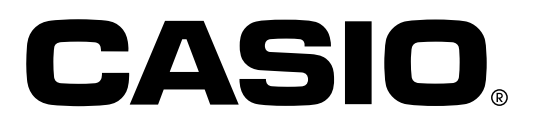

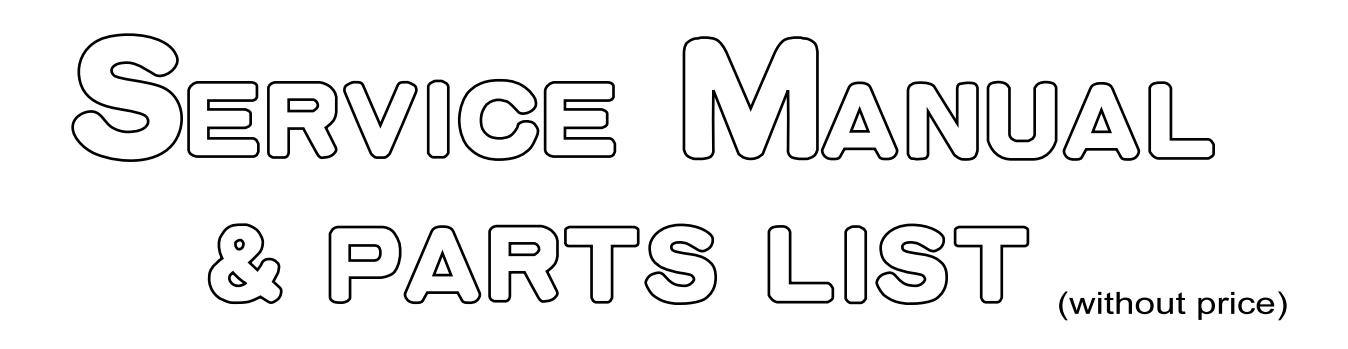

# WK-7500

OCT. 2010

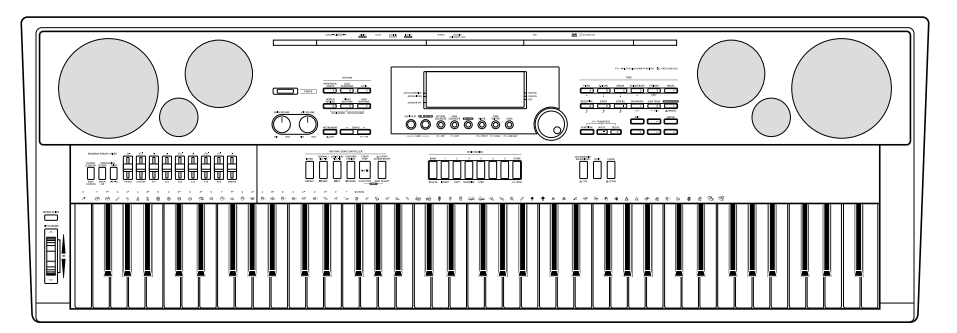

WK-7500

**ELECTRONIC KEYBOARD** 

# CONTENTS

| BLOCK AND WIRING DIAGRAM3PCB INFORMATION4CIRCUIT DESCRIPTION5PRINTED CIRCUIT BOARDS7DISASSEMBLY13DIAGNOSTIC PROGRAM33EXPLODED VIEW44PARTS LIST45SCHEMATIC DIAGRAMS50 | SPECIFICATIONS           | 1    |
|----------------------------------------------------------------------------------------------------|--------------------------|------|
| PCB INFORMATION4CIRCUIT DESCRIPTION5PRINTED CIRCUIT BOARDS7DISASSEMBLY13DIAGNOSTIC PROGRAM33EXPLODED VIEW44PARTS LIST45SCHEMATIC DIAGRAMS50                          | BLOCK AND WIRING DIAGRAM | 3    |
| CIRCUIT DESCRIPTION                                                                                                    | PCB INFORMATION          | 4    |
| PRINTED CIRCUIT BOARDS.7DISASSEMBLY13DIAGNOSTIC PROGRAM33EXPLODED VIEW44PARTS LIST45SCHEMATIC DIAGRAMS50                                                             | CIRCUIT DESCRIPTION      | 5    |
| DISASSEMBLY13DIAGNOSTIC PROGRAM33EXPLODED VIEW44PARTS LIST45SCHEMATIC DIAGRAMS50                                                                                     | PRINTED CIRCUIT BOARDS   | 7    |
| DIAGNOSTIC PROGRAM                                                                                                    | DISASSEMBLY              | . 13 |
| EXPLODED VIEW                                                                                                    | DIAGNOSTIC PROGRAM       | . 33 |
| PARTS LIST                                                                                                    | EXPLODED VIEW            | . 44 |
| SCHEMATIC DIAGRAMS                                                                                                    | PARTS LIST               | . 45 |
|                                                                                                    | SCHEMATIC DIAGRAMS       | . 50 |

# **SPECIFICATIONS**

| Keyboard<br>Touch Response                                 | 76 standard-size keys<br>2 types, Off                                                                                                    |
|------------------------------------------------------------|----------------------------------------------------------------------------------------------------|
| Maximum Polyphony                                          | 64 notes (32 for certain tones, 21 for drawbar organ tones)                                                                                                    |
| Tones<br>Built-in Tones<br>User Tones<br>Functions         | 800<br>Up to 100 (Tone Editor), up to 50 (Drawbar Edit)<br>Layer, Split                                                                                                    |
| Drawbar Organ<br>Drawbars<br>Percussion<br>Click<br>Rotary | 9 sliders (16', 5 <sup>1</sup> / <sub>3</sub> ', 8', 4', 2 <sup>2</sup> / <sub>3</sub> ', 2', 1 <sup>3</sup> / <sub>5</sub> ', 1 <sup>1</sup> / <sub>3</sub> ', 1')<br>Second/Third<br>On/Off<br>Effect Fast/Slow                                                        |
| Reverb                                                     | 1 to 10, Off                                                                                                    |
| Chorus                                                     | 1 to 5                                                                                                    |
| DSP<br>Preset DSP<br>User DSP                              | 100<br>Up to 100                                                                                                    |
| Metronome<br>Beats per Measure<br>Tempo Range              | 0, 2 to 6<br>30 to 255                                                                                                    |
| Auto Accompaniment<br>Built-in Rhythms<br>User Rhythms     | 250<br>Up to 100 (Pattern Sequencer)                                                                                                    |
| Demo Songs                                                 | 5 songs                                                                                                    |
| Registration                                               | 96 (6 setups × 16 banks)                                                                                                    |
| Song Sequencer<br>Keyboard Play<br>Memory Capacity         | Real-time recording, playback<br>Punch-in recording<br>5 songs, 17 tracks<br>Approximately 30,000 notes (total for 5 songs)                                                                                                    |
| Audio Recording and Playback I<br>Requirement<br>Recording | Functions<br>An SD or SDHC memory card, 2 GB to 32 GB<br>Recording of keyboard play, song sequencer song playback,<br>sound input from MIC IN jack and INST IN jack<br>Up to 5 audio files (maximum recording time: approximately 13 minutes<br>for a single audio file) |
| Mixer                                                      | 32 parts (A01-A16/B01-B16)<br>Master parameters, DSP parameters, Part parameters,<br>MIC/INST parameters                                                                                                    |

| Other Functions<br>Transpose<br>Octave Shift<br>Tuning<br>Scale Tuning<br>Music Preset<br>One Touch Preset<br>Auto Harmonize<br>Arpeggiator      | $\pm 1$ octaves (-12 to +12 semitones)<br>UPPER 1/UPPER 2/LOWER $\pm 2$ octaves<br>A4 = 415.5 - 440.0 - 465.9 Hz<br>Scale Fine Tune, Preset Scales<br>305 built-in, plus 100 user presets<br>250<br>12 types<br>150 types                                                                                                    |
|----------------------------------------------------------------------------------------------------|----------------------------------------------------------------------------------------------------|
| MIDI                                                                                                    | 16 multi-timbre received, GM Level 1 standard                                                                                                    |
| Pitch Bend Wheel<br>Pitch Bend                                                                                                    | Range 0 to 12 semitones                                                                                                    |
| Memory Cards<br>Supported Memory Cards<br>Functions                                                                                              | SD or SDHC memory cards, 2 GB to 32 GB<br>SMF playback, file storage, file recall, file delete, card format                                                                                                    |
| Inputs/Outputs<br>USB port<br>Sustain/Assignable jack<br>Phones jack<br>Line Out R, L/MONO jacks<br>Audio In jack<br>Inst In Jack<br>Mic In jack | TYPE B<br>Standard jack (sustain, sostenuto, soft, start/stop)<br>Stereo standard jack<br>Standard jack $\times 2$<br>Output Impedance: 2.3 k $\Omega$ , Output Voltage: 1.5 V (RMS) MAX<br>Stereo mini jack<br>Input Impedance: 9 k $\Omega$ , Input Sensitivity: 200 mV<br>Standard jack<br>Input Impedance: 9 k $\Omega$ , Input Sensitivity: 200 mV<br>Standard jack (connect a dynamic microphone only)<br>Input Impedance: 3 k $\Omega$ , Input Sensitivity: 10 mV |
| Power Jack                                                                                                    | 12 V DC                                                                                                    |
| Power Supply<br>Batteries<br>Battery Life<br>AC Adaptor<br>Auto Power Off                                                                        | <ul> <li>2-way</li> <li>6 D-size zinc-carbon batteries or alkaline batteries</li> <li>Approximately 4 hours continuous operation on alkaline batteries</li> <li>AD-A12150LW</li> <li>Approximately 6 minutes after last key operation during battery use, approximately 4 hours after last key operation during AC adaptor use.</li> <li>Auto Power Off can be disabled.</li> </ul>                                                                                      |
| Speakers                                                                                                    | 12 cm × 2 + 3 cm × 2 (Output: 7.0 W + 7.0 W)                                                                                                    |
| Power Consumption                                                                                                    | 12 V 18 W                                                                                                    |
| Dimensions                                                                                                    | 118.7 × 39.9 × 14.9 cm (46 <sup>3</sup> / <sub>4</sub> × 15 <sup>3</sup> / <sub>4</sub> × 5 <sup>7</sup> / <sub>8</sub> inch)                                                                                                    |
| Weight                                                                                                    | Approximately 8.9 kg (19.6 lbs) (without batteries)                                                                                                    |

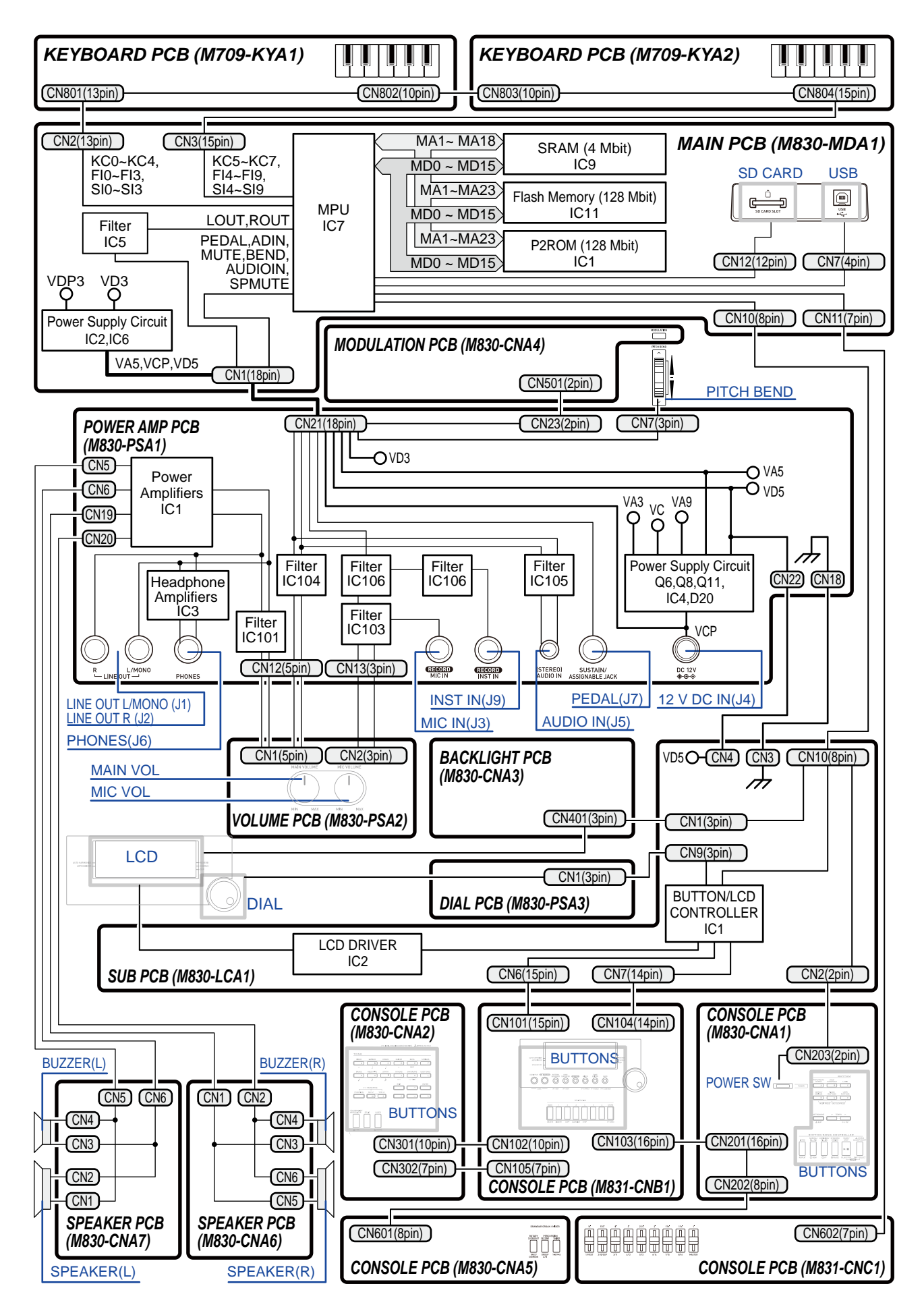

# **BLOCK AND WIRING DIAGRAM**

# **PCB INFORMATION**

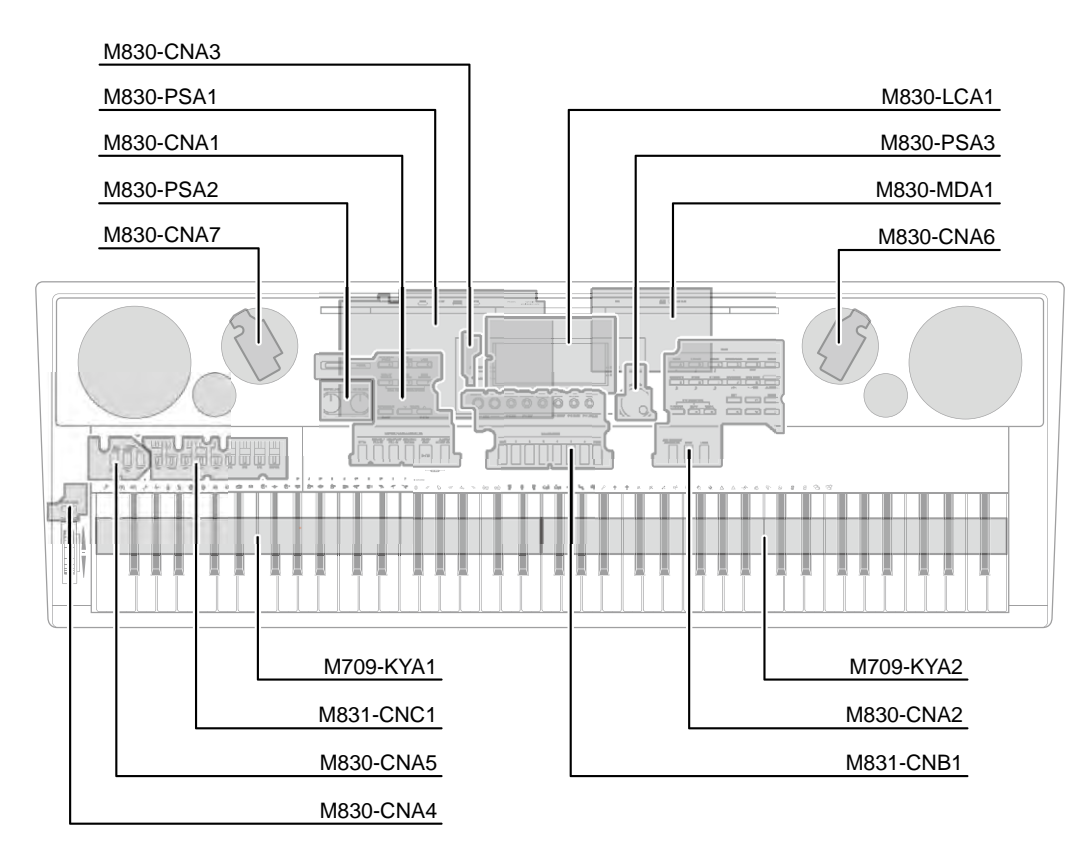

| Classification                                                                                                    | Parts Name      | PCB Name                                                                                                    | Components                                                                                                    |  |
|----------------------------------------------------------------------------------------------------|-----------------|----------------------------------------------------------------------------------------------------|----------------------------------------------------------------------------------------------------|--|
| Main PCB                                                                                                    | PCB UNIT / MAIN | M830-MDA1                                                                                                    | MPU, Power Supply Unit, SRAM (4 Mbit)<br>Frash Memory (128 Mbit),<br>P2ROM (128 Mbit), Key Controller,<br>SD Card Slot, USB Port |  |
| Power Amp PCB PCB UNIT / POWER AMP M830-PSA1 Power Supply Unit, Hear Power Amplifiers, PHON LINE OUT R, L/MONO J DC 12 V IN Jack, SUSTAIN/ASSIGNABLE AUDIO IN Jack, MIC IN |                 | Power Supply Unit, Headphone Amplifiers,<br>Power Amplifiers, PHONES Jack,<br>LINE OUT R, L/MONO Jacks,<br>DC 12 V IN Jack,<br>SUSTAIN/ASSIGNABLE Jack,<br>AUDIO IN Jack, MIC IN Jack, INST IN Jack |                                                                                                    |  |
| Sub PCB                                                                                                    | BACK LIGHT ASSY | M830-LCA1                                                                                                    | LCD, Button/LCD Controller, LCD Driver                                                                                           |  |
|                                                                                                    |                 | M830-CNA1                                                                                                    |                                                                                                    |  |
|                                                                                                    |                 | M830-CNA5                                                                                                    | Buttons                                                                                                    |  |
| Console PCB                                                                                                    | PCB UNIT / CNA2 | M830-CNA2                                                                                                    | Bullons                                                                                                    |  |
|                                                                                                    | PCB UNIT / CNB1 | M831-CNB1                                                                                                    |                                                                                                    |  |
|                                                                                                    | PCB UNIT / CNC1 | M831-CNC1                                                                                                    | Drawbar                                                                                                    |  |
| Modulation PCB                                                                                                    | PCB UNIT / CNA4 | M830-CNA4                                                                                                    | Modulation                                                                                                    |  |
| Backlight PCB                                                                                                    | PCB UNIT / CNA3 | M830-CNA3                                                                                                    | LCD Backlight                                                                                                    |  |
| Volume PCB                                                                                                    | PCB UNIT / PSA2 | M830-PSA2                                                                                                    | Main Volume, Mic Volume                                                                                                    |  |
| Dial PCB                                                                                                    | PCB UNIT / PSA3 | M830-PSA3                                                                                                    | Dial                                                                                                    |  |
| Speeker DCP                                                                                                    | PCB / CNA6      | M830-CNA6                                                                                                    | Speaker Buzzer                                                                                                    |  |
| Speaker FCB                                                                                                    | PCB / CNA7      | M830-CNA7                                                                                                    | Speaker, Buzzer                                                                                                    |  |
| Koyboard PCP                                                                                                    |                 | M709-KYA1                                                                                                    | Kaybaard                                                                                                    |  |
|                                                                                                    |                 | M709-KYA2                                                                                                    | neyboalu                                                                                                    |  |

# **CIRCUIT DESCRIPTION**

# ■ KEY MATRIX

|     | KC0         | KC1          | KC2          | KC3          | KC4          | KC5          | KC6  | KC7  |
|-----|-------------|--------------|--------------|--------------|--------------|--------------|------|------|
| FI0 |             | E1①          | F1①          | F1#①         | G1①          | G1#①         | A1①  | A1#① |
| SI0 |             | E1@          | F1@          | F1#②         | G1@          | G1#②         | A1@  | A1#@ |
| FI1 | B1①         | C2①          | <b>C2#</b> ① | D2①          | <b>D2#</b> ① | E2①          | F2①  | F2#① |
| SI1 | B1@         | C22          | C2#②         | D22          | D2#②         | E2@          | F2②  | F2#② |
| FI2 | G2①         | <b>G2#</b> ① | A2①          | A2#①         | <b>B2</b> ①  | C3①          | C3#① | D31) |
| SI2 | G2@         | G2#②         | A2@          | A2#②         | B2@          | C3@          | C3#② | D3@  |
| FI3 | D3#①        | E3①          | F3①          | F3#①         | <b>G3</b> ①  | G3#①         | A3①  | A3#① |
| SI3 | D3#@        | E3@          | F3②          | F3#②         | G3@          | G3#②         | A3@  | A3#@ |
| FI4 | <b>B3</b> ① | C4①          | C4#①         | D41)         | D4#①         | E41)         | F4①  | F4#① |
| SI4 | B3@         | C42          | C4#②         | D42          | D4#@         | E4@          | F4@  | F4#② |
| FI5 | G4①         | <b>G4#</b> ① | A4①          | A4#①         | <b>B</b> 4①  | C5①          | C5#① | D51  |
| SI5 | G4@         | G4#②         | A4@          | A4#@         | B4@          | C5@          | C5#② | D5@  |
| FI6 | D5#①        | E5①          | F5①          | F5#①         | <b>G5</b> ①  | <b>G5#</b> ① | A5①  | A5#① |
| SI6 | D5#@        | E5@          | F5@          | F5#②         | G5@          | G5#②         | A5@  | A5#@ |
| FI7 | <b>B</b> 5① | <b>C6</b> ①  | <b>C6#</b> ① | D6①          | D6#①         | E6①          | F6①  | F6#① |
| SI7 | B5@         | C62          | C6#②         | D62          | D6#@         | E6@          | F6②  | F6#② |
| FI8 | <b>G6</b> ① | <b>G6#</b> ① | A6①          | A6#①         | <b>B6</b> ①  | C7①          | C7#① | D7①  |
| SI8 | G62         | G6#②         | A6@          | A6#2         | <b>B6</b> ②  | C72          | C7#② | D7@  |
| FI9 | D7#①        | E7①          | F7①          | <b>F7#</b> ① | G7①          |              |      |      |
| SI9 | D7#@        | E7@          | F7@          | F7#②         | G7@          |              |      |      |

Each key has two contacts, the first contact 0 and second contact 2.

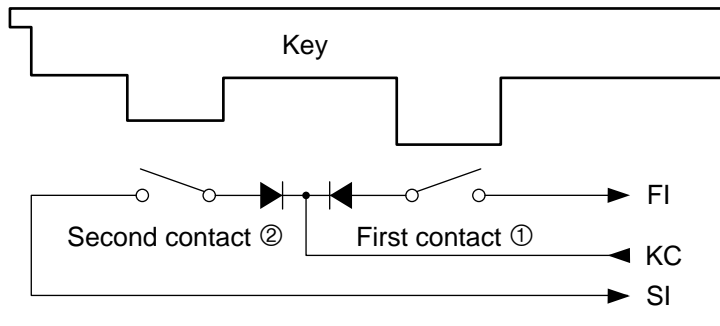

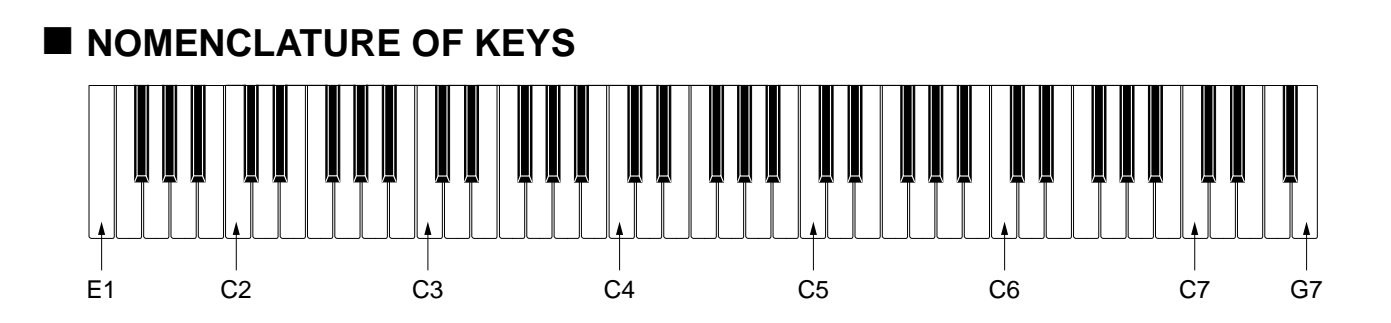

# ■ BUTTON MATRIX

|     | KC0                                                      | KC1                                             | KC2                               | KC3                                         | KC4                                 | KC5                                  | KC6                      | KC7                                     |
|-----|----------------------------------------------------------|-------------------------------------------------|-----------------------------------|---------------------------------------------|-------------------------------------|--------------------------------------|--------------------------|-----------------------------------------|
| KIO | ACCOMP<br>ON/OFF,<br>▲CHORDS,<br>PART<br>SELECT,<br>DEMO | VARIATION/<br>FILL-IN,<br>▶►FF                  | NORMAL/<br>FILL-IN,<br>◀◀REW      | STORE,<br>(F+)MENU                          | MIXER,<br>(F+)<br>EFFECT            | AUDIO<br>PLAY                        | RECORD                   |                                         |
| KI1 | SYNCHRO/<br>ENDING,<br>PAUSE                             | START/STOP,<br>PLAY/STOP,<br>DEMO               | INTRO,<br>REPEAT                  | BANK,<br>DELETE                             | SONG<br>SEQUENCER,<br>(F+)EDIT      | CARD,<br>(F+)<br>LOAD/<br>SAVE       | AUDIO<br>RECORD          |                                         |
| KI2 |                                                          | TONE<br>EDITOR,<br>(F+)SCALE                    | 6                                 | ENTER                                       | V                                   | >                                    | [F]<br>BRASS             |                                         |
| КІЗ | 5                                                        | 4,<br>STEP                                      | PATTERN<br>SEQUENCER,<br>(F+)EDIT | <                                           | EXIT                                | [E]<br>STRINGS,<br>REST              | ^                        |                                         |
| KI4 | [F]<br>USER<br>RHYTHMS                                   | [C] LATIN                                       | TEMPO 🔨,<br>(F+)TAP               | LAYER,                                      | [L]<br>DRAWBAR<br>ORGAN,<br>▲MANUAL | [K]<br>USER TONES,<br>(TIE)          | [D]<br>GUITAR/BASS,<br>• | ROTARY<br>SLOW/FAST,<br>PART/<br>COMMON |
| KI5 | темро<br>У                                               | [E]<br>PIANO<br>RHYTHMS,<br>ONE TOUCH<br>PRESET | [B]<br>JAZZ/<br>EUROPEAN          | YES/ <b>/</b> +                             | [l]<br>OTHERS,<br>♪                 | [J]<br>GM/DRUMS,<br>r <sup>3</sup> 7 | [C]<br>ORGAN,<br>↓       | PERCUSSION<br>SECOND,<br>GROUP A/B      |
| KI6 | [D]<br>WORLD/<br>VARIOUS,<br>MUSIC<br>PRESET             | [A]<br>POPS/ROCK/<br>DANCE                      | METRONOME,<br>▲BEAT               | SPLIT                                       | [H]<br>SYNTH,<br>♪                  | NO/ <b>∨</b> /–                      | [B]<br>E. PIANO,<br>J    | PERCUSSION<br>THIRD,<br>1-8/9-16        |
| KI7 | 3,<br>QUANTIZE                                           | 2,<br>COPY                                      | 1,<br>INSERT                      | AUTO<br>HARMONIZE/<br>ARPEGGIATOR,<br>▲TYPE | FUNCTION                            | [G]<br>REED/PIPE,<br>♪               | [A]<br>PIANO,<br>◦       |                                         |

# **PRINTED CIRCUIT BOARDS**

#### Main PCB: M830-MDA1

N40A35B5/A30C5/A3C7/C7 R131 R108 C194 C C193 C192 □R132 R140 휘머니 C98 8 C29 φ, C202 R86 C86 C204 08 C206 . \_\_\_\_C28 80 ĭ0¥ € 0 0<u>3</u>3 5005 Call AG ខ្លីទ្ឌ R37 ٢Ş Q C208 50 ٥ŝ ŝ⊓ C95 B۶ C71 R7 R6 85 R123 R61 C76 **R109** C216 R36 []> ⁰4 Q5 RM3 C215 C209 RM2 <sup>C21</sup> M830-MDA1 A R13 C213 NO. C220 CN3 13 1 8

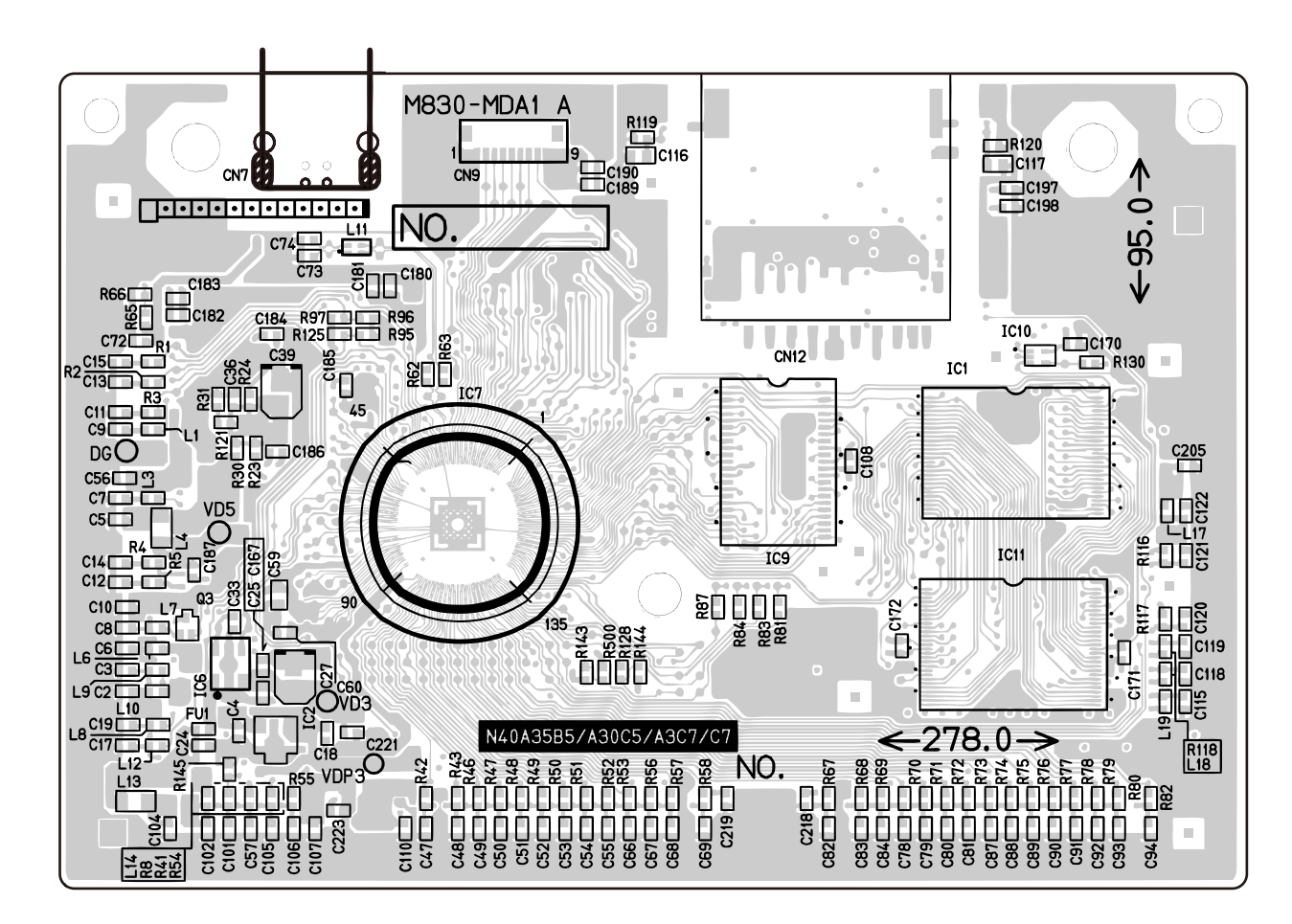

Power Amp PCB: M830-PSA1

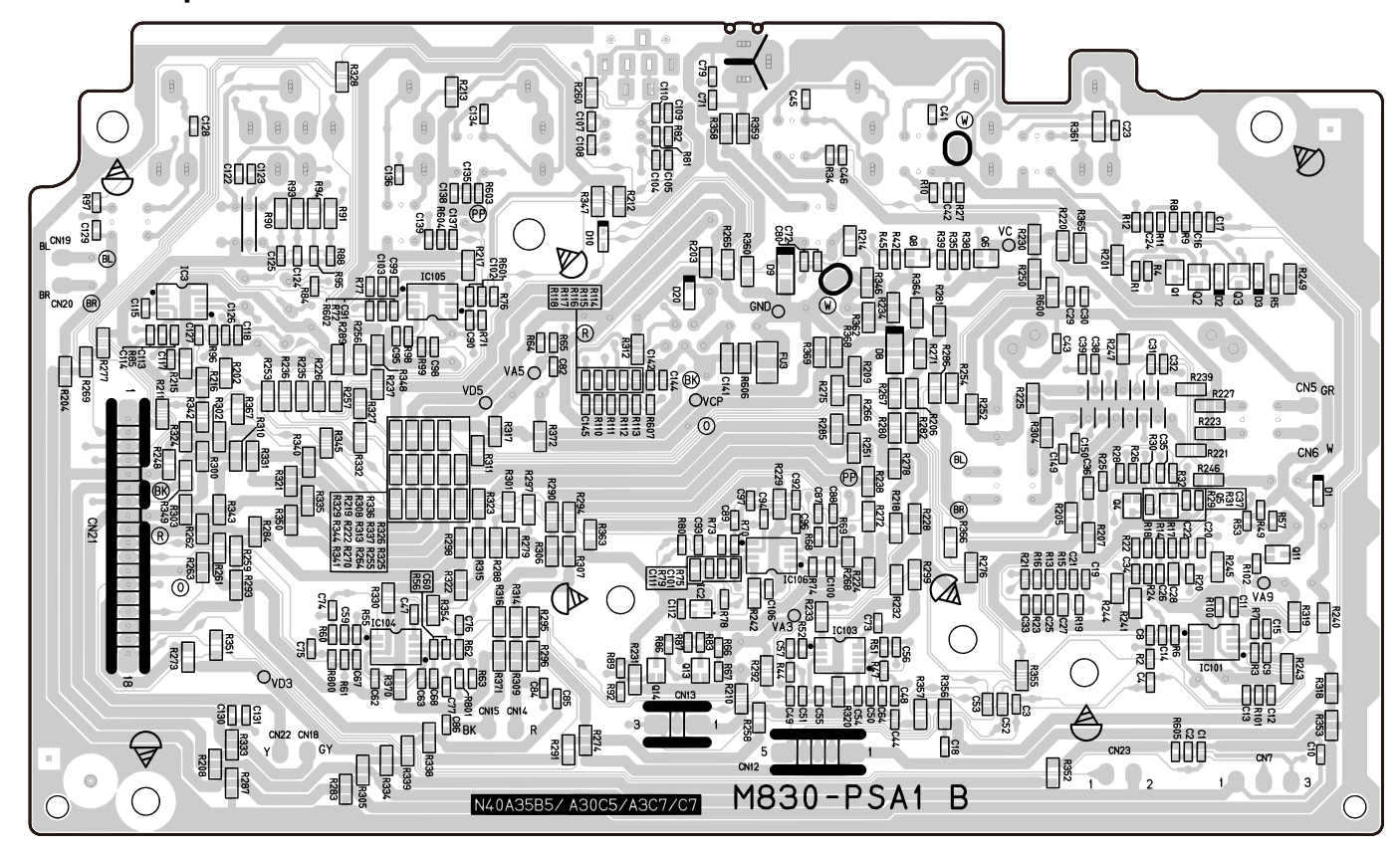

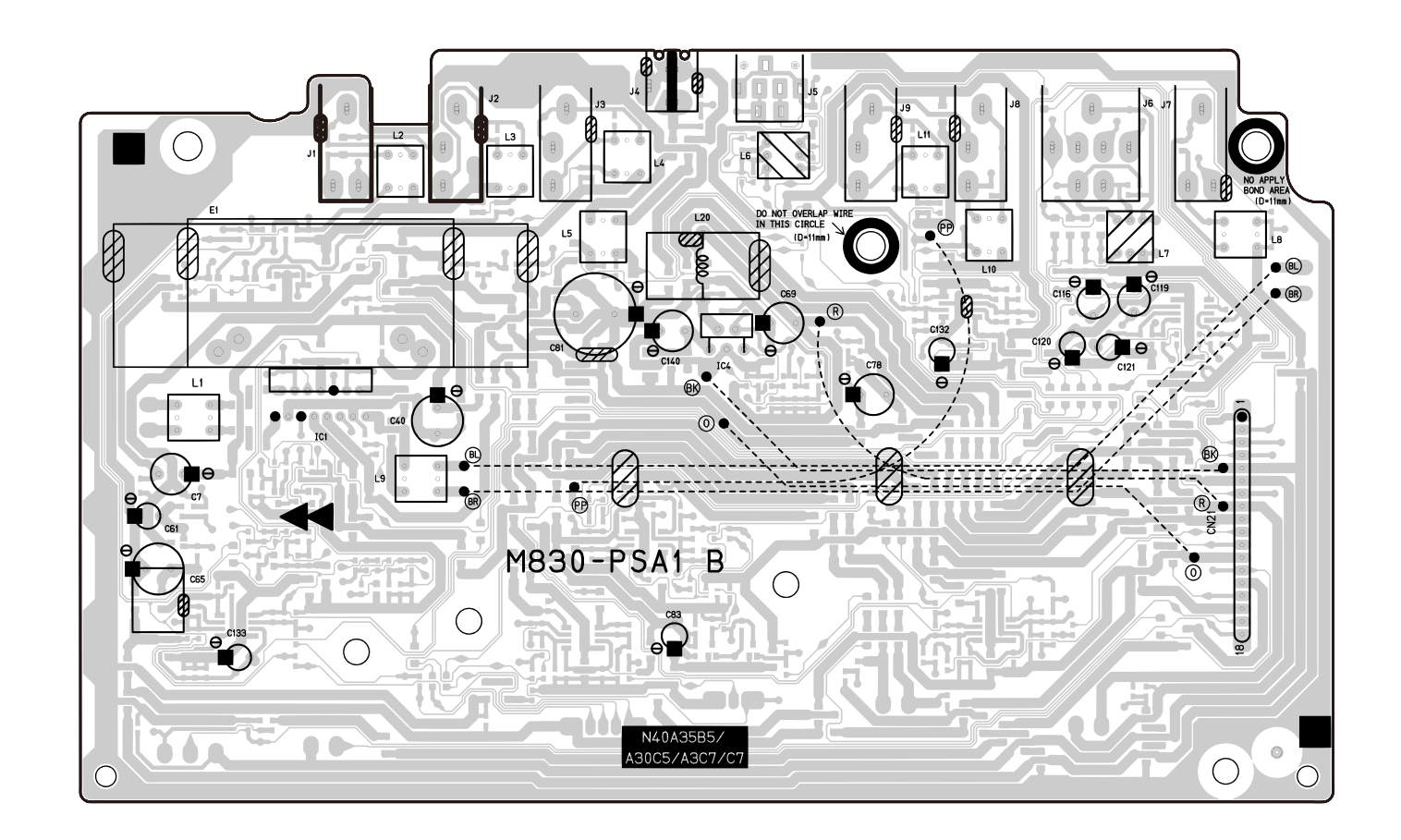

# WK-7500

# Sub PCB: M830-LCA1

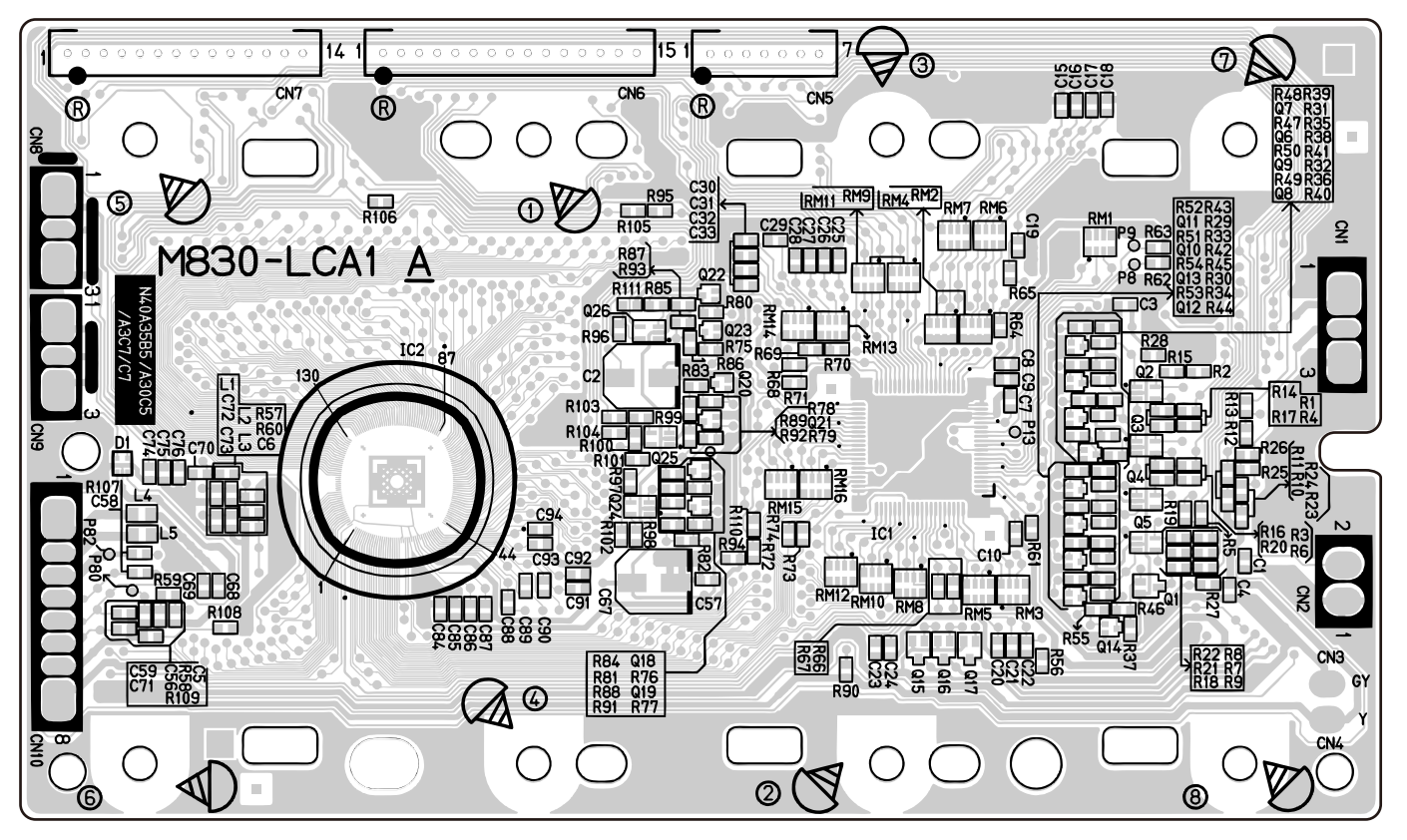

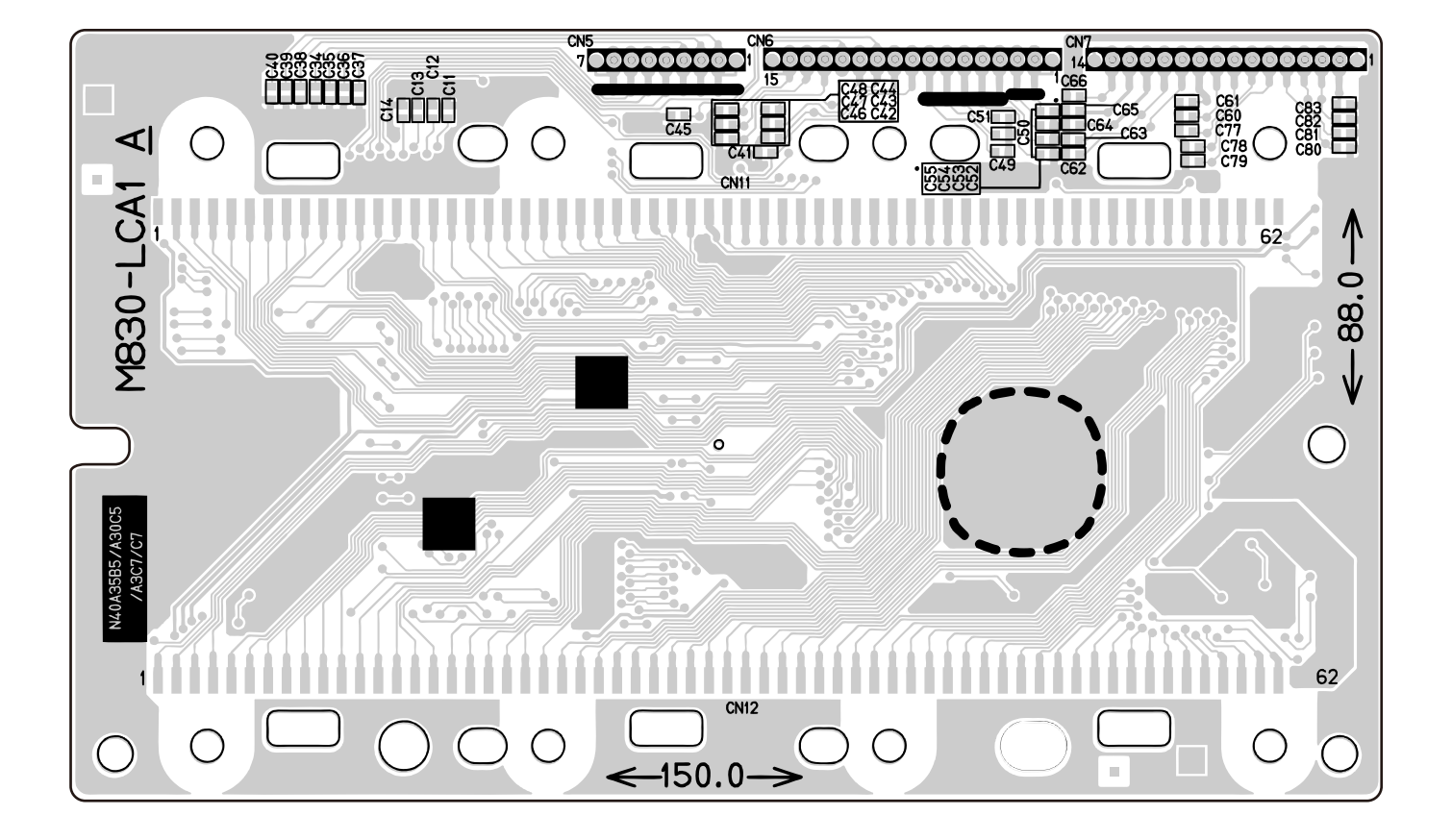

Console PCB: M830-CNA1

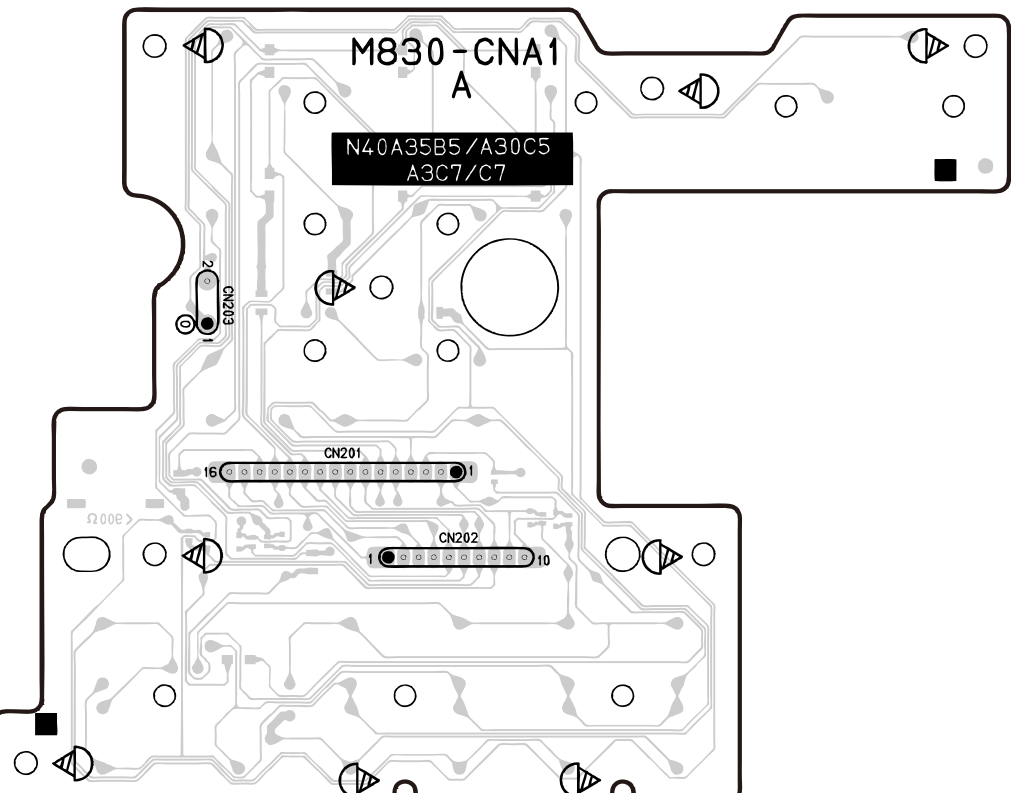

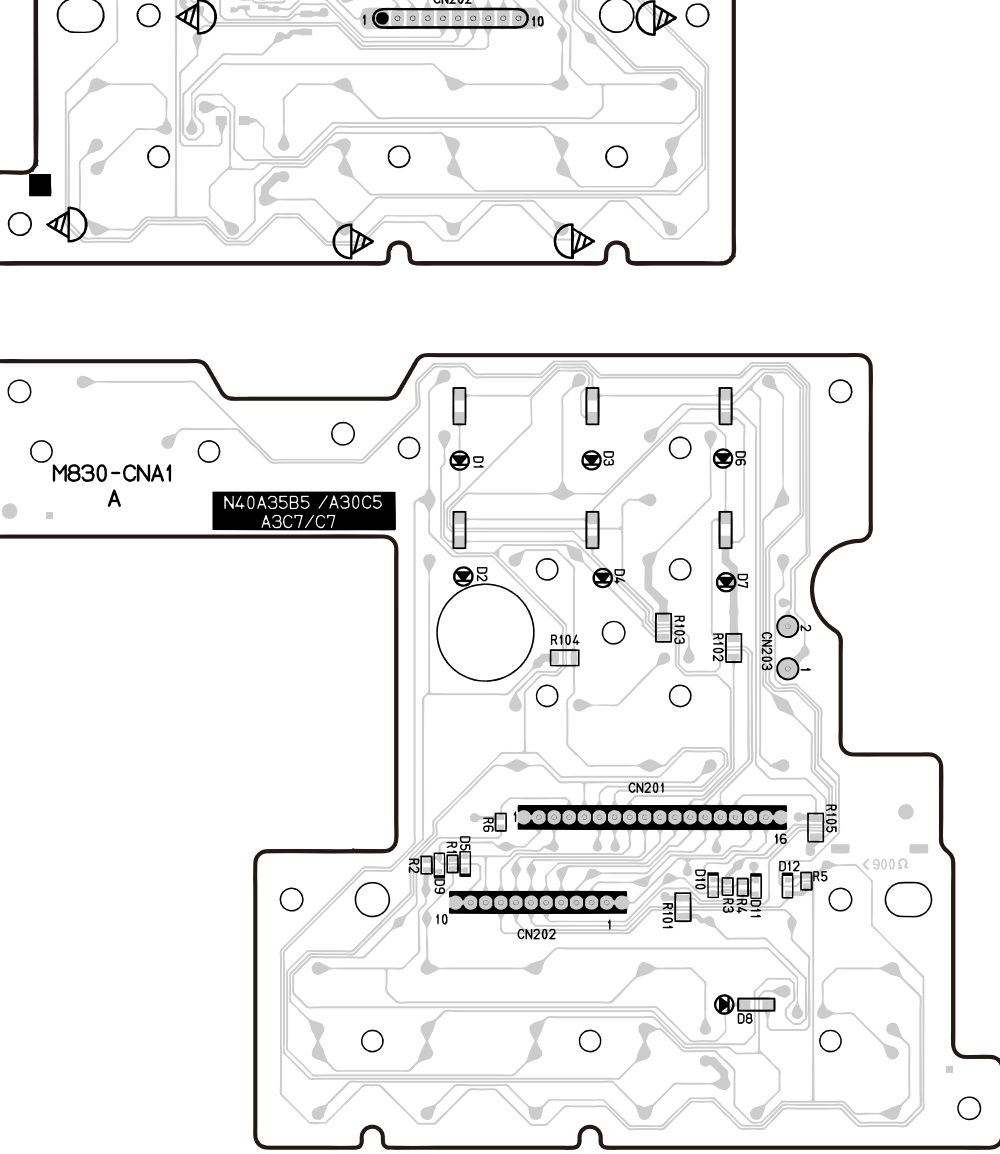

# WK-7500

# Console PCB: M830-CNA2

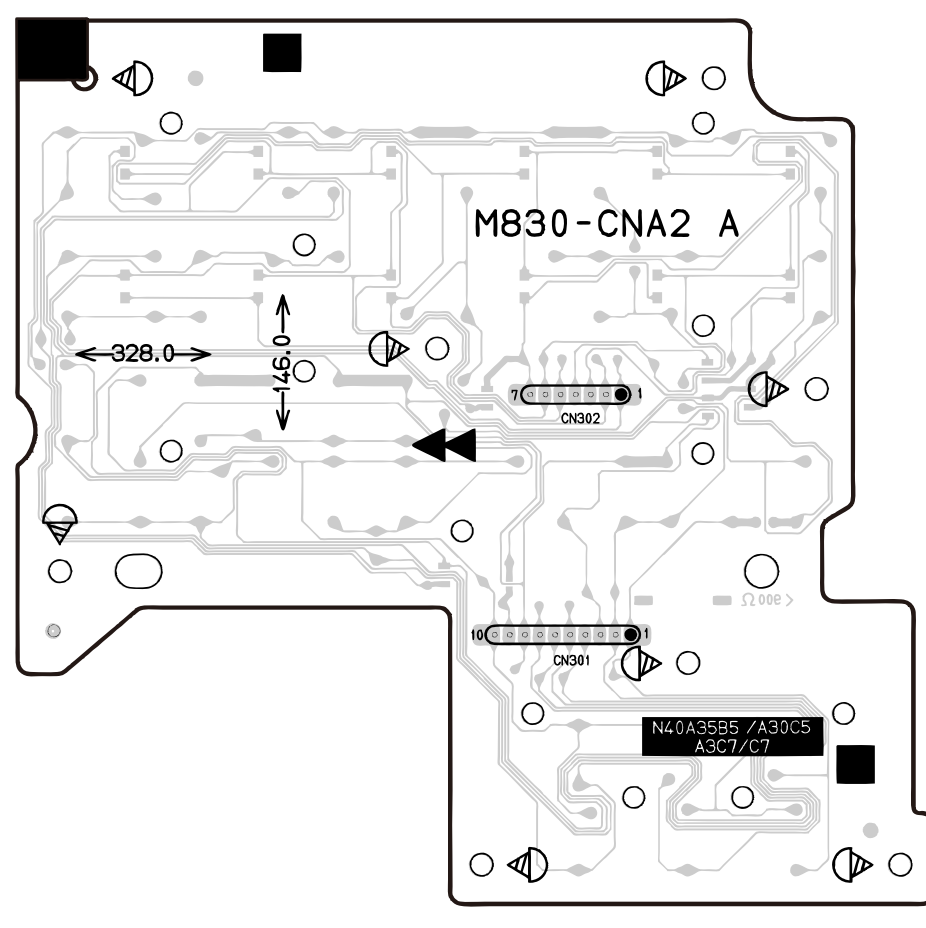

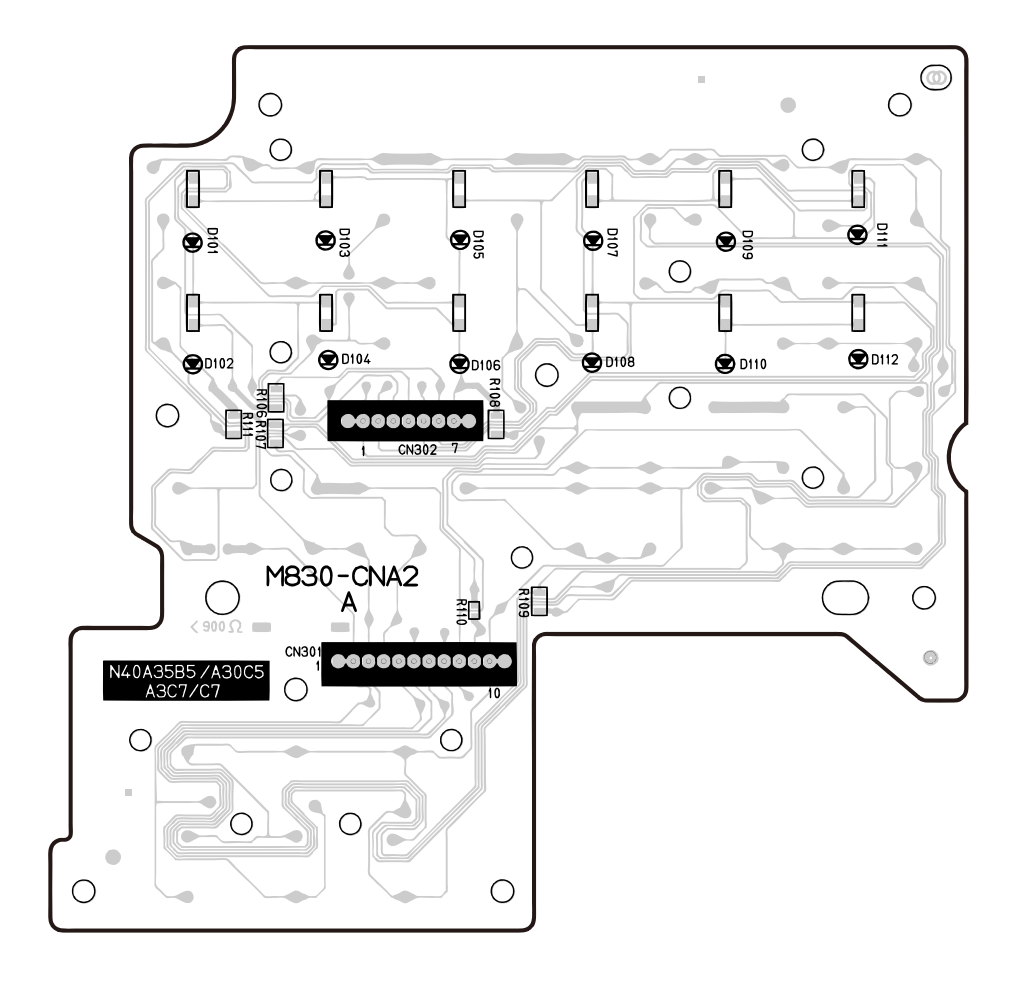

Console PCB: M831-CNB1

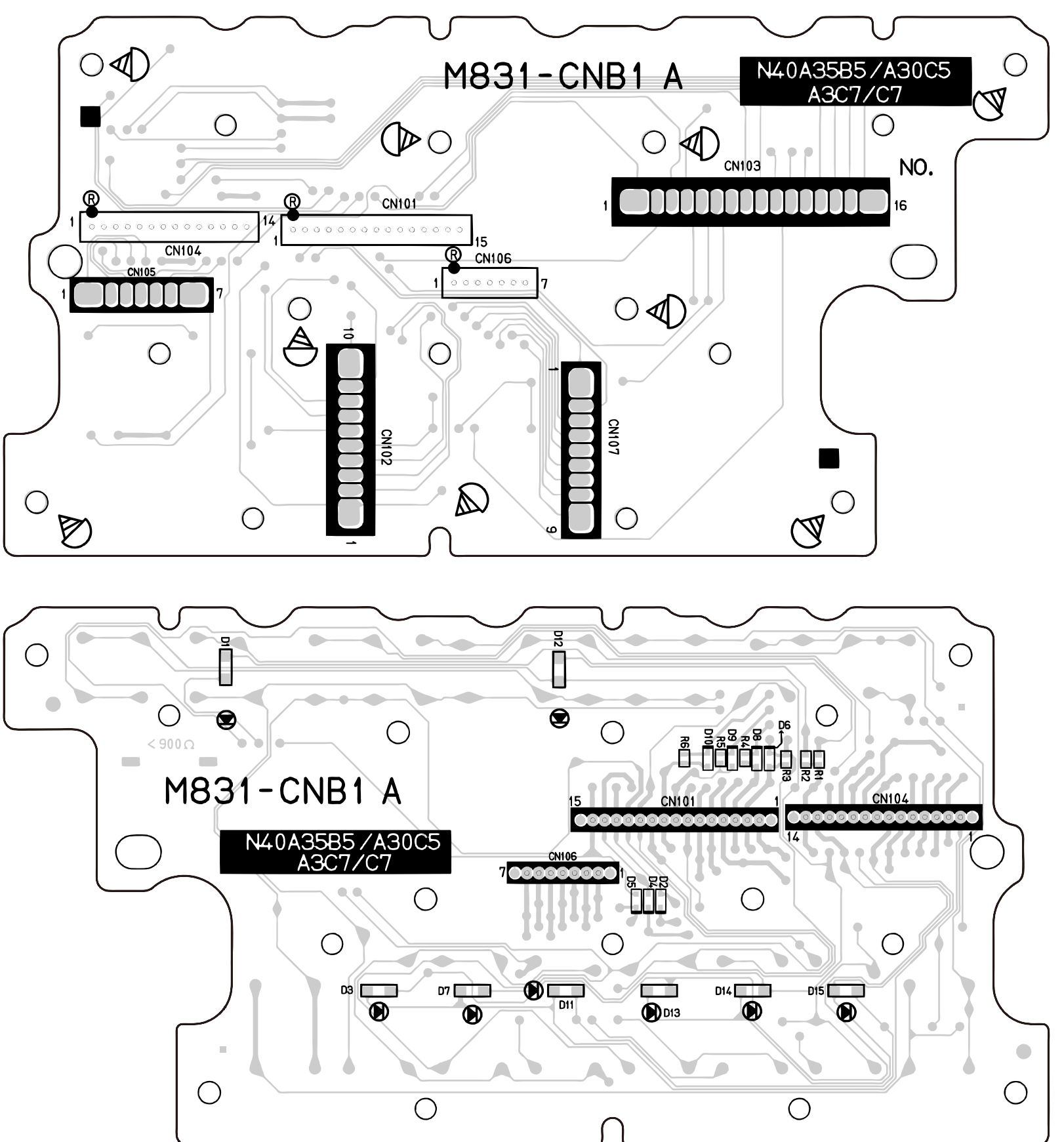

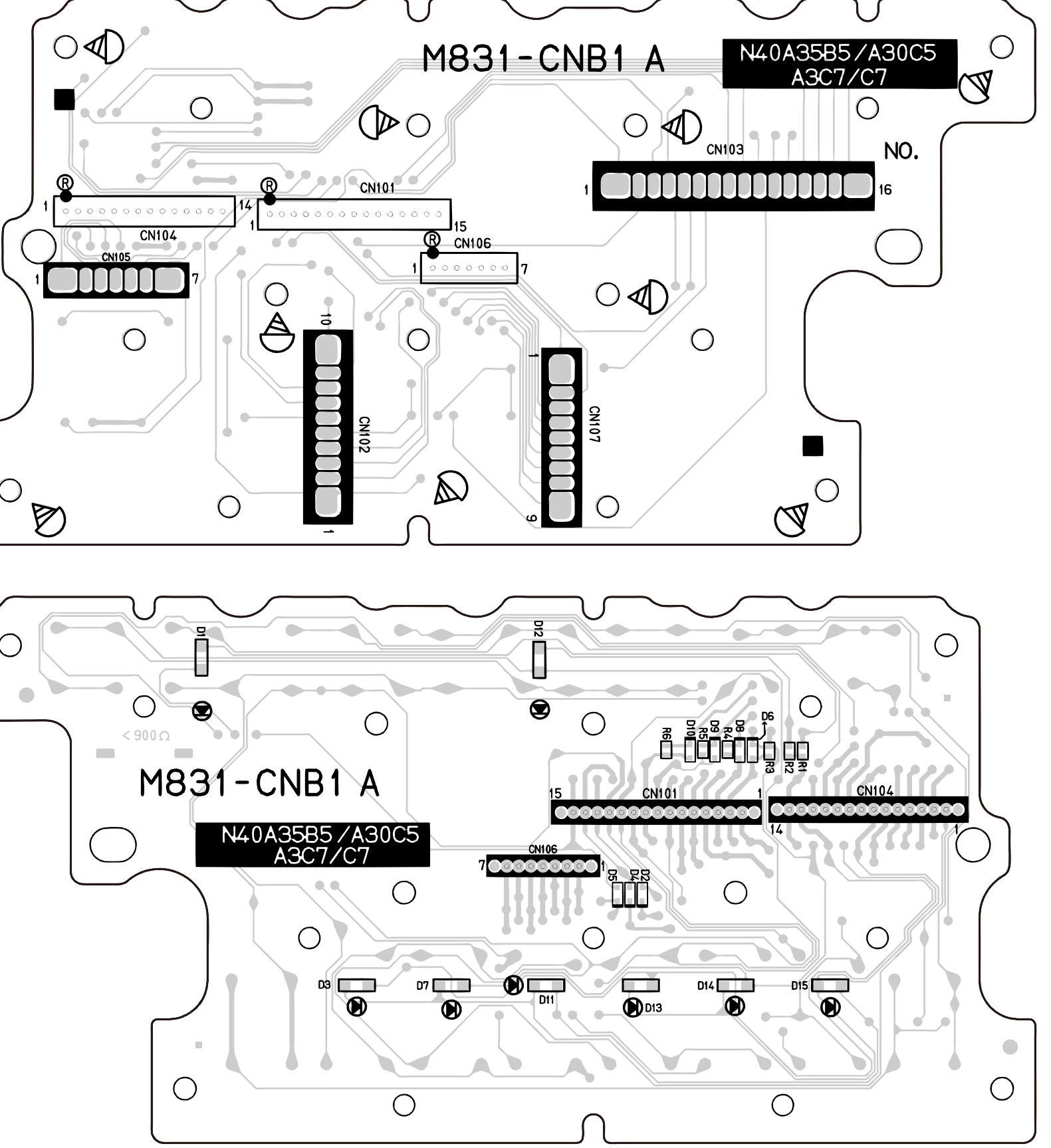

# Console PCB: M830-CNA5

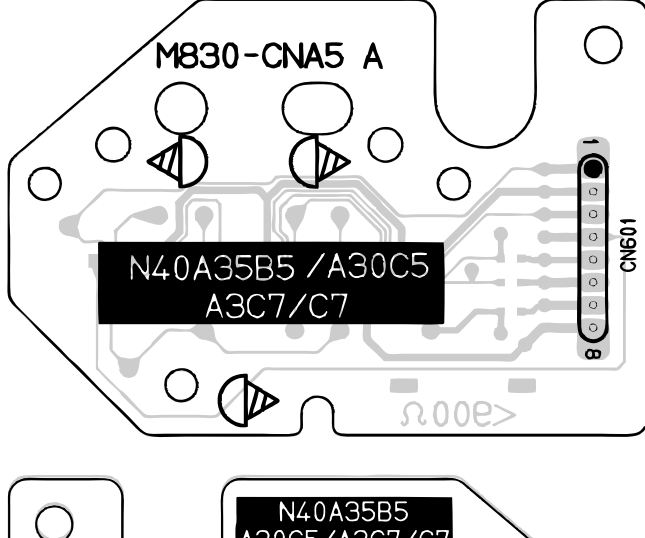

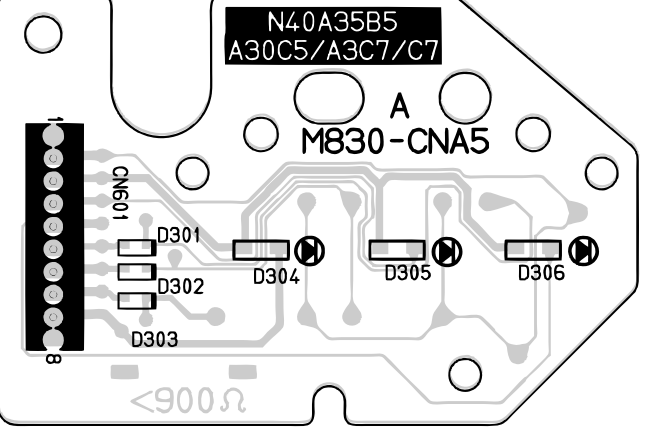

# Console PCB: M831-CNC1

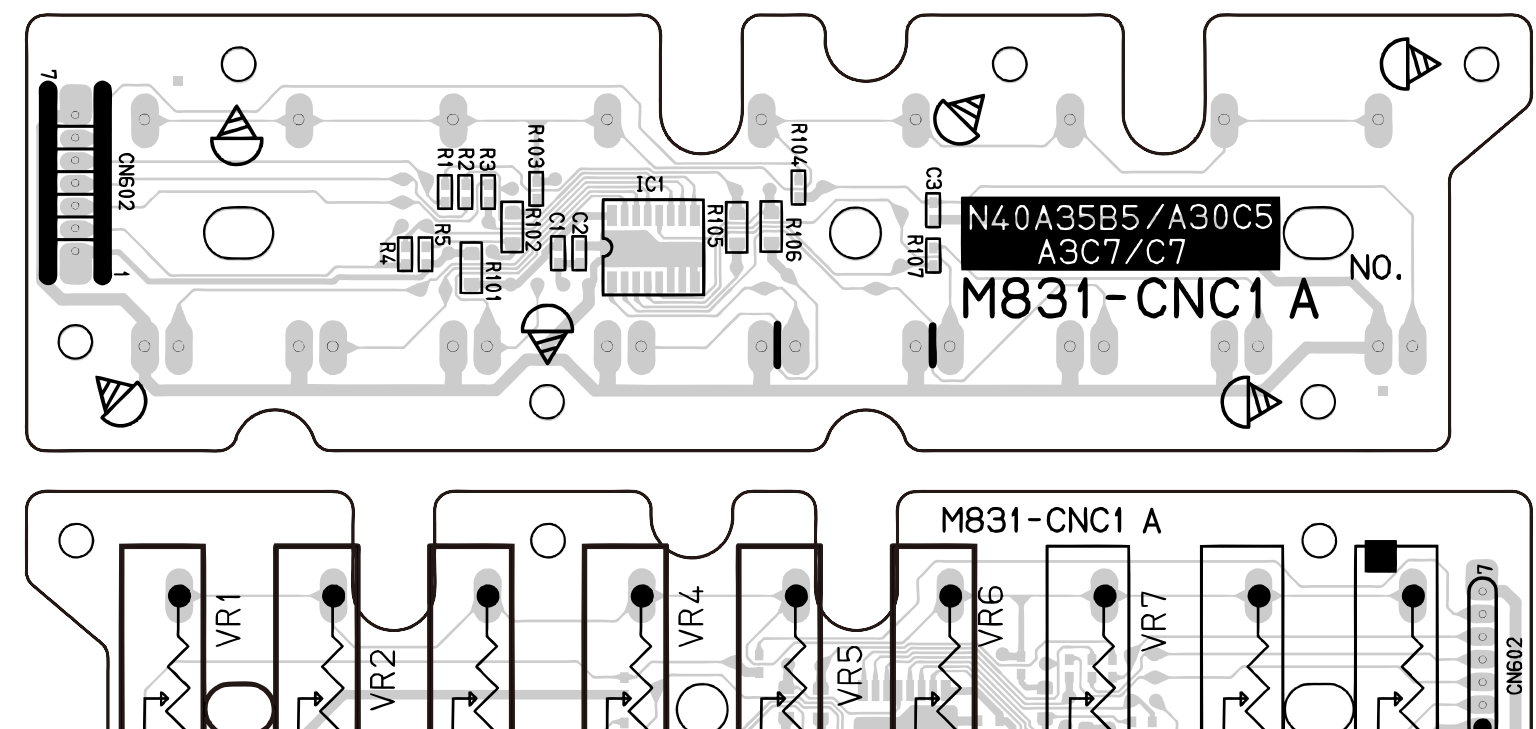

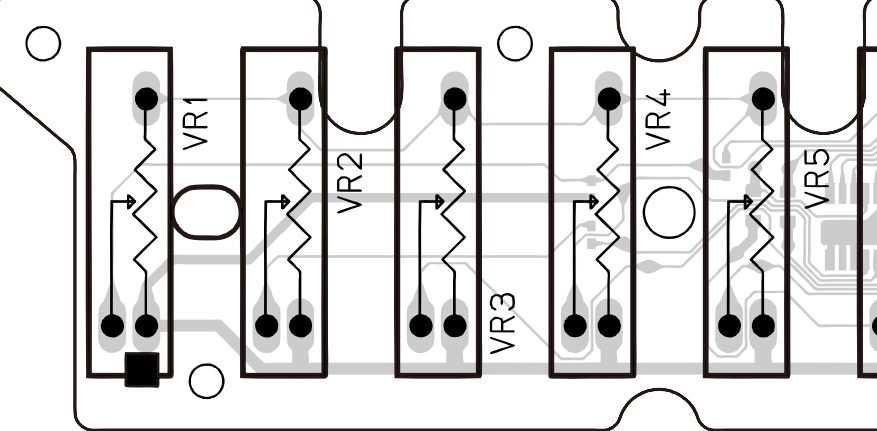

# Backlight PCB: M830-CNA3

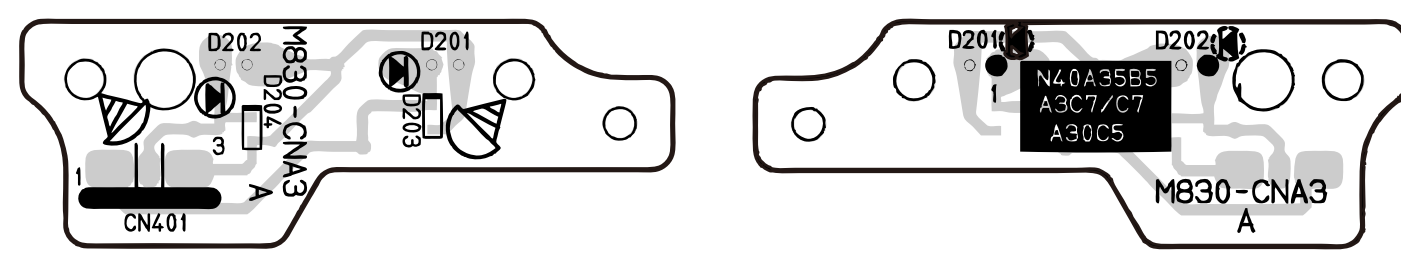

Modulation PCB: M830-CNA4

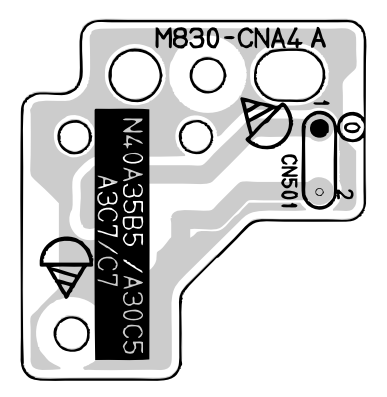

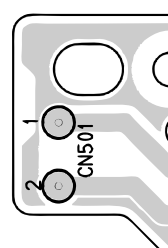

WK-7500

VR8

Ο

VR9

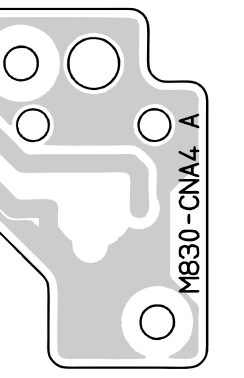

## Volume PCB: M830-PSA2

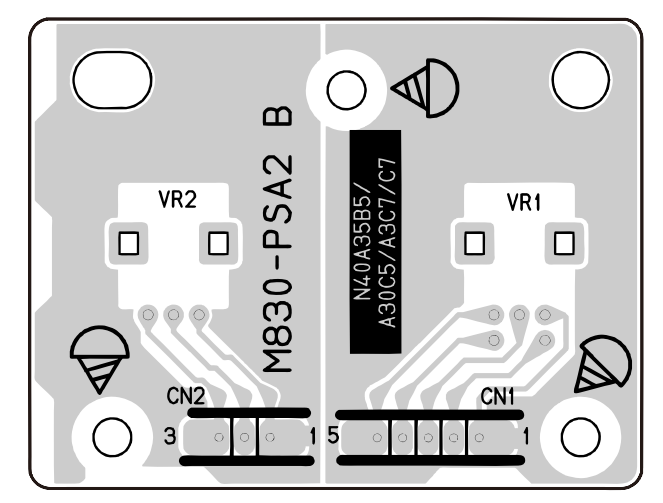

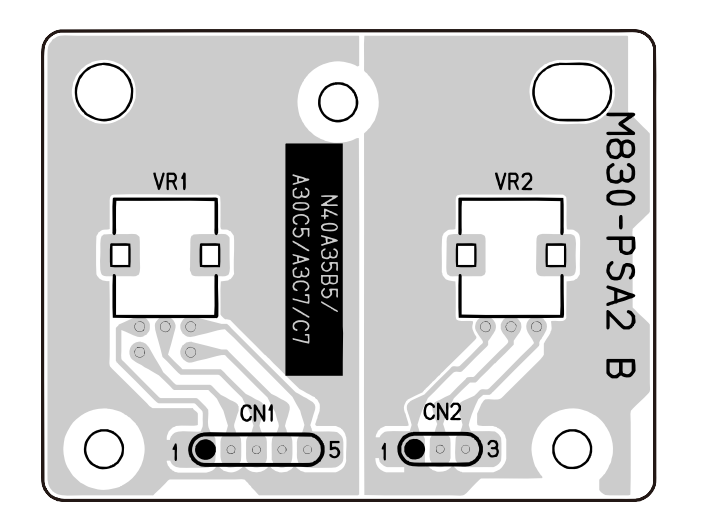

Speaker PCB: M830-CNA6

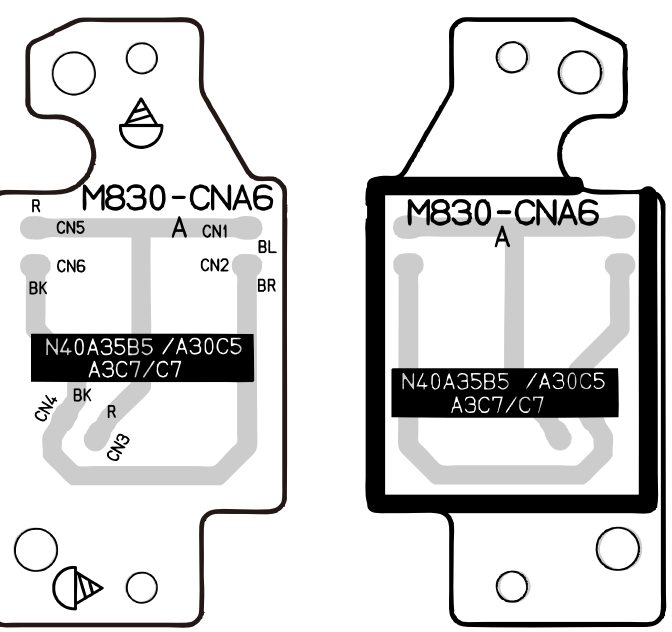

#### Dial PCB: M830-PSA3

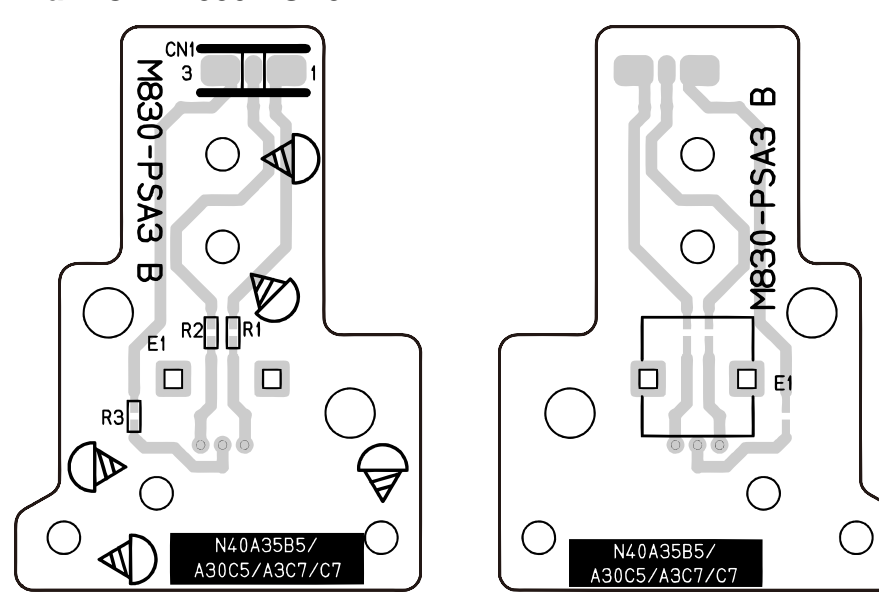

Speaker PCB: M830-CNA7

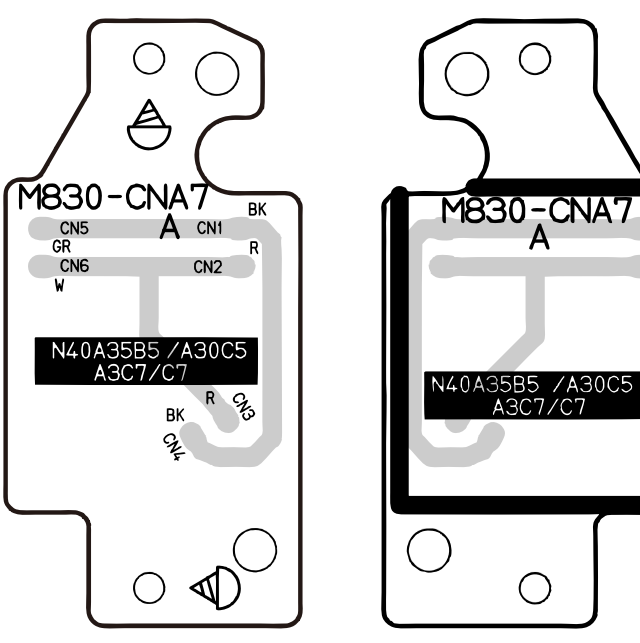

WK-7500

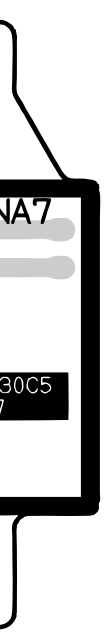

# Keyboard PCB: M709-KYA1

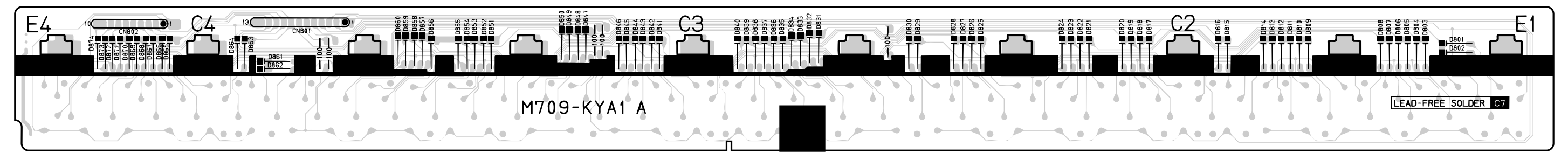

# Keyboard PCB: M709-KYA2

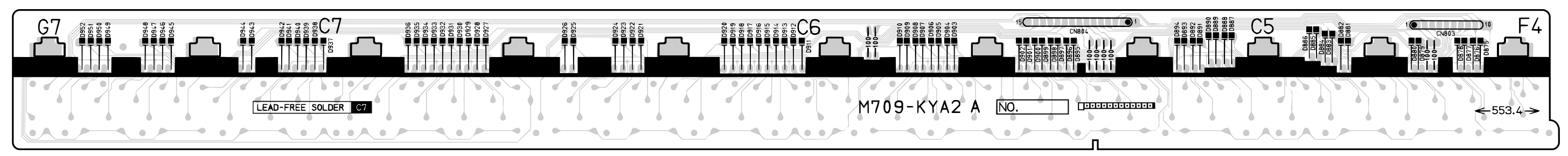

# DISASSEMBLY

# ■ CAUTION

- The photos show a prototype. The appearance of the instrument, such as color, may differ from the actual model.
- To avoid damages to the instrument and the floor, lay the instrument on a mattress or blanket before starting disassembling.
- There are several kinds of screws. Be sure to use the correct type of screws when reassembling. It is advisable to sort the screws as shown below after removing them.

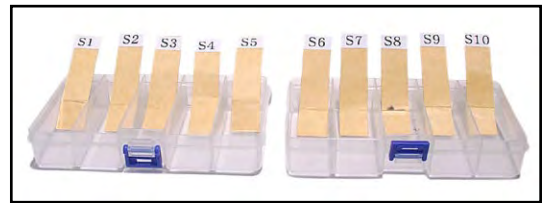

• If a screw cap is attached to a screw, be sure to reattach the screw cap when reassembling.

# ■ BEFORE STARTING REPAIR OR SERVICING

- Remove the AC adaptor or AC cord.
- Remove accessories such as the music stand.

# DISASSEMBLY

# A. REMOVE THE UPPER CASE UNIT

A-1. Undo 31 screws on the bottom surface of the main unit.

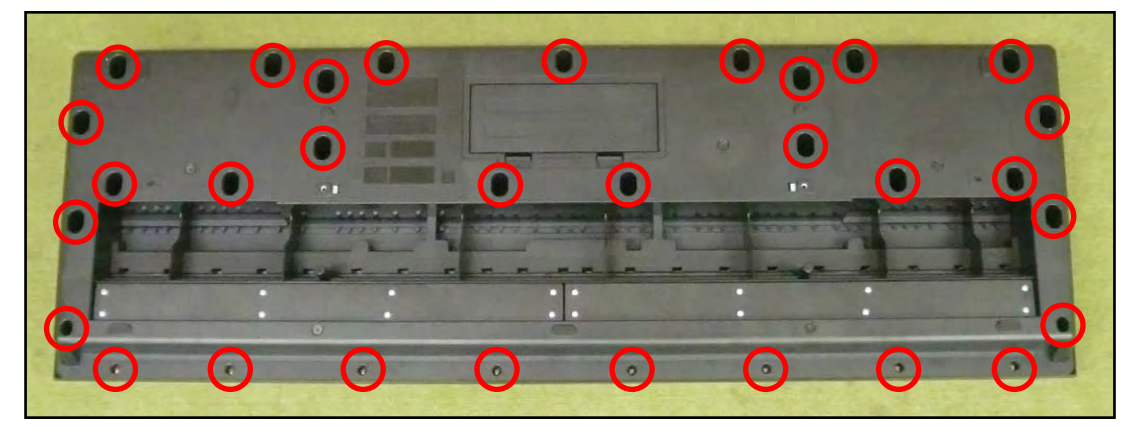

- A-2. Turn over the upper case unit.
  - **NOTE:** The upper case unit is connected to the lower case unit with two lead wires and two FFCs. Use caution when turn over the upper case unit.

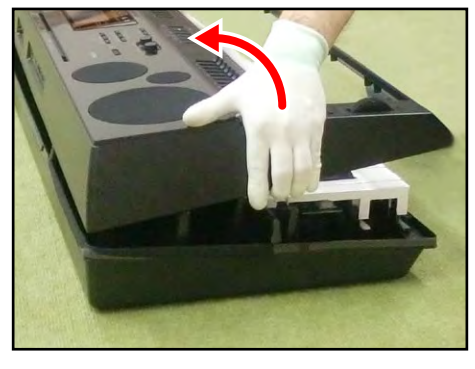

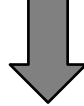

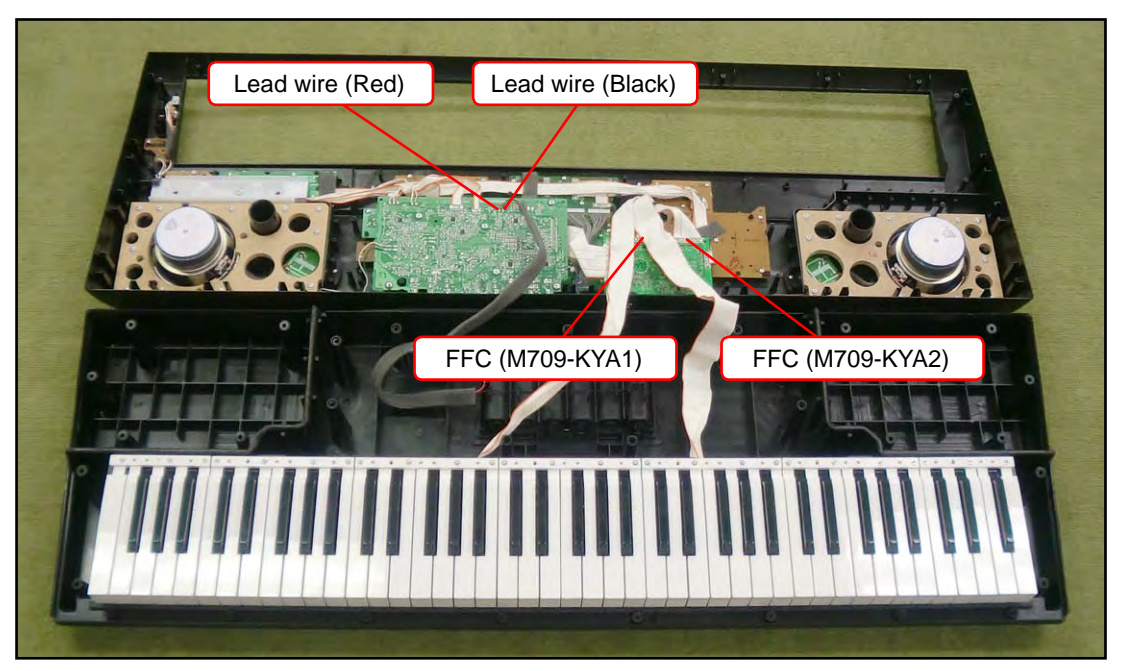

# To remove the entire upper case unit, follow the steps below.

A-3. Unsolder two lead wires and two FFCs.

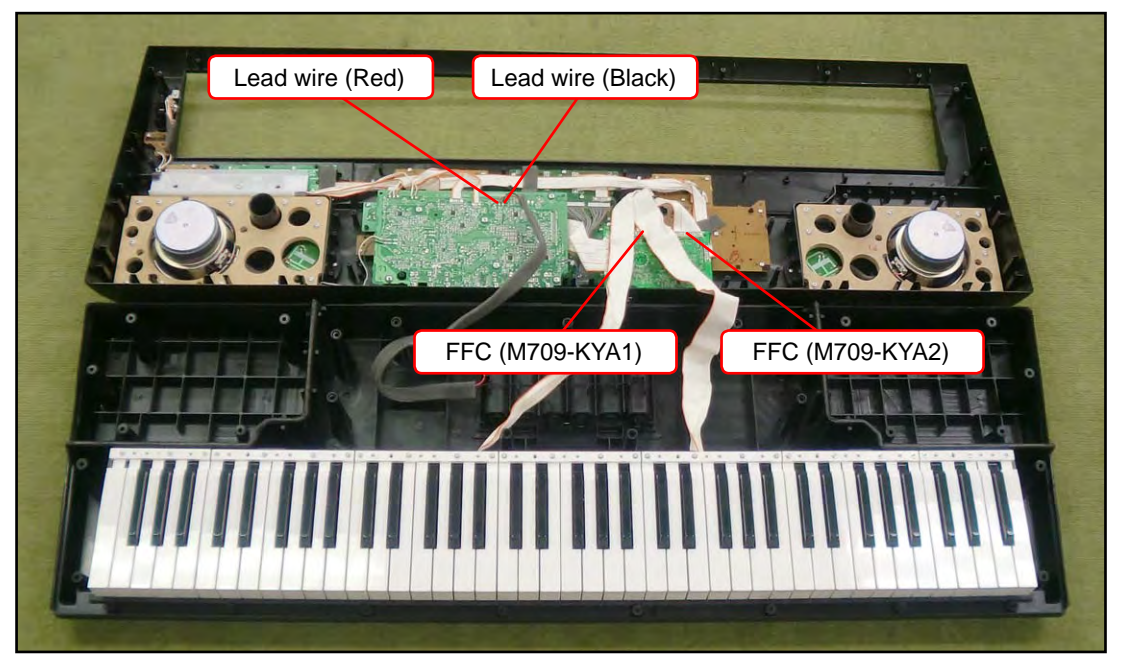

A-4. Remove the upper case unit.

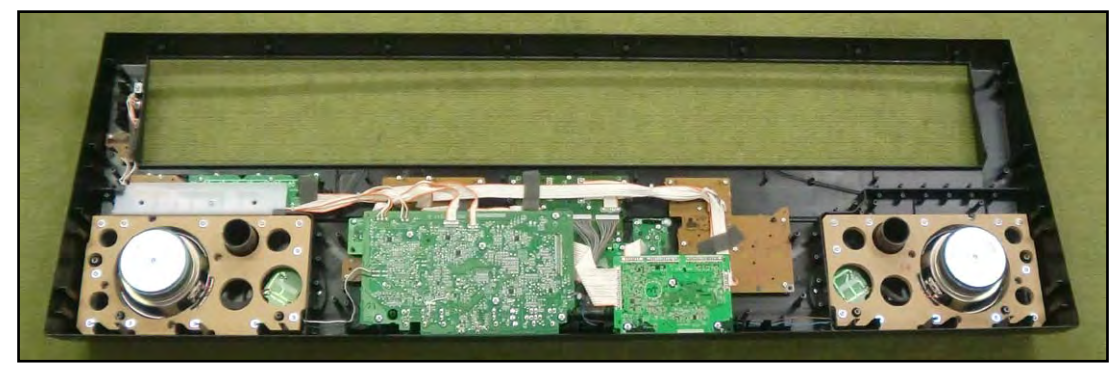

# B. REMOVE THE M830-MDA1 (MAIN PCB)

B-1. Remove adhesive that fixes the FFC of the M830-PSA1 PCB. There are two locations.NOTE: Use plastic tweezers so as not to damage or scratch the PCB and FFC.

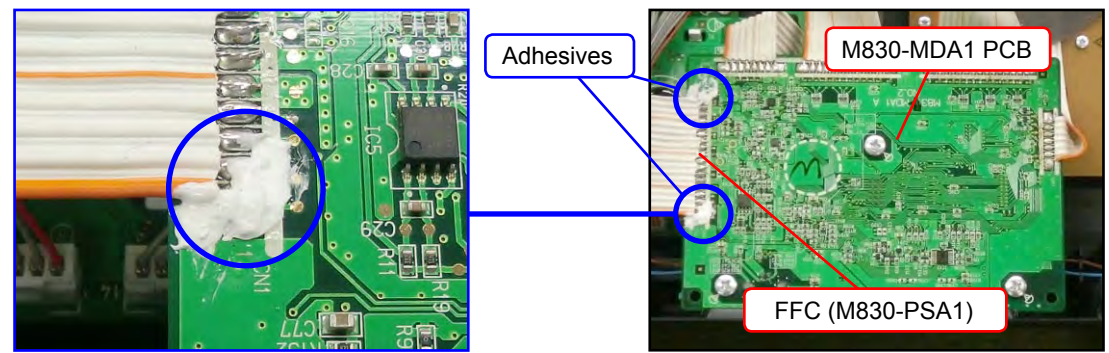

# <Notes On Assembly>

After soldering the FFC of the M830-PSA1 PCB, secure it at two locations as shown above with adhesive.

**NOTE:** Use SC608Z2 (Sony Chemical) for adhesive. (Parts Code: 94817894)

B-2. Unsolder five FFCs.

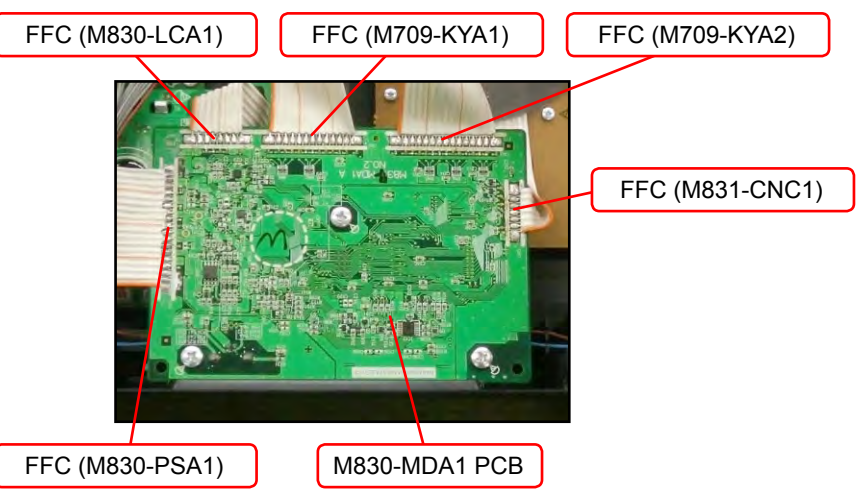

B-3. Undo three screws and then remove the M830-MDA1 PCB.

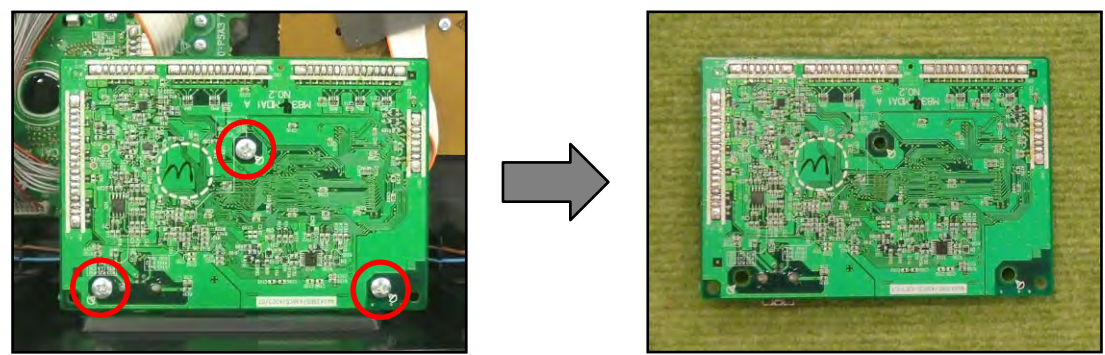

# C. REMOVE THE M830-PSA1 (POWER AMP PCB)

C-1. Remove adhesive that fixes the FFC to the M830-MDA1 PCB. There are two locations. **NOTE:** Use plastic tweezers so as not to damage or scratch the PCB and FFC.

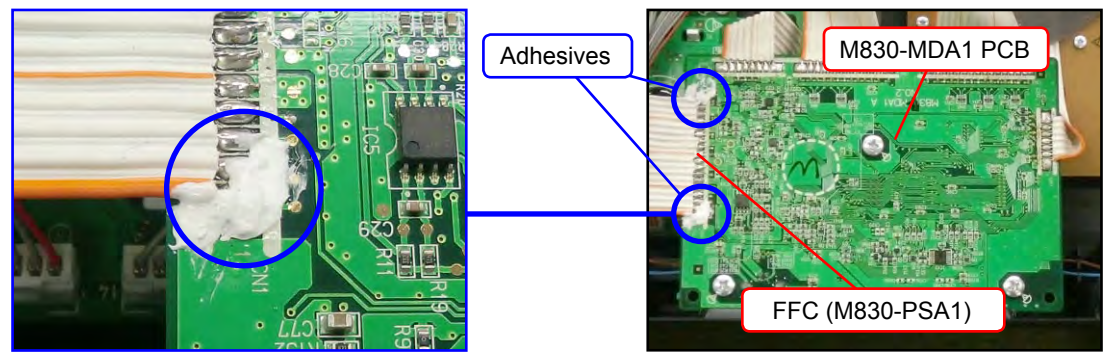

# <Notes On Assembly>

After soldering the FFC of the M830-PSA1 PCB, secure it at two locations as shown above with adhesive.

**NOTE:** Use SC608Z2 (Sony Chemical) for adhesive. (Parts Code: 94817894)

C-2. Unsolder one FFC connected to the M830-MDA1 PCB.

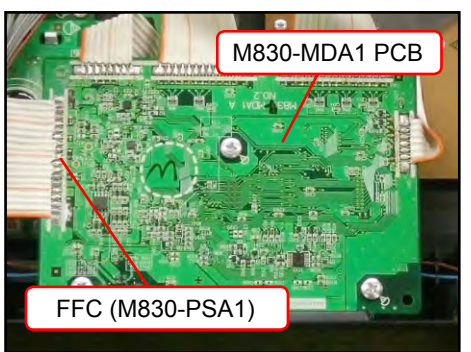

C-3. Unsolder six lead wires and four FFCs.

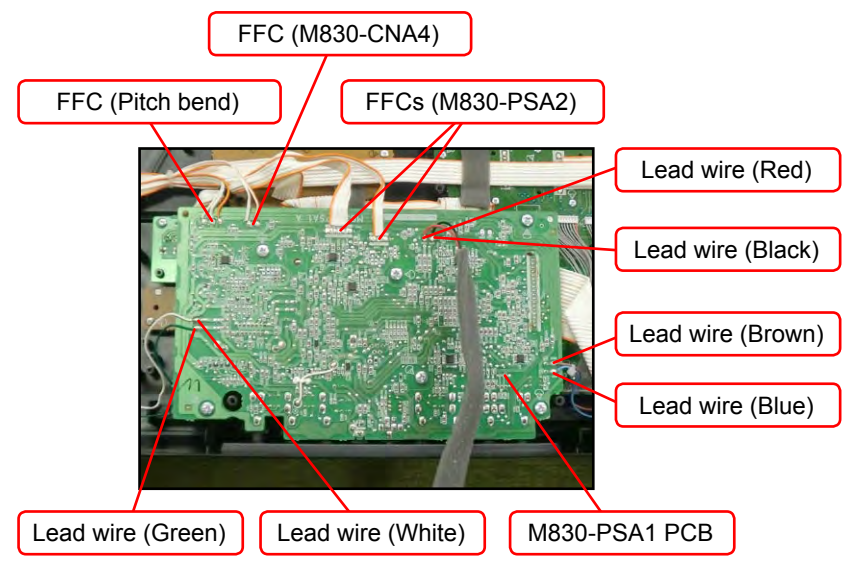

C-4. Undo six screws and then remove the M830-PSA1 PCB.

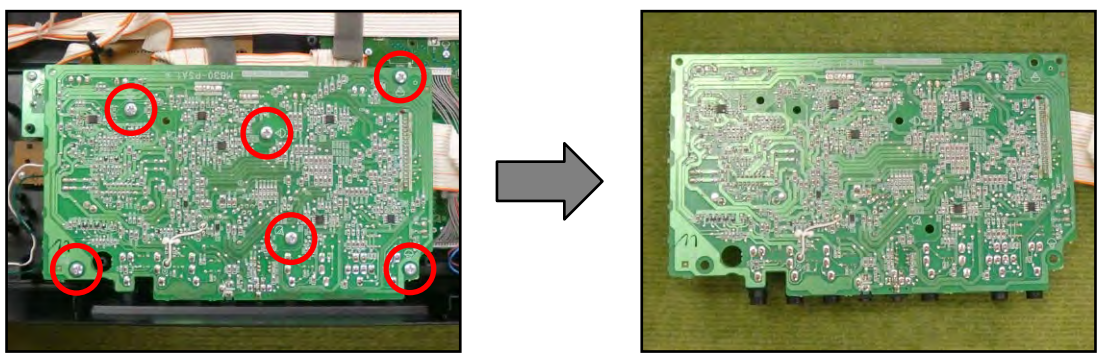

# D. REMOVE THE BACK-LIGHT-ASSY (M830-LCA1/M830-CNA3)

D-1. Unsolder one FFC connected to the M830-PSA3 PCB.

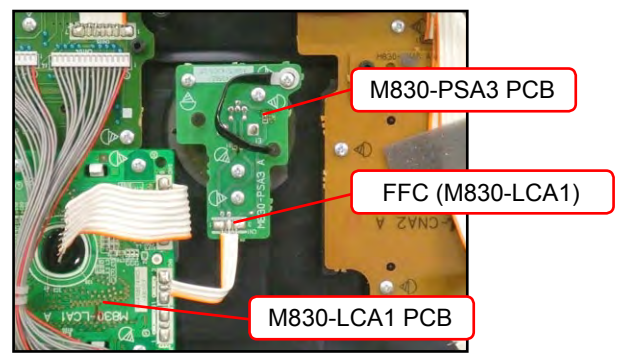

- D-2. Remove two connectors.
- D-3. Unsolder one FFC.

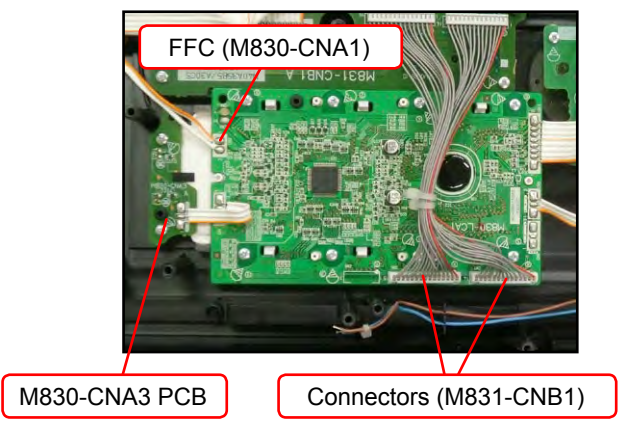

D-4. Undo 10 screws and then remove the BACK-LIGHT-ASSY.

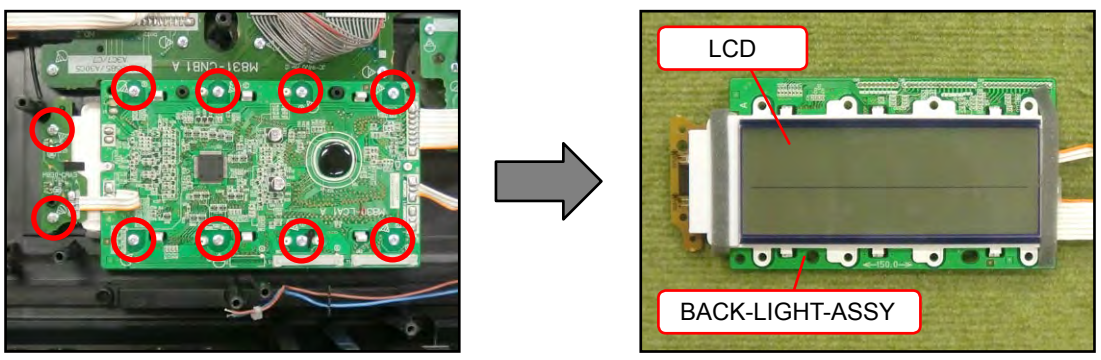

# <Notes On Assembly>

To install the M830-LCA1 PCB of BACK-LIGHT-ASSY, tighten the screws for the LCD part in the order indicated with the numbers below. If not tighten correctly, it may cause the LCD display errors.

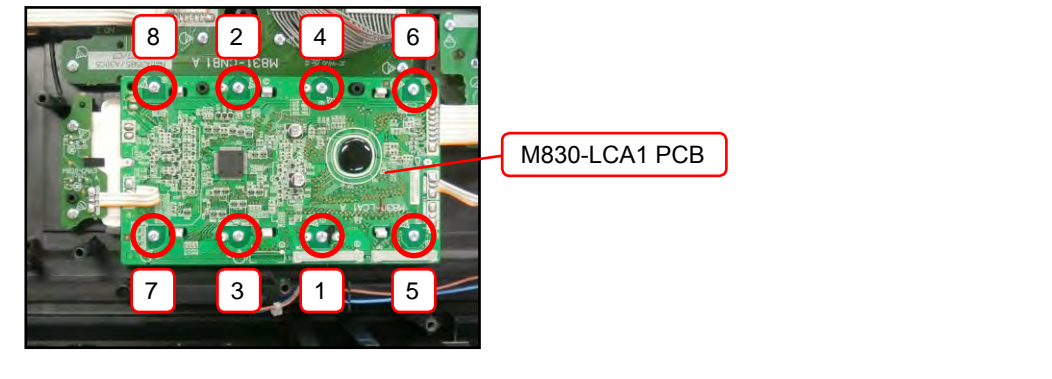

# E. REMOVE THE M830-CNA1/CNA5 (CONSOLE PCB)

E-1. Unsolder one FFC connected to the M830-LCA1 PCB.

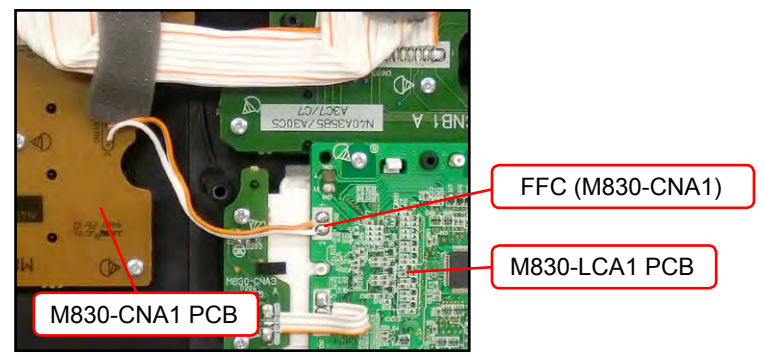

E-2. Unsolder one FFC connected to the M831-CNB1 PCB.

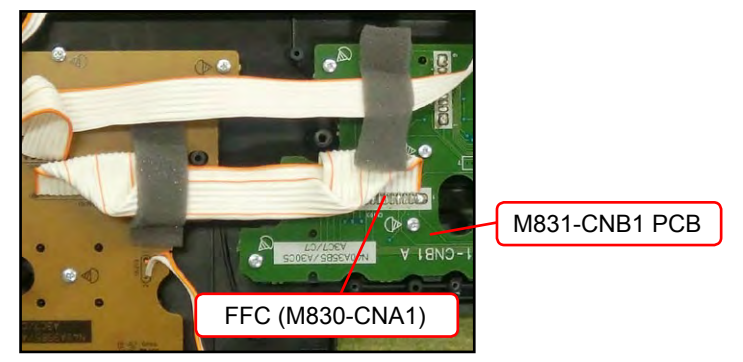

E-3. Undo one screw and then remove the PLATE.

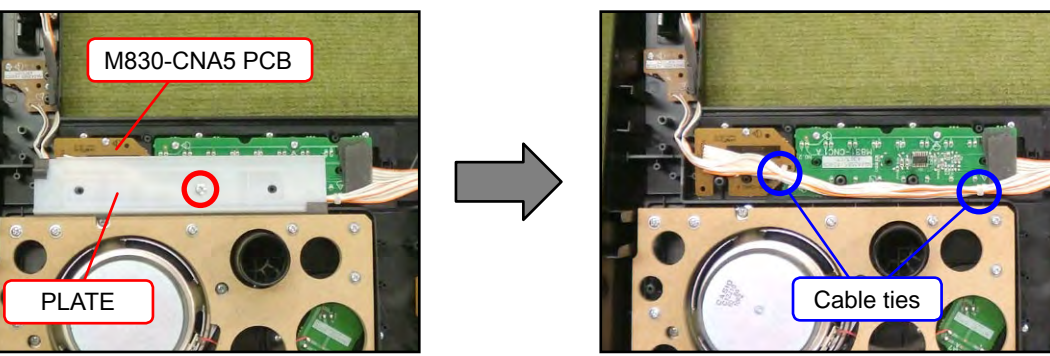

E-4. Undo 12 screws and then remove the M830-CNA1/CNA5 PCBs and rubber keys.

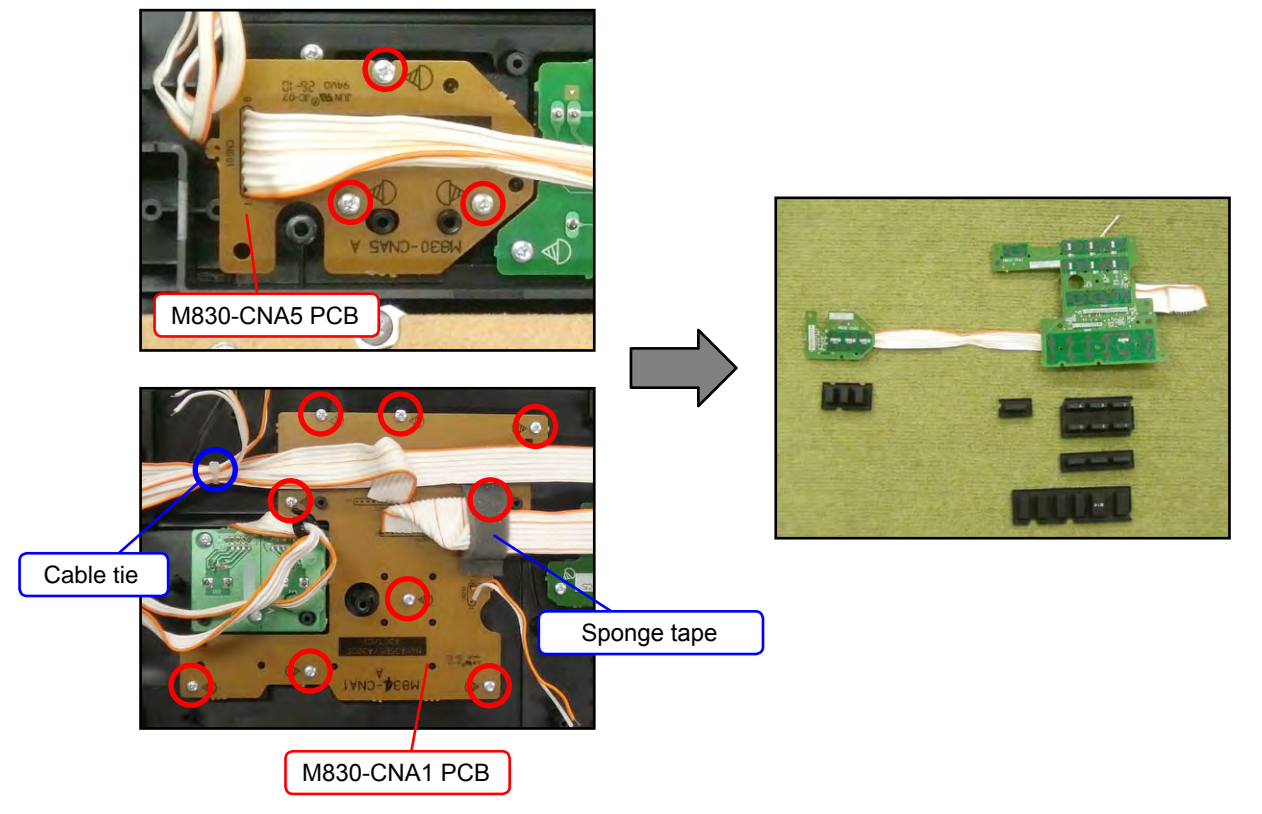

# F. REMOVE THE M830-CNA2 (CONSOLE PCB)

F-1. Unsolder two FFCs connected to the M831-CNB1 PCB.

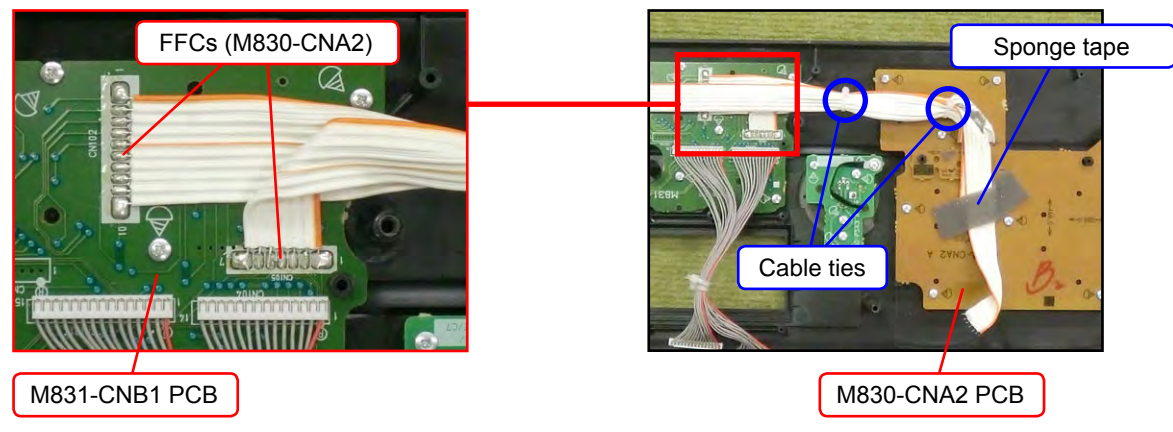

F-2. Undo eight screws and then remove the M830-CNA2 PCB and rubber keys.

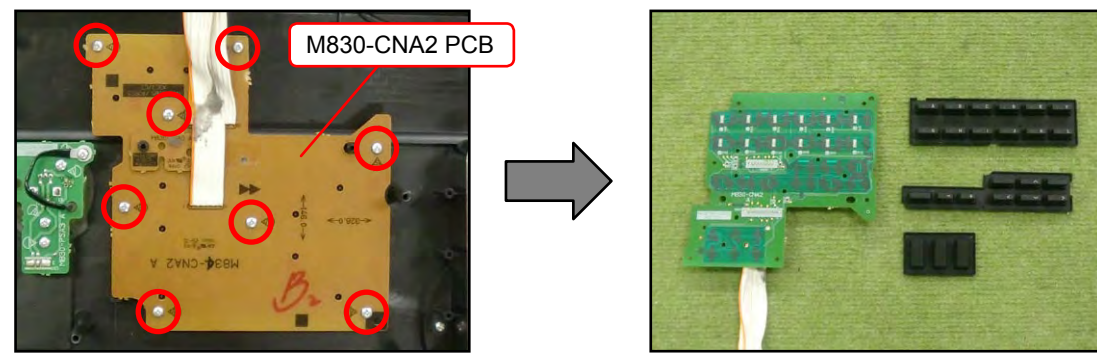

# G. REMOVE THE M831-CNB1 (CONSOLE PCB)

G-1. Unsolder three FFCs.

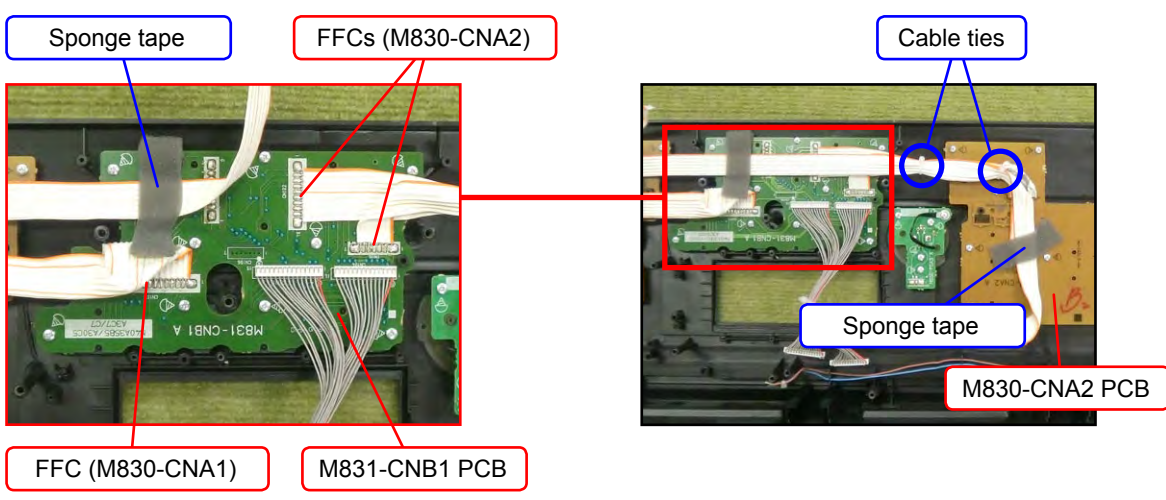

G-2. Undo nine screws and then remove the M831-CNB1 PCB and rubber keys.

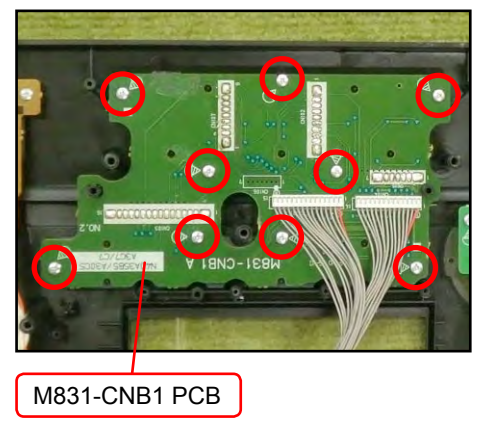

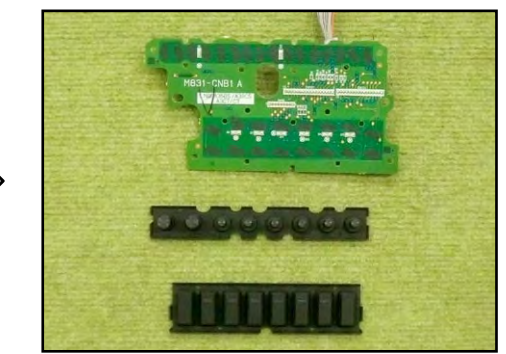

# H. REMOVE THE M830-PSA2 (VOLUME PCB)

H-1. Remove two volume knobs.

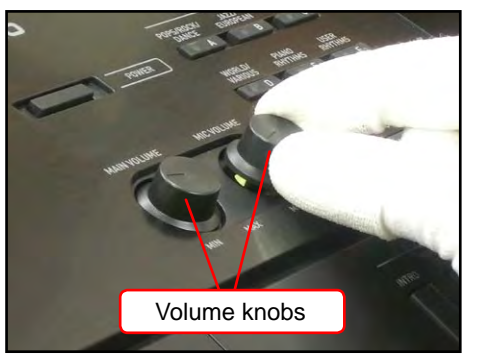

H-2. Undo three screws and then remove the M830-PSA2 PCB.

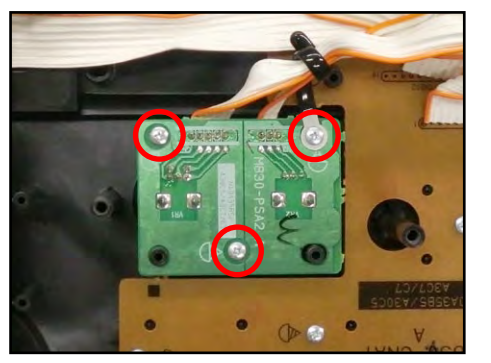

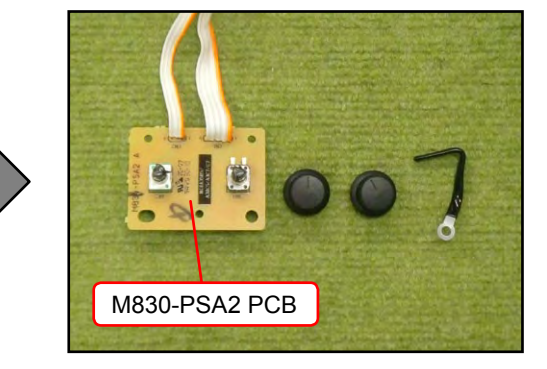

# I. REMOVE THE M830-PSA3 (DIAL PCB)

- I-1. Unsolder one FFC.
- I-2. Undo three screws and then remove the M830-PSA3 PCB.

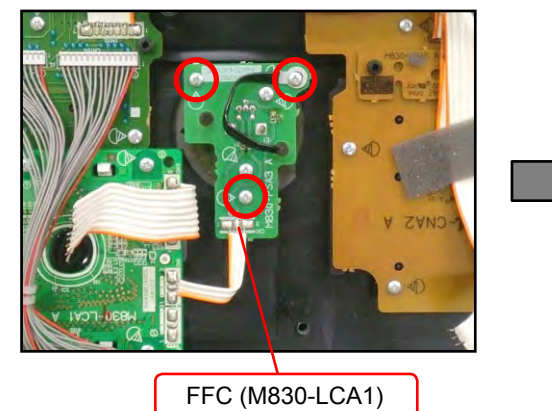

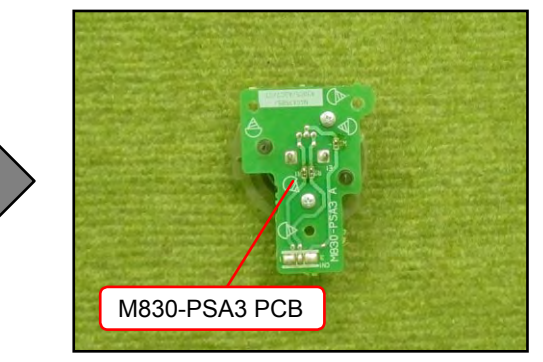

I-3. Undo two screws and then remove the dial and dial bezel.

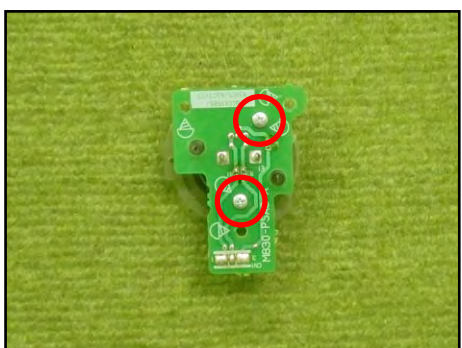

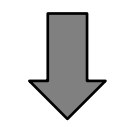

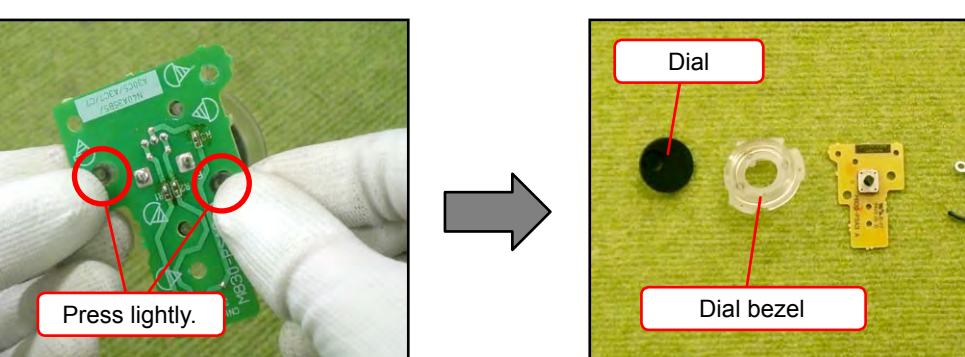

# J. REMOVE THE M831-CNC1 (CONSOLE PCB)

J-1. Remove nine volume knobs of the drawbar.

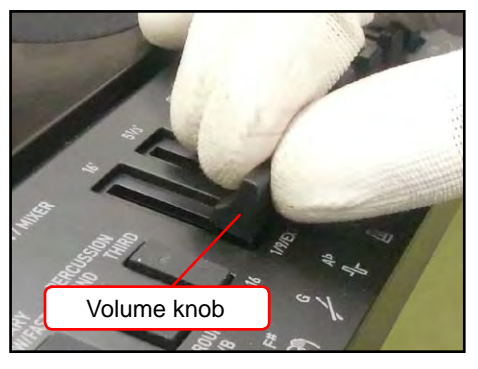

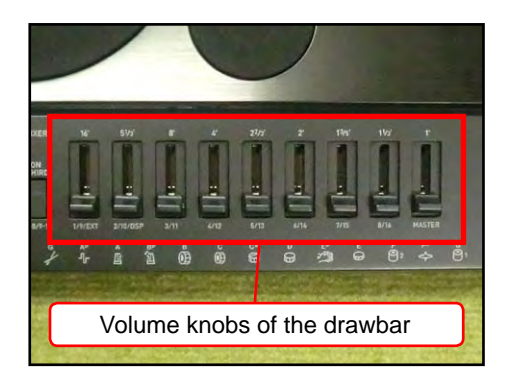

J-2. Unsolder one FFC connected to the M830-MDA1 PCB.

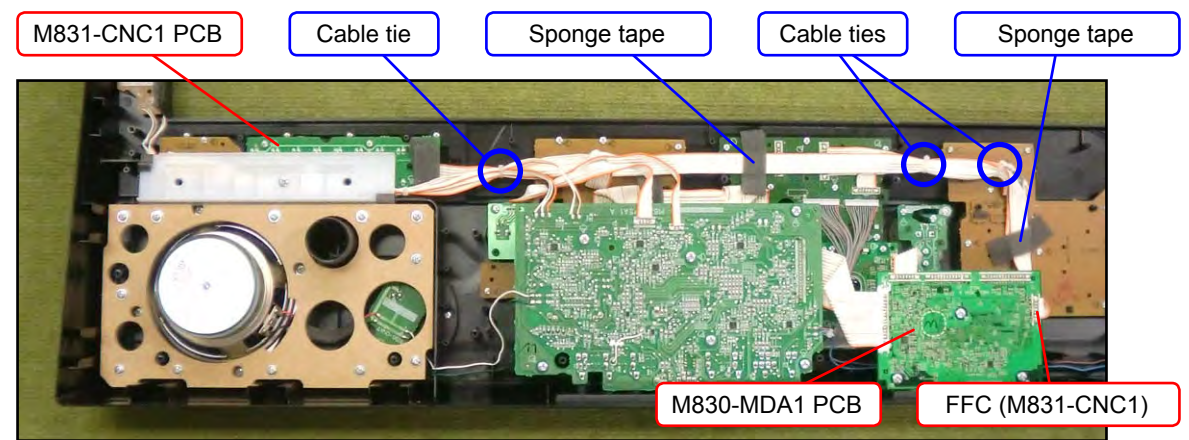

J-3. Undo one screw and then remove the PLATE.

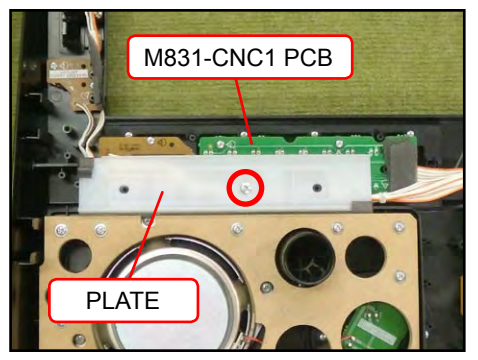

J-4. Undo six screws and then remove the M831-CNC1 PCB and three fabric tapes.

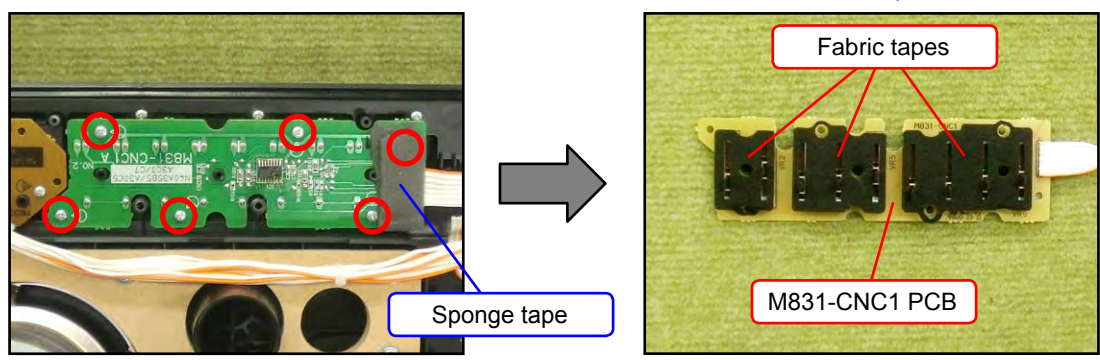

# K. REMOVE THE M830-CNA4 (MODULATION PCB)

K-1. Unsolder one FFC connected to the M830-PSA1 PCB.

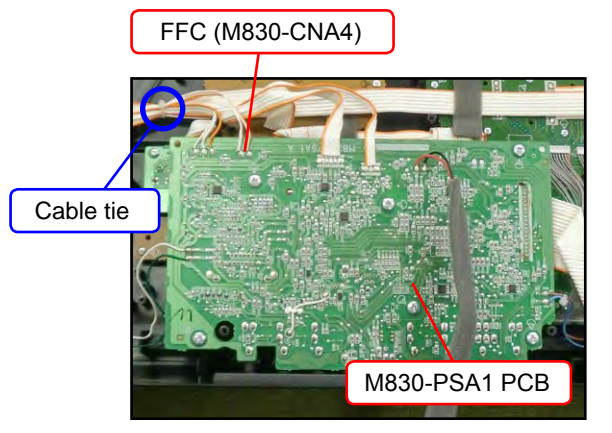

K-2. Undo one screw and then remove the PLATE.

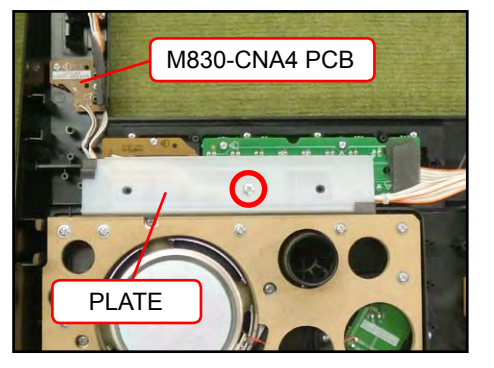

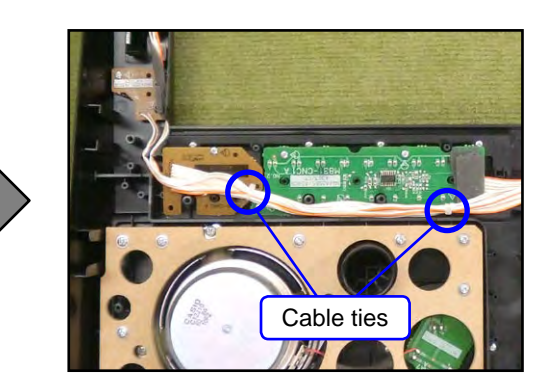

K-3. Undo two screws and then remove the M830-CNA4 PCB and rubber key.

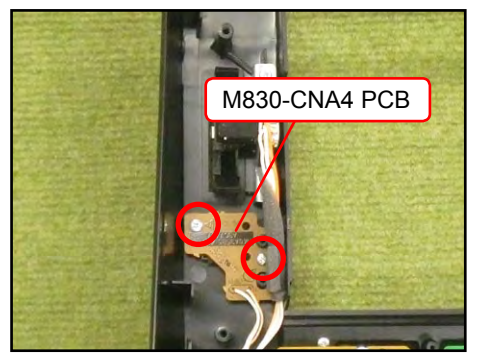

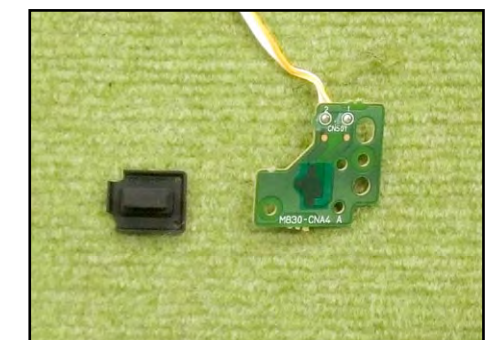

# L. REMOVE THE PITCH BEND

L-1. Unsolder one FFC connected to the M830-PSA1 PCB.

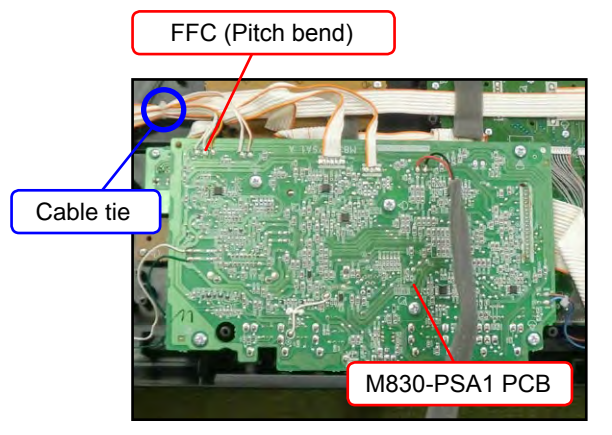

L-2. Undo one screw and then remove the PLATE.

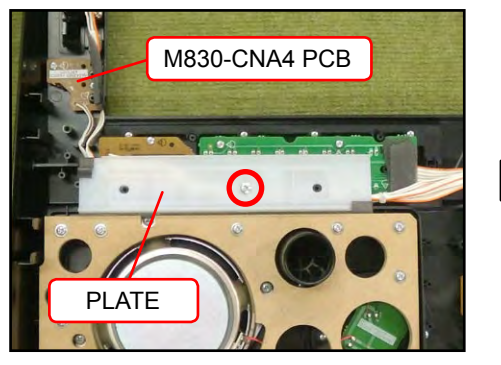

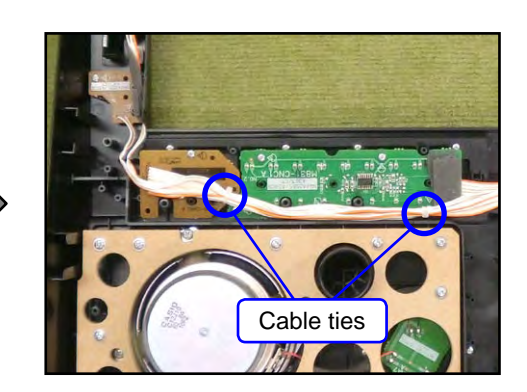

L-3. Undo two screws and then remove the pitch bend.

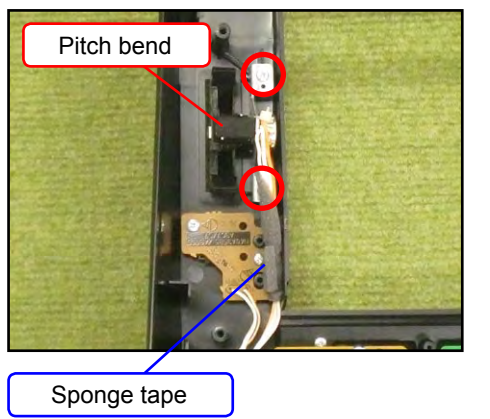

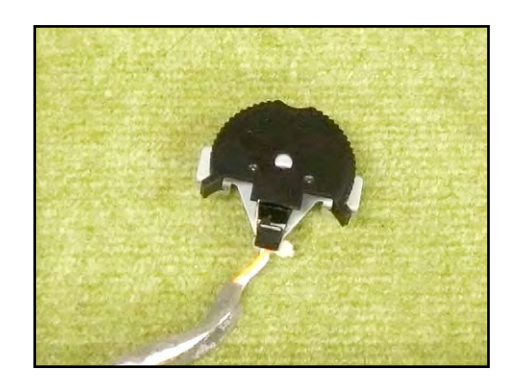

# M. REMOVE THE SPEAKER

M-1. Undo 11 (or 12) screws and then remove the SP-BOARD.

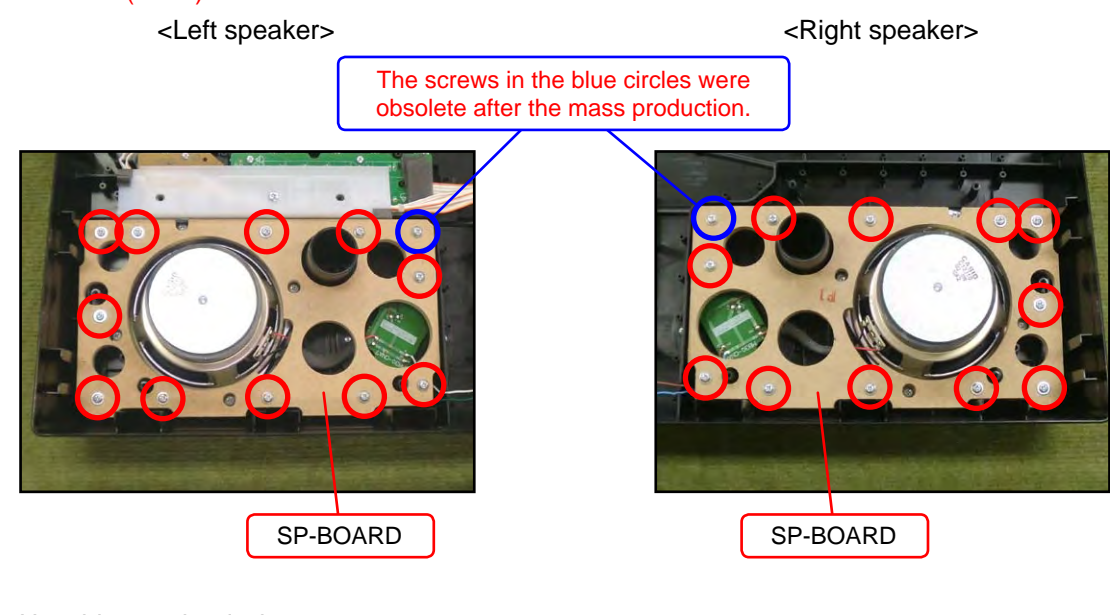

- M-2. Unsolder two lead wires.
- M-3. Undo four screws and then remove the speaker.

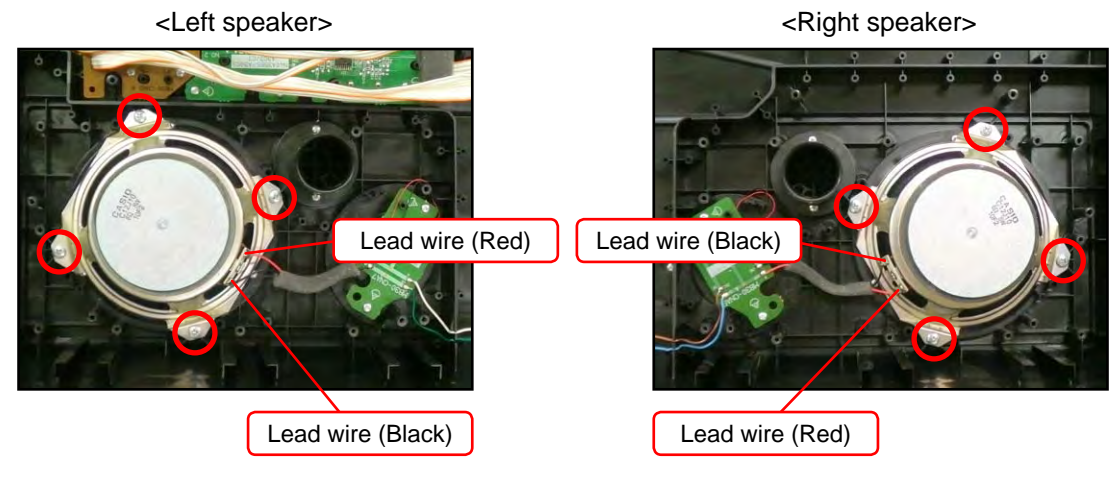

# N. REMOVE THE M830-CNA6/CNA7 (SPEAKER PCB)

- N-1. Unsolder six lead wires.
- N-2. Undo two screws and then remove the M830-CNA6 PCB or M830-CNA7 PCB. <Left speaker side>

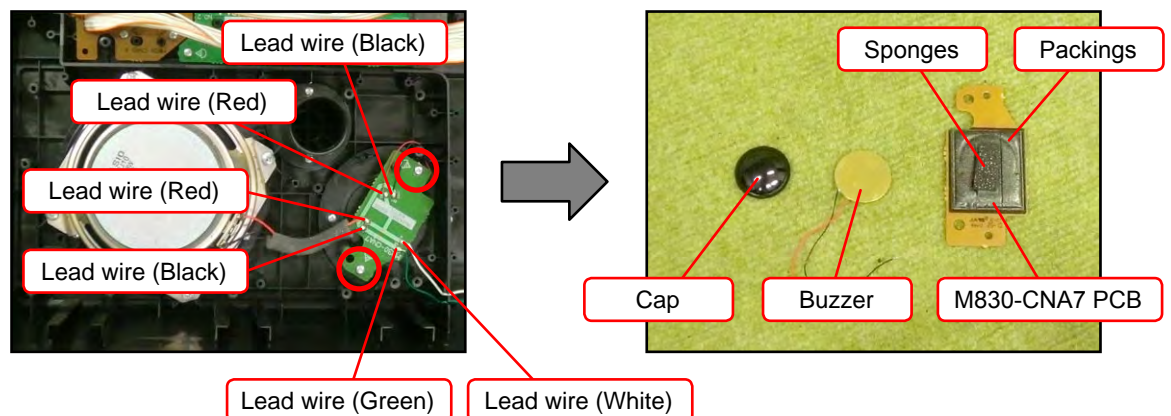

<Right speaker side>

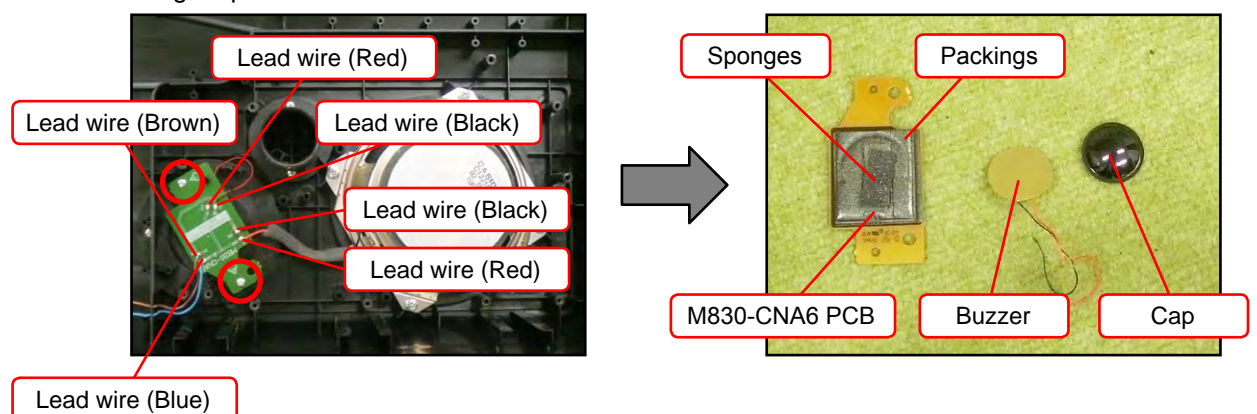

# O. REMOVE THE KEYBOARD

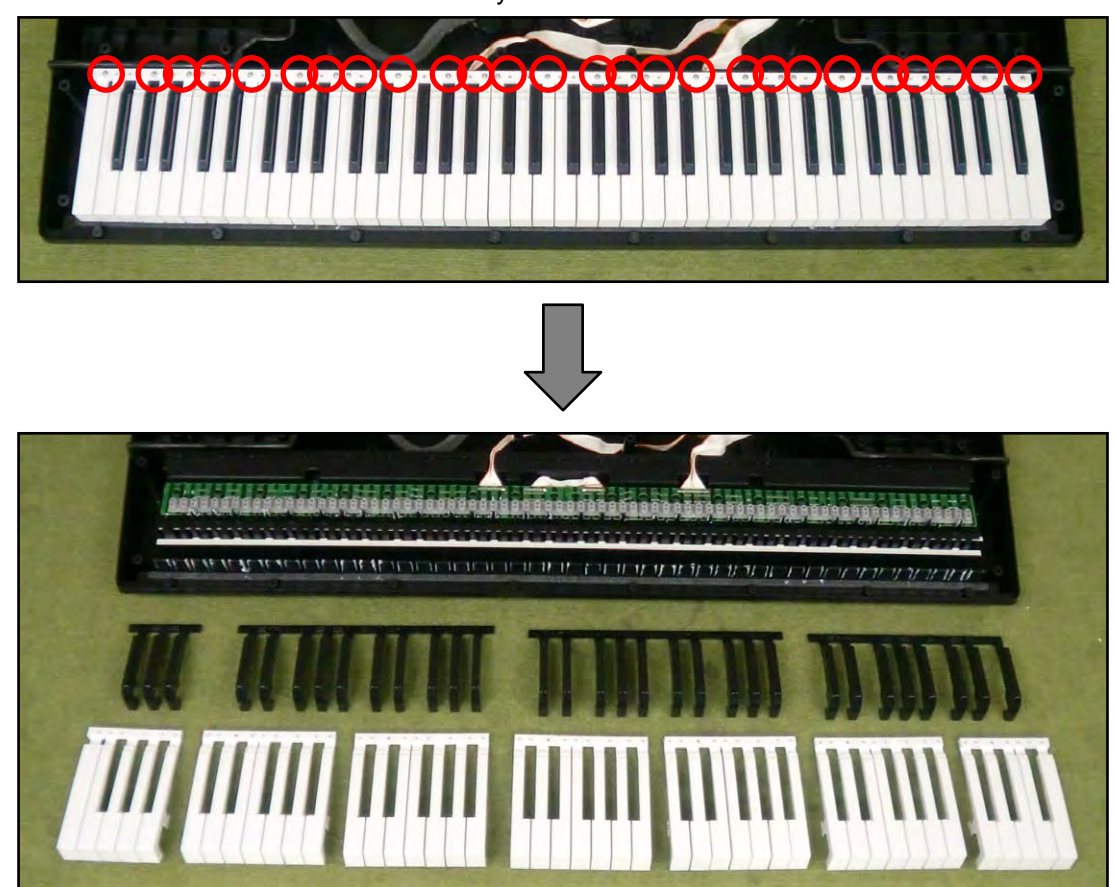

O-1. Undo 26 screws and then remove the keyboards.

# P. REMOVE THE M709-KYA1/KYA2 (KEYBOARD PCB)

P-1. Unsolder two FFCs connected to the M830-MDA1 PCB.

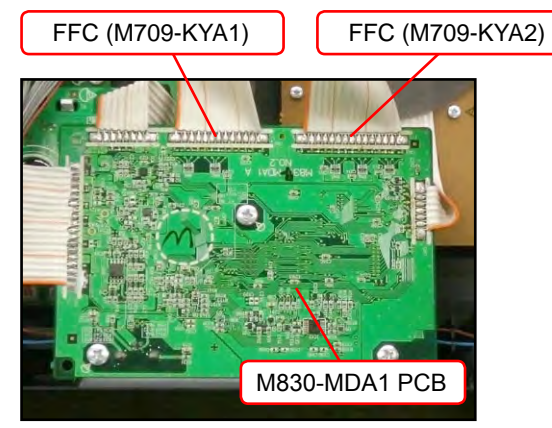

P-2. Disengage the hooks and then remove the M709-KYA1/KYA2 PCBs.

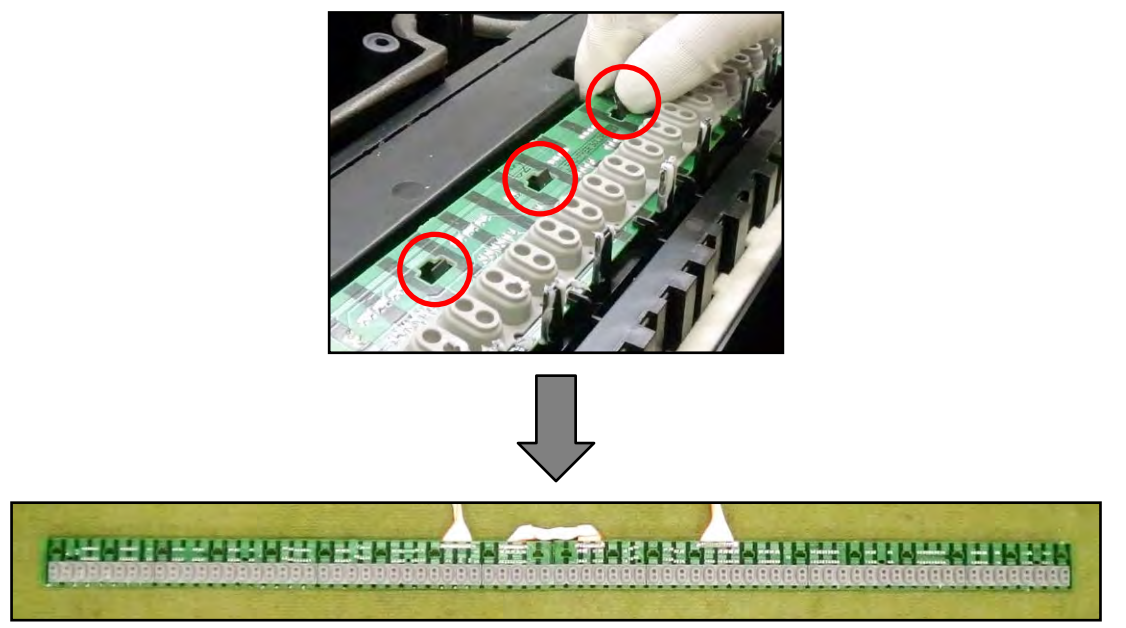

P-3. Remove seven rubber contact strips.

NOTE: There are three types of rubber contact strips with differing lengths.

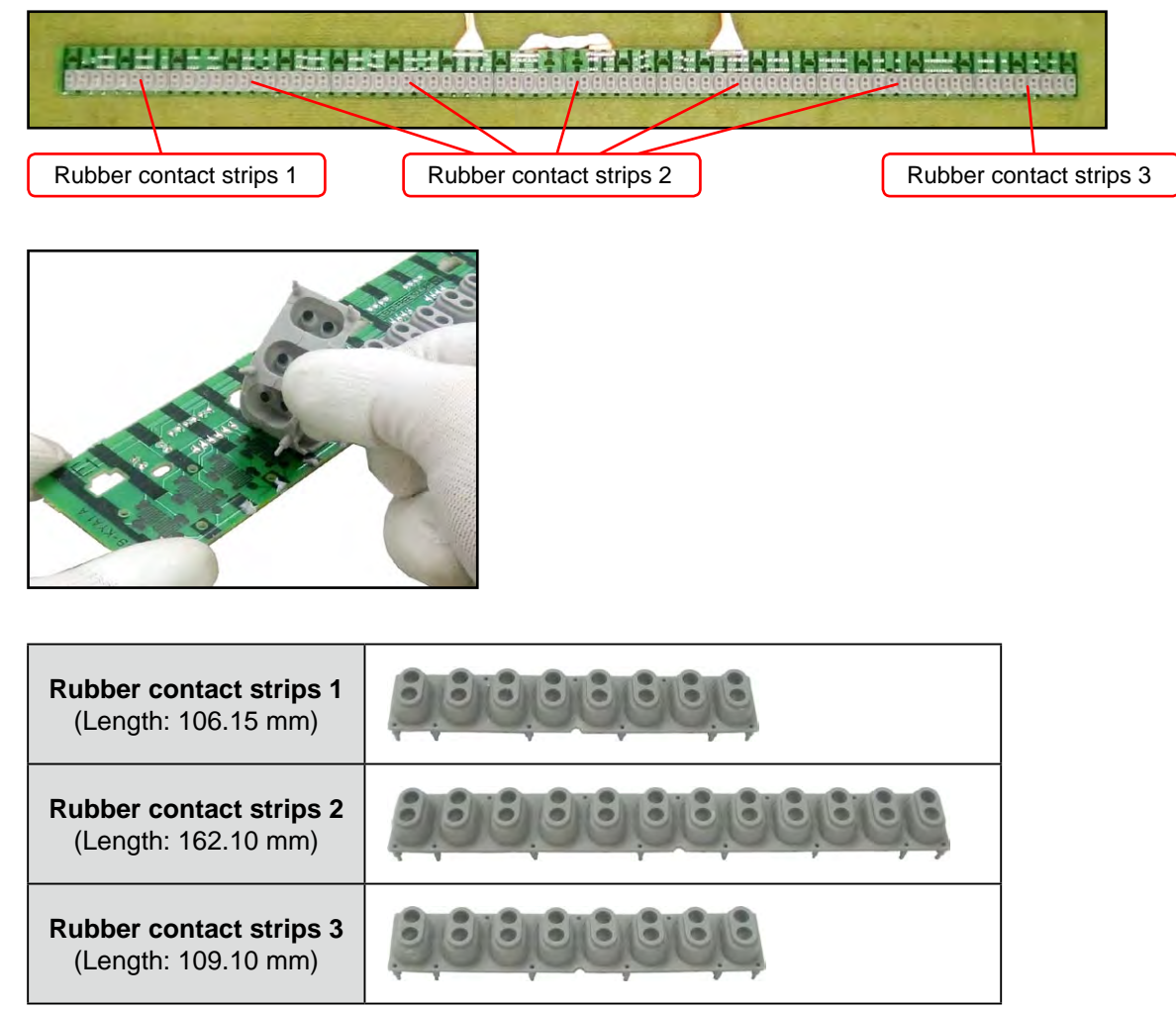

# <How To Install Rubber Contact Strips>

Lightly insert the tip of a rubber contact strip into the PCB. Pull the tip from the back of the PCB and install it using a tool such as tweezers. Do not forcibly pull it.

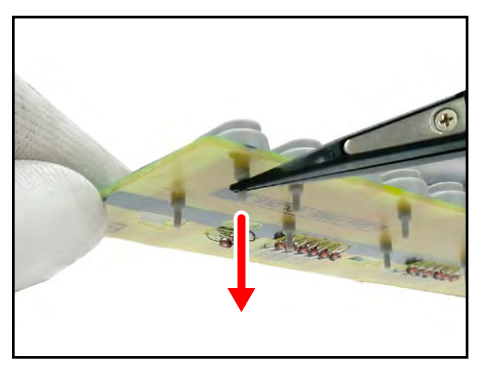

# DIAGNOSTIC PROGRAM

# ■ INITIAL SETTING

(4)

- Connect the AC adaptor.
   NOTE: "AC ADAPTOR CHECK" cannot be performed unless the AC adaptor is connected.
- (2) Turn the main volume to the maximum.
- Connect the pedal (SP-3 or SP-20) to the SUSTAIN/ASSIGNABLE jack.
   NOTE: SP-3 and SP-20 pedals are sold separately.

"PEDAL CHECK" cannot be performed unless the pedal is connected. Insert an SD card into the card slot.

**NOTE:** Use an SD card or SDHC card with a capacity of 2 GB or higher and 32 GB or lower. **NOTE:** "SD CARD CHECK" cannot be performed unless the card is inserted.

 Have a PC and a USB cable ready.
 NOTE: "USB CHECK" cannot be performed without a PC and a USB cable.
 Operating System: Windows<sup>®</sup> XP (SP2 or later) \*1 Windows Vista<sup>®</sup> \*2

Windows 7<sup>®</sup> \*<sup>3</sup>

- Mac OS<sup>®</sup> X (10.3.9, 10.4.11 or later, 10.5.8 or later, 10.6.3 or later)
- \*1: Windows XP Home Edition/Windows XP Professional (32 bit)
- \*2: Windows Vista (32 bit)
- \*3: Windows 7 (32 bit, 64 bit)

# HOW TO START THE DIAGNOSTIC PROGRAM

(1) Hold down the "TONE [A]", "TONE [B]" and "TONE [C]" buttons at the same time, to turn the power ON.

**NOTE:** Be sure to turn off the power when the test is finished.

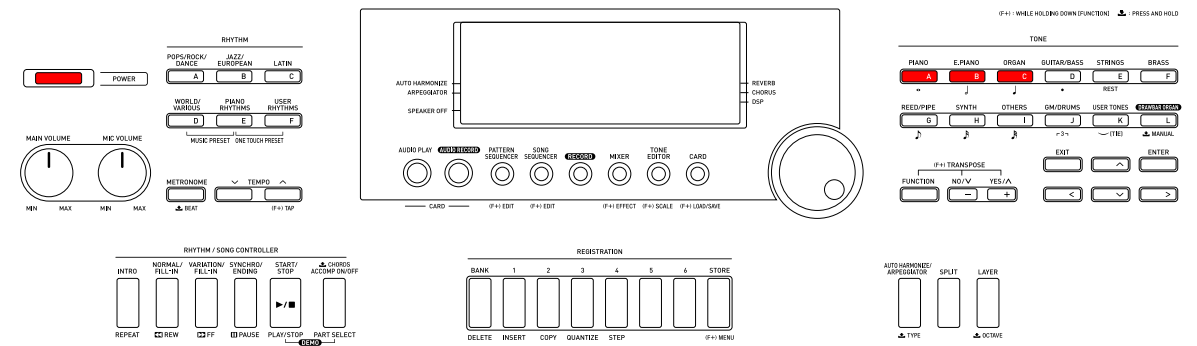

- (2) Release the "TONE [A]", "TONE [B]" and "TONE [C]" buttons.
- (3) Once the diagnostic program is launched, "MODEL CHECK" and "SUB CPU CHECK" are performed automatically, and then the result is displayed.

#### <Testing Main Screen>

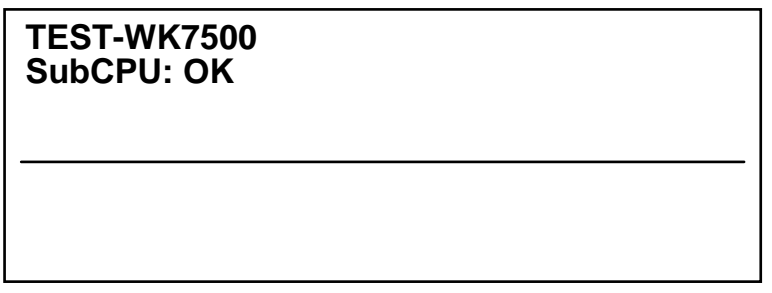

**NOTE:** After the test is performed even once, the "SUB CPU CHECK" result will not be displayed on the main screen.

# ■ TEST ITEMS

Pressing a test button while on the main screen enables the corresponding test item to be tested.

| Test Items           | Buttons  | Note                  |
|----------------------|----------|-----------------------|
| A. BUTTON CHECK      | TONE [A] |                       |
| B. LED CHECK         | TONE [L] |                       |
| C. LCD CHECK         | TONE [B] |                       |
| D. ROM CHECK         | TONE [E] |                       |
| E. RAM CHECK         | TONE [F] |                       |
| F. ROM VERSION CHECK | TONE [I] |                       |
| G. PEDAL CHECK       | TONE [J] | Pedal (SP-3 or SP-20) |
| H. SD CARD CHECK     | TONE [G] | SD card               |
| I. USB CHECK         | TONE [H] | PC, USB cable         |
| J. AC ADAPTOR CHECK  | TONE [K] | AC adaptor            |

# DIAGNOSTIC PROGRAM

# A. BUTTON CHECK

- A-1. Press the "TONE [A]" button to select the "BUTTON CHECK".
- A-2. Press the button in the order indicated in the illustration below.

#### <lf the result passes>

The confirmation chord sounds and "00XX" is displayed on the LCD with "XX" indicating the corresponding button number in the illustration below.

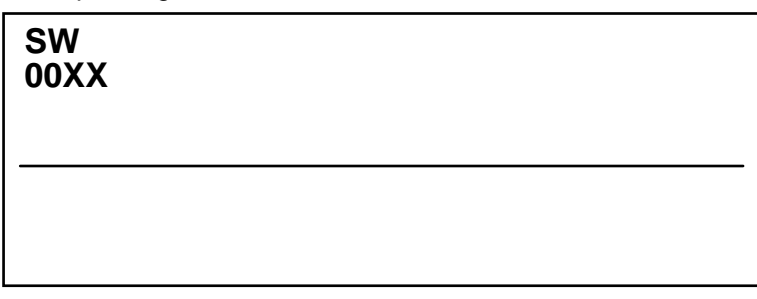

#### <lf the result fails>

If there is a button failure or the buttons are pressed in a wrong sequence, an error tone sounds and the button number which you pressed will be displayed on the LCD.

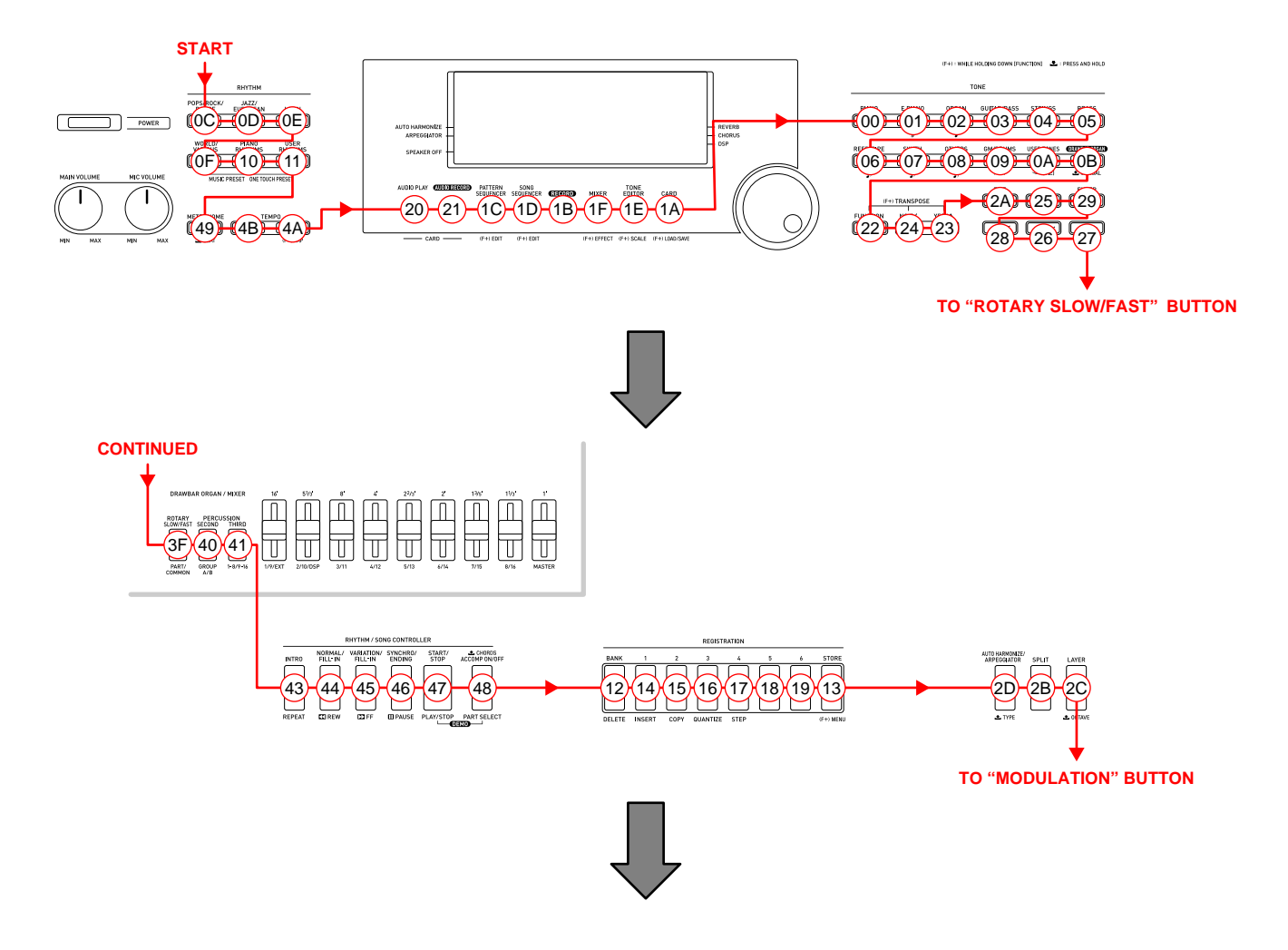

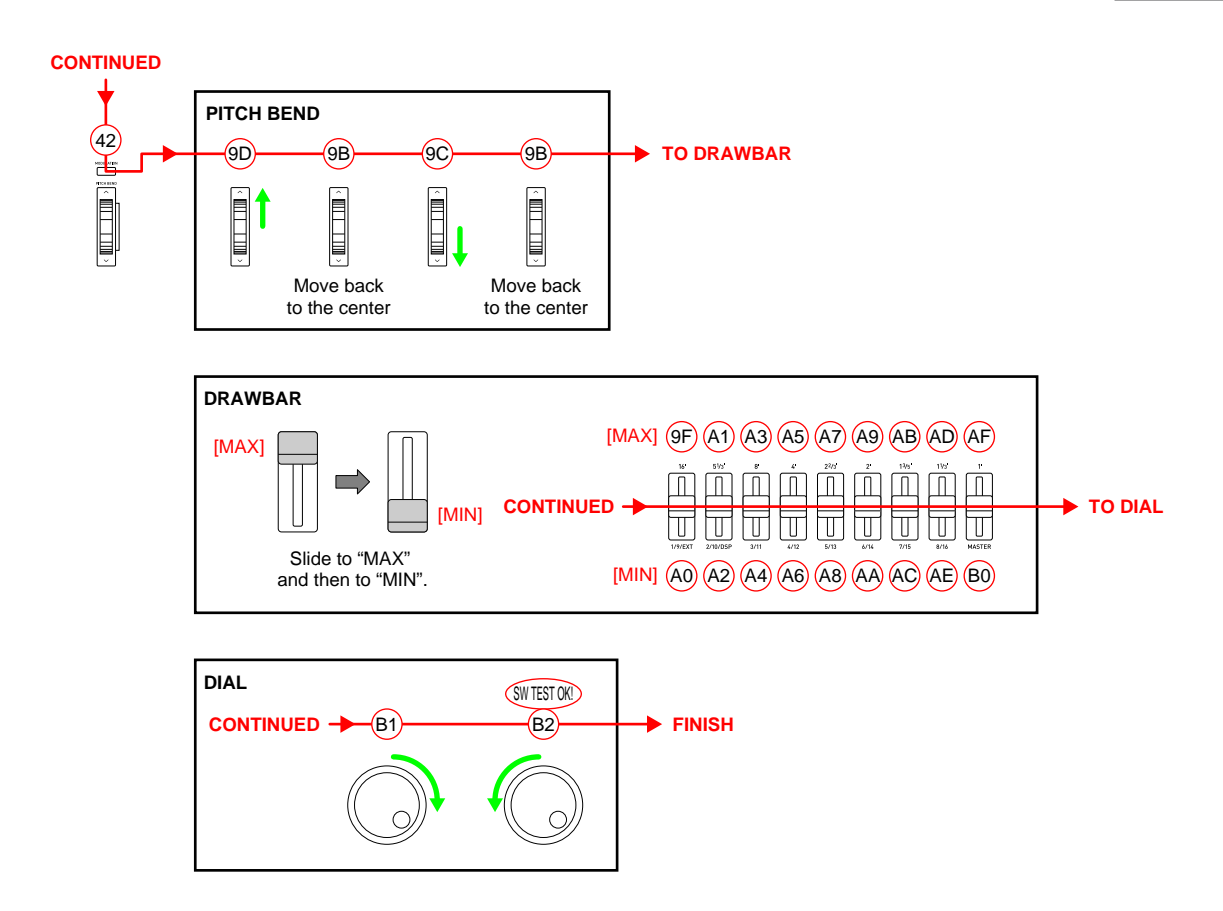

A-3. When you turn the dial at the end, a confirmation chord sounds and "SW TEST OK!" is displayed on the LCD.

Check to see if the LCD is as shown below.

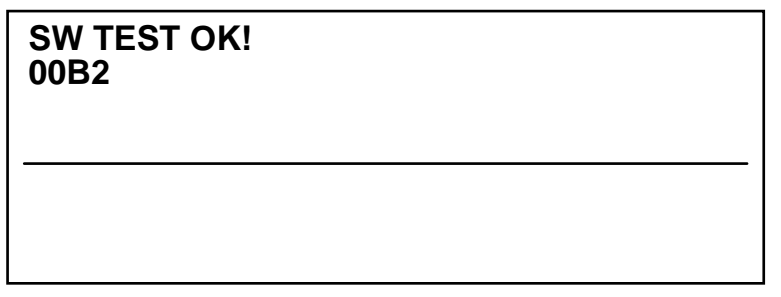

A-4. Press the "RHYTHM [A]" button to return to the main screen.

# **B. LED CHECK**

B-1. Press the "TONE [L]" button to perform the "LED CHECK".

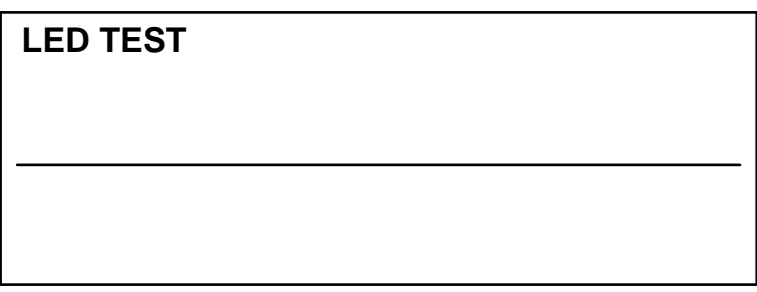

B-2. Check to see if the LEDs indicated below are lit.

#### <CENTER BLOCK>

"AUDIO RECORD", "RECORD", "START/STOP", "REGISTRARION 1", "REGISTRARION 2", "REGISTRARION 3", "REGISTRARION 4", "REGISTRARION 5", "REGISTRARION 6"

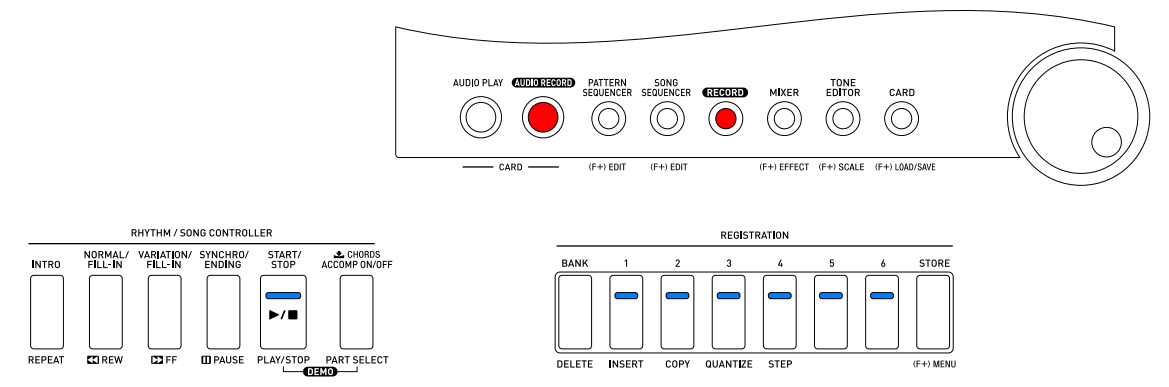

B-3. Press "TONE [L]" and check to see if the LEDs indicated below are lit. **<RHYTHM BLOCK>** 

"RHYTHM [A]", "RHYTHM [B]", "RHYTHM [C]", "RHYTHM [D]", "RHYTHM [E]", "RHYTHM [F]"

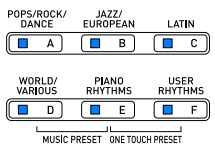

B-4. Press "TONE [L]" and check to see if the LEDs indicated below are lit.

#### <TONE BLOCK>

"TONE [A]", "TONE [B]", "TONE [C]", "TONE [D]", "TONE [E]", "TONE [F]", "TONE [G]", "TONE [H]", "TONE [I]", "TONE [J]", "TONE [K]", "TONE [L]"

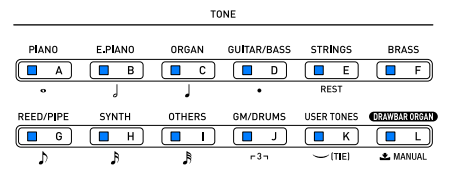

B-5. Press "TONE [L]" and check to see if the LEDs indicated below are lit.

#### <DRAWBAR BLOCK>

"ROTARY SLOW/FAST", "PERCUSSION SECOND", "PERCUSSION THIRD"

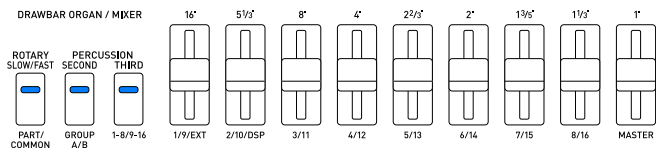

B-6. Press the "RHYTHM [A]" button to return to the main screen.

# C. LCD CHECK

C-1. Press the "TONE [B]" button to select the "LCD CHECK".

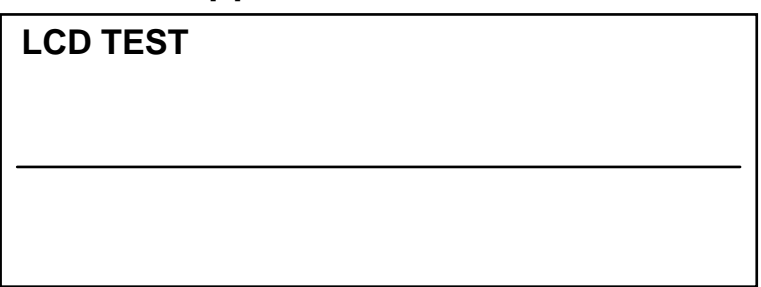

C-2. Press "TONE [B]" and check to see if all LCDs are lit.

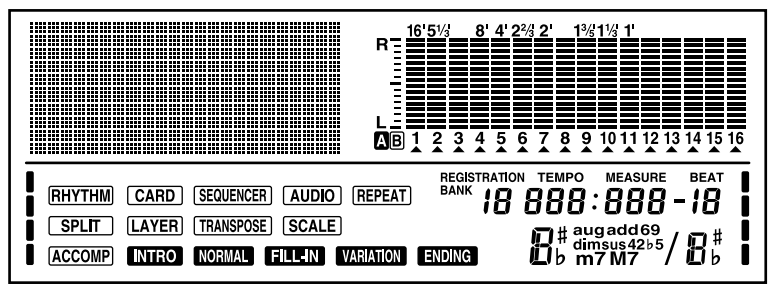

C-3. Press "TONE [B]" and check to see if all LCDs are turned off.

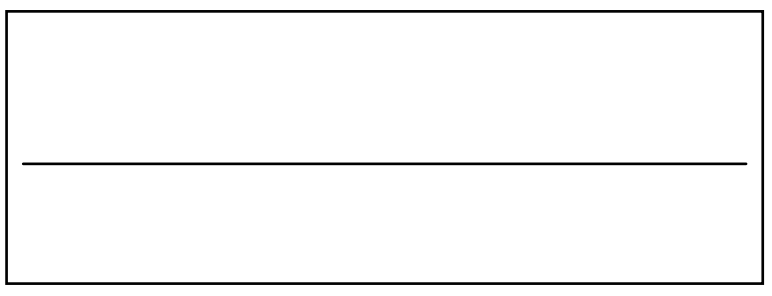

C-4. Press "TONE [B]" and check to see if the LCD is as shown below.

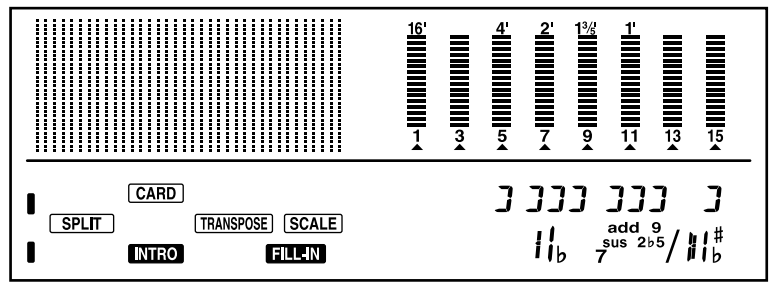

C-5. Press "TONE [B]" and check to see if the LCD is as shown below.

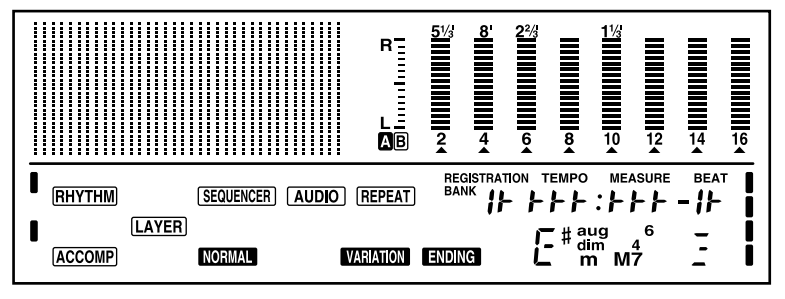

C-6. Press the "RHYTHM [A]" button to return to the main screen.

# D. ROM CHECK

D-1. Press the "TONE [E]" button to select the "ROM CHECK".

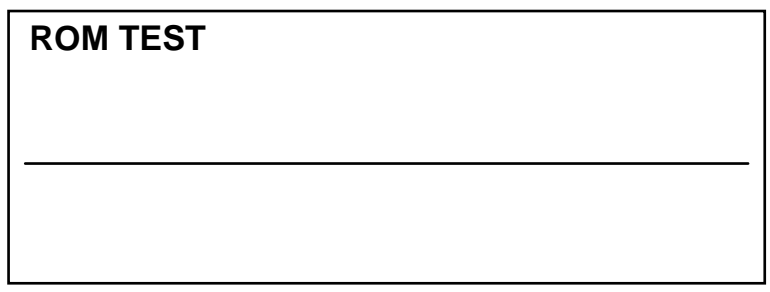

D-2. Press the "TONE [E]" button to perform the "ROM CHECK". Check to see if the LCD is as shown below.

NOTE: The results for both FLASH ROM and P2ROM appear.

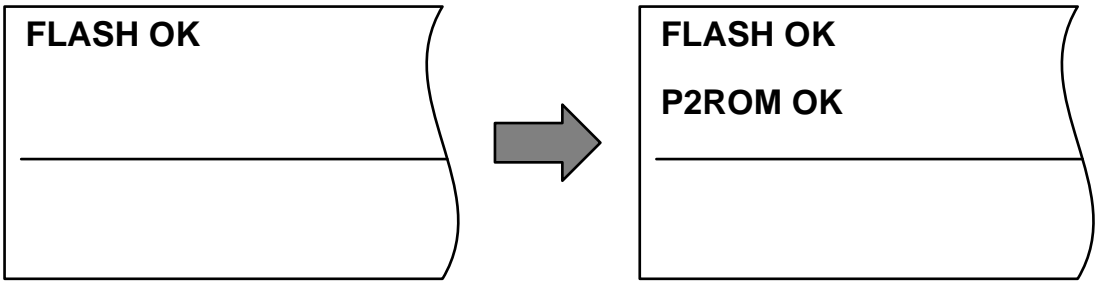

D-3. Press the "RHYTHM [A]" button to return to the main screen.

# E. RAM CHECK

E-1. Press the "TONE [F]" button to select the "RAM CHECK".

| RAM TEST |  |  |
|----------|--|--|
|          |  |  |
|          |  |  |
|          |  |  |

E-2. Press the "TONE [F]" button to perform the "RAM CHECK". Check to see if the LCD is as shown below.

| RAM OK |  |  |
|--------|--|--|
|        |  |  |
|        |  |  |
|        |  |  |

E-3. Press the "RHYTHM [A]" button to return to the main screen.

# F. ROM VERSION CHECK

- F-1. Press the "TONE [I]" button to perform the "ROM VERSION CHECK". The ROM version appears on the LCD.
- F-2. Check to see if the LCD is as shown below.

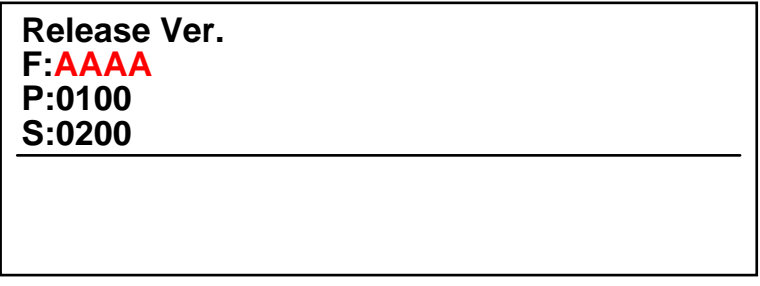

"AAAA" = "0100" or "0200"

F-3. Press the "RHYTHM [A]" button to return to the main screen.

# G. PEDAL CHECK

G-1. Press the "TONE [J]" button to select the "PEDAL CHECK".

| PEDAL TEST |  |  |
|------------|--|--|
|            |  |  |
|            |  |  |
|            |  |  |
|            |  |  |

#### G-2. Press the pedal.

The confirmation chord sounds. Check to see if the LCD is as shown below.

| PEDAL OK |      |       |
|----------|------|-------|
|          |      |       |
|          | <br> | <br>- |
|          |      |       |

G-3. Press the "RHYTHM [A]" button to return to the main screen.

# H. SD CARD CHECK

H-1. Press the "TONE [G]" button to select the "SD CARD CHECK".

| SDCARD TEST |  |  |
|-------------|--|--|
|             |  |  |
|             |  |  |
|             |  |  |
|             |  |  |

H-2. Press the "TONE [A]" button to perform the "SD CARD CHECK". Check to see if the LCD is as shown below.

**NOTE:** If [OK] does not appear, try formatting the SD card and re-running the test. Please refer to the instruction manual for how to format an SD card.

| SDCARD OK |  |  |
|-----------|--|--|
|           |  |  |
|           |  |  |
|           |  |  |
|           |  |  |

- H-3. Press the "RHYTHM [A]" button to return to the main screen.
- H-4. Remove the SD card.

# I. USB CHECK

- I-1. Connect CTK-7000 to the PC with a USB cable.
- I-2. Press the "TONE [H]" button to select the "USB CHECK".

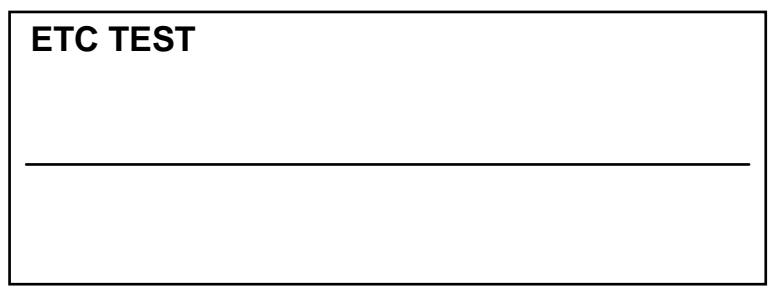

I-3. Press the "TONE [F]" button to perform the "USB CHECK". Check to see if the LCD is as shown below.

| USBCHK: OK |  |  |
|------------|--|--|
|            |  |  |
|            |  |  |
|            |  |  |
|            |  |  |

- I-4. Press the "RHYTHM [A]" button to return to the main screen.
- I-5. Disconnect the USB cable.

# J. AC ADAPTOR CHECK

J-1. Press the "TONE [K]" button to perform the "AC ADAPTOR CHECK". Check to see if the LCD is as shown below.

| PLUGGED |  |  |
|---------|--|--|
|         |  |  |
|         |  |  |
|         |  |  |
|         |  |  |

J-2. Press the "RHYTHM [A]" button to return to the main screen.

**EXPLODED VIEW** 

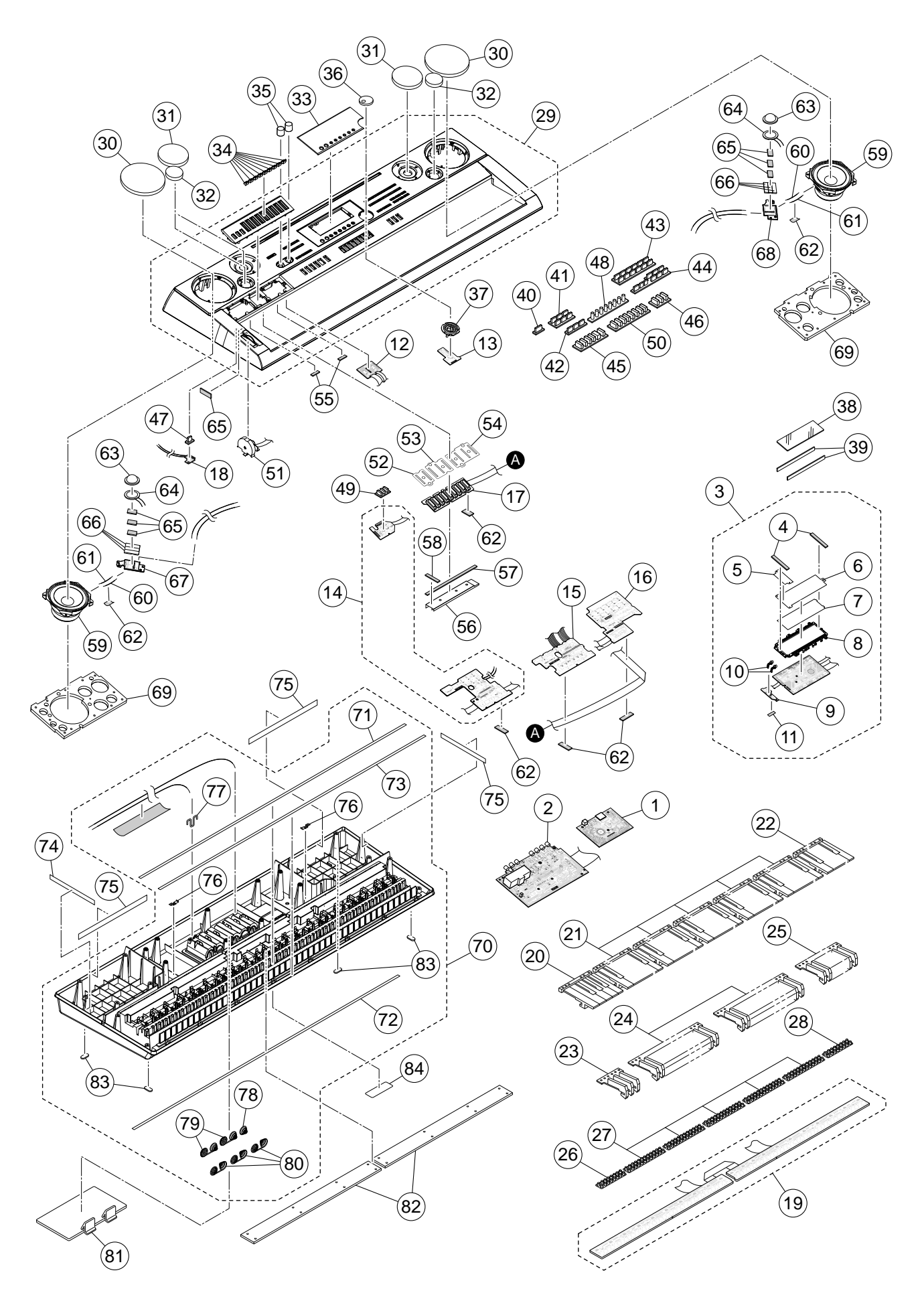

# PARTS LIST

# WK-7500

# Notes:

- 1. Prices and specifications are subject to change without prior notice.
- 2. Refer to the latest "Parts Price Code" at "PARTS FINDER" on the Casio Service WEB site (https://www.servicecasio.com).
- 3. As for spare parts order and supply, refer to the "GUIDEBOOK for Spare parts Supply", published separately.
- 4. The numbers in item column correspond to the same numbers in drawing.

2: WK-7500\_EU 3: WK-7500\_UK

| N | ltem                | Code No  | Parts Name           | Specification      |   | Q       | 'ty    |         | Price | R    | Remarks                        |         |
|---|---------------------|----------|----------------------|--------------------|---|---------|--------|---------|-------|------|--------------------------------|---------|
|   | nem                 | ooue no. |                      | opeomodion         | 1 | 1 2 3 4 |        | 1 2 3 4 |       | Code |                                | Kemarko |
|   | 1                   | MAIN PCB |                      |                    |   |         |        |         |       |      |                                |         |
| Ν | 1                   | 10377474 | PCB UNIT / MAIN      | TK-RJM510794*001   | 1 | 1       | 1      | 1       |       | A    | MDA1 PCB                       |         |
|   | CN7                 | 10236624 | CONNECTOR / USB      | UBR24-4K5G00       | 1 | 1       | 1      | 1       |       | С    | USB PORT                       |         |
|   | CN12                | 10375067 | CONNECTOR / SD CARD  | SDK9BNSK13GNTBLFS4 | 1 | 1       | 1      | 1       |       | Х    | SD CARD SLOT                   |         |
|   | D1-D5               | 10276977 | DIODE                | L1SS400T1G         | 5 | 5       | 5      | 5       |       | Х    |                                |         |
|   | D8-D10              | 10346940 | DIODE                | NNCD6.8RL-T1-AT    | 3 | 3       | 3      | 3       |       | Х    |                                |         |
|   | IC5                 | 10211950 | IC                   | NJM2068M-D(TE1)    | 1 | 1       | 1      | 1       |       | Х    |                                |         |
|   | IC12                | 10226394 | IC                   | TC74VHC08FT(EL.K)  | 1 | 1       | 1      | 1       |       | Х    |                                |         |
|   | IC4                 | 10197809 | IC                   | TC7WH123FU(TE12L.F | 1 | 1       | 1      | 1       |       | Х    |                                |         |
|   | IC6                 | 10375074 | IC                   | XC6404FY52PR-G     | 1 | 1       | 1      | 1       |       | Х    |                                |         |
|   | IC2                 | 10375075 | IC                   | XC6701D332PR-G     | 1 | 1       | 1      | 1       |       | Х    |                                |         |
|   | IC9                 | 10256784 | LSI / MEMORY         | CY62146EV30LL45ZST | 1 | 1       | 1      | 1       |       | С    |                                |         |
| Ν | IC1                 | 10371415 | LSI / MEMORY         | MR27T12802L16ATA3A | 1 | 1       | 1      | 1       |       | С    |                                |         |
|   | IC11                | 10371417 | LSI / MEMORY         | S29PL127J60TFI130H | 1 | 1       | 1      | 1       |       | С    |                                |         |
|   | L11                 | 10193074 | COIL                 | DLW21HN181SQ2L     | 1 | 1       | 1      | 1       |       | х    |                                |         |
|   | Q2                  | 10375028 | TRANSISTOR           | KTA1532U-RTK/P     | 1 | 1       | 1      | 1       |       | х    |                                |         |
|   | Q3-Q5               | 10202670 | TRANSISTOR           | KTA2014-GR-RTK/P   | 3 | 3       | 3      | 3       |       | х    |                                |         |
|   | Q1                  | 10207675 | TRANSISTOR           | KTC4075-GR-RTK/P   | 1 | 1       | 1      | 1       |       | х    |                                |         |
|   | X1                  | 10375016 | RESONATOR            | 7V48080006         | 1 | 1       | 1      | 1       |       | х    |                                |         |
|   |                     |          |                      |                    |   |         |        |         |       |      |                                |         |
|   |                     | POWER A  | МР РСВ               |                    |   |         |        |         |       |      |                                |         |
| Ν | 2                   | 10377475 | PCB UNIT / POWER AMP | TK-RJM510796*001   | 1 | 1       | 1      | 1       |       | В    | PSA1 PCB                       |         |
|   | IC4                 | 10375029 | IC                   | LA5756-MDB-E       | 1 | 1       | 1      | 1       |       | С    |                                |         |
|   | IC1                 | 10306512 | IC                   | TDA7297            | 1 | 1       | 1      | 1       |       | х    |                                |         |
|   | J1,J7               | 10206815 | JACK / LINE OUT etc  | JY-6314*01-030     | 2 | 2       | 2      | 2       |       | в    | LINE OUT L/MONO,<br>SUSTAIN/   |         |
|   |                     |          |                      |                    |   |         |        |         |       |      | ASSIGNABLE                     |         |
|   | J2,J3,J9            | 10206816 | JACK / LINE OUT etc  | JY-6314*01-130     | 3 | 3       | 3      | 3       |       | в    | LINE OUT R, MIC IN,<br>INST IN |         |
|   | J6                  | 10305218 | JACK / PHONES        | JY-6316B*01-070    | 1 | 1       | 1      | 1       |       | в    | PHONES                         |         |
|   | J4                  | 10334294 | JACK / DC            | KM02022ABMP        | 1 | 1       | 1      | 1       |       | А    | DC                             |         |
|   | J5                  | 10305131 | JACK / AUDIO IN      | ST-3529B           | 1 | 1       | 1      | 1       |       | в    | AUDIO IN                       |         |
|   | L6,L7               | 10231919 | COIL                 | RB53-856396NP      | 2 | 2       | 2      | 2       |       | х    |                                |         |
|   | L1-L5,<br>L8,L9,L11 | 10231920 | COIL                 | RB53-856397NP      | 8 | 8       | 8      | 8       |       | х    |                                |         |
| 1 | L20                 | 10232457 | COIL                 | RII7-860400NP      | 1 | 1       | 1      | 1       |       | х    |                                |         |
|   | D1,D10              | 10371167 | DIODE                | L1SS355T1G         | 2 | 2       | 2      | 2       |       | х    |                                |         |
| 1 | D2,D3               | 10308381 | DIODE                | LUDZS7.5BT1G       | 2 | 2       | 2      | 2       |       | х    |                                |         |
|   | D20                 | 10210387 | DIODE                | RSX101VA-30TR      | 1 | 1       | 1      | 1       |       | х    |                                |         |
| 1 | D8,D9               | 10294394 | DIODE                | SK34A              | 2 | 2       | 2      | 2       |       | х    |                                |         |
| 1 | IC3                 | 10306415 | IC                   | BH3547F-E2         | 1 | 1       | 1      | 1       |       | х    |                                |         |
| 1 | IC101.              |          |                      |                    |   |         |        |         |       |      |                                |         |
|   | IC103-IC106         | 10211950 |                      | NJM2068M-D(TE1)    | 5 | 5<br>₁  | 5<br>1 | 5       |       | ×    |                                |         |
|   | Q1,Q4,Q5,           | 10207675 |                      |                    | F | F       | F      |         |       | Ŷ    |                                |         |
| 1 | Q8,Q11              | 1020/0/5 | TRANSISTOR           | N104073-GR-KIN/P   | 5 | э       | Э      | 5       |       | ^    |                                |         |
|   | Q2,Q3               | 10305853 | TRANSISTOR           | KTD1304-RTK/P      | 2 | 2       | 2      | 2       |       | Х    |                                |         |

2: WK-7500\_EU 3: WK-7500\_UK

| N | ltem                  | Code No. | Parts Name           | Specification      |     | Q   | 'ty |     | Price | R | Remarks         |
|---|-----------------------|----------|----------------------|--------------------|-----|-----|-----|-----|-------|---|-----------------|
|   |                       |          |                      | opeoneenee         | 1   | 2   | 3   | 4   | Code  |   |                 |
|   |                       | CONSOLE  | PCB                  |                    | -   | 1   | 1   | 1   | 1     | 1 |                 |
| Ν | 3                     | 10377467 | BACK LIGHT ASSY      | TK-RJM510607*002   | 1   | 1   | 1   | 1   |       | х |                 |
|   | IC1                   | 10333225 | LSI                  | PD78F1153AGKSGAKAX | 1   | 1   | 1   | 1   |       | Х |                 |
|   | Q2-Q4,<br>Q25,Q26     | 10178530 | TRANSISTOR           | 2SA1873-GR(TE85L.F | 5   | 5   | 5   | 5   |       | х |                 |
|   | Q6-Q11,<br>Q20-Q23    | 22592674 | TRANSISTOR           | DTC114YETL         | 10  | 10  | 10  | 10  |       | х |                 |
|   | Q15-Q17               | 10209027 | TRANSISTOR           | KTC4076-Y-RTK/P    | 3   | 3   | 3   | 3   |       | х |                 |
|   | 4                     | 10270485 | SPONGE / 8X75        | M441167-001V01     | 2   | 2   | 2   | 2   |       | Х |                 |
|   | 5                     | 10131094 | TOP PIECE            | RJM502565-001V01   | 1   | 1   | 1   | 1   |       | Х |                 |
|   | 6                     | 10250780 | FILM                 | RJM507061-001V01   | 1   | 1   | 1   | 1   |       | Х |                 |
|   | 7                     | 10248119 | PLATE / BACK LIGHT   | RJM506818-001V01   | 1   | 1   | 1   | 1   |       | Х |                 |
|   | 8                     | 10136032 | REFLECTOR            | RJM502577-001V02   | 1   | 1   | 1   | 1   |       | Х |                 |
|   | 9                     | 10375094 | PCB UNIT / CNA3      | TK-RJM510692*001   | 1   | 1   | 1   | 1   |       | Х | CNA3 PCB        |
|   | D203,D204             | 10308381 | DIODE                | LUDZS7.5BT1G       | 2   | 2   | 2   | 2   |       | Х |                 |
|   | 10                    | 10375069 | LED                  | SLR343WBD2PT3      | 2   | 2   | 2   | 2   |       | Х |                 |
|   | 11                    | 10048977 | FABRIC TAPE / 4X10   | M440684-2          | 1   | 1   | 1   | 1   |       | Х |                 |
|   | 12                    | 10375099 | PCB UNIT / PSA2      | TK-RJM510655*001   | 1   | 1   | 1   | 1   |       | С | PSA2 PCB        |
|   | VR2                   | 10304718 | VARIABLE RESISTOR    | F-09KH1-CASIO-1    | 1   | 1   | 1   | 1   |       | В | MIC VOLUME      |
|   | VR1                   | 10123103 | VARIABLE RESISTOR    | RK09K12C0D1B       | 1   | 1   | 1   | 1   |       | В | MAIN VOLUME     |
|   | 13                    | 10375092 | PCB UNIT / PSA3      | TK-RJM510645*001   | 1   | 1   | 1   | 1   |       | С | PSA3 PCB        |
|   | E1                    | 10174536 | ENCODER              | EC12E24204A2       | 1   | 1   | 1   | 1   |       | В | ENCODER (DIAL)  |
| Ν | 14                    | 10377476 | PCB UNIT / CNA1      | TK-RJM510807*002   | 1   | 1   | 1   | 1   |       | Х | CNA1, CNA5 PCBs |
|   | D10-D12               | 10371167 | DIODE                | L1SS355T1G         | 3   | 3   | 3   | 3   |       | х |                 |
|   | D1-D4,D6-D8           | 10363781 | LED                  | 26-21/B1           | 7   | 7   | 7   | 7   |       | х |                 |
|   | D301-D303             | 10371167 | DIODE                | L1SS355T1G         | 3   | 3   | 3   | 3   |       | х |                 |
|   | D304-D306             | 10363781 | LED                  | 26-21/B1           | 3   | 3   | 3   | 3   |       | х |                 |
| Ν | 15                    | 10377471 | PCB UNIT / CNB1      | TK-RJM510814*001   | 1   | 1   | 1   | 1   |       | х | CNB1 PCB        |
|   | D2,D4,D5              | 10371167 | DIODE                | L1SS355T1G         | 3   | 3   | 3   | 3   |       | х |                 |
|   | D3,D7,D11,<br>D13-D15 | 10363781 | LED                  | 26-21/B1           | 6   | 6   | 6   | 6   |       | х |                 |
|   | D1,D12                | 10336974 | LED                  | 26-21/R1           | 2   | 2   | 2   | 2   |       | х |                 |
| Ν | 16                    | 10377477 | PCB UNIT / CNA2      | TK-RJM510812*002   | 1   | 1   | 1   | 1   |       | х | CNA2 PCB        |
|   | D101-D112             | 10363781 | LED                  | 26-21/B1           | 12  | 12  | 12  | 12  |       | х |                 |
| Ν | 17                    | 10377480 | PCB UNIT / CNC1      | TK-RJM510818*002   | 1   | 1   | 1   | 1   |       | С | CNC1 PCB        |
| Ν | VR1-VR9               | 10377425 | VARIABLE RESISTOR    | RS201111C016       | 9   | 9   | 9   | 9   |       | в | for DRAWBAR     |
| Ν | IC1                   | 10377426 | IC                   | TC74HC4051AF(EL.F) | 1   | 1   | 1   | 1   |       | х |                 |
| N | 18                    | 10377479 | PCB UNIT / CNA4      | TK-RJM510811*002   | 1   | 1   | 1   | 1   |       | х | CNA4 PCB        |
|   | 1                     | KEYBOAR  | D PCB                |                    | 1   |     |     |     | 1     |   |                 |
|   | 19                    | 10326145 | PCB UNIT / KEYBOARD  | TK-RJM508870*002   | 1   | 1   | 1   | 1   |       | С | KYA PCBs        |
|   | D801-D952             | 23153132 | DIODE                | 1SS133T-77         | 152 | 152 | 152 | 152 |       | х |                 |
|   |                       |          |                      |                    |     |     |     |     |       |   |                 |
|   |                       | KEYBOAR  | D                    |                    |     |     |     |     | •     |   |                 |
|   | 20                    | 10271802 | WHITE KEY / SEB      | TK-RJM507652*001   | 1   | 1   | 1   | 1   |       | В |                 |
|   | 21                    | 10304687 | WHITE KEY / CB       | TK-RJM507243*002   | 5   | 5   | 5   | 5   |       | А |                 |
| 1 | 22                    | 10271783 | WHITE KEY / CSG      | TK-RJM507653*001   | 1   | 1   | 1   | 1   |       | В |                 |
|   | 23                    | 10274034 | BLACK KEY / 3P       | RJM506595-003V02   | 1   | 1   | 1   | 1   |       | В |                 |
| 1 | 24                    | 10274032 | BLACK KEY / 10P      | RJM506595-001V02   | 2   | 2   | 2   | 2   |       | А |                 |
| 1 | 25                    | 10274033 | BLACK KEY / 8P       | RJM506595-004V02   | 1   | 1   | 1   | 1   |       | В |                 |
| 1 | 26                    | 10269450 | RUBBER CONTACT / SEB | RJM507649-001V01   | 1   | 1   | 1   | 1   |       | В |                 |
| 1 | 27                    | 10269451 | RUBBER CONTACT / CB  | RJM507656-001V01   | 5   | 5   | 5   | 5   |       | А |                 |
|   | 28                    | 10269449 | RUBBER CONTACT / CSG | RJM507650-001V01   | 1   | 1   | 1   | 1   |       | В |                 |
|   |                       |          |                      |                    | 1   |     |     |     |       |   |                 |

2: WK-7500\_EU 3: WK-7500\_UK

| N  | Itom | Codo No  | Porto Nomo                     | Specification      |         | Q | 'ty     |   | Price | Б | Bomorko         |
|----|------|----------|--------------------------------|--------------------|---------|---|---------|---|-------|---|-----------------|
| IN | item | Code No. | Faits Name                     | Specification      | 1 2 3 4 |   | 1 2 3 4 |   | Code  | ĸ | Remarks         |
|    | -    | UPPER CA |                                |                    |         | - | -       | - | -     |   |                 |
| Ν  | 29   | 10377412 | CASE SUB ASSY / UPPER          | RJM510621*002V01   | 1       | 1 | 1       | 1 |       | Х |                 |
| Ν  | 30   | 10375063 | SPEAKER COVER / for FULL RANGE | RJM510710*001V01   | 2       | 2 | 2       | 2 |       | Х |                 |
| Ν  | 31   | 10375065 | SPEAKER COVER / for TWEETER    | RJM510712*001V01   | 2       | 2 | 2       | 2 |       | Х |                 |
| Ν  | 32   | 10375066 | SPEAKER COVER / for PORT       | RJM510713*001V01   | 2       | 2 | 2       | 2 |       | Х |                 |
| Ν  | 33   | 10377066 | DISPLAY PLATE                  | RJM510568-001V01   | 1       | 1 | 1       | 1 |       | Х |                 |
| Ν  | 34   | 10377404 | KNOB / DRAWBAR                 | RJM510566-001V01   | 9       | 9 | 9       | 9 |       | С |                 |
|    | 35   | 10193270 | KNOB / ROTARY                  | RJM502503-008V02   | 2       | 2 | 2       | 2 |       | С |                 |
|    | 36   | 10375049 | KNOB / DIAL                    | RJM510590-001V01   | 1       | 1 | 1       | 1 |       | Х |                 |
| Ν  | 37   | 10377410 | BEZEL / DIAL                   | RJM510591-002V01   | 1       | 1 | 1       | 1 |       | Х |                 |
|    | 38   | 10377681 | LCD                            | SR012449DN         | 1       | 1 | 1       | 1 |       | Х |                 |
|    | 39   | 10203058 | RUBBER CONNECTOR / for LCD     | RJM505822-001V01   | 2       | 2 | 2       | 2 |       | Х |                 |
|    | 40   | 10375039 | RUBBER BUTTON / A              | RJM510571-001V01   | 1       | 1 | 1       | 1 |       | Х |                 |
| Ν  | 41   | 10377405 | RUBBER BUTTON / B              | RJM510572-002V01   | 1       | 1 | 1       | 1 |       | Х |                 |
|    | 42   | 10375041 | RUBBER BUTTON / C              | RJM510573-001V01   | 1       | 1 | 1       | 1 |       | Х |                 |
| Ν  | 43   | 10377406 | RUBBER BUTTON / D              | RJM510574-002V01   | 1       | 1 | 1       | 1 |       | Х |                 |
|    | 44   | 10375043 | RUBBER BUTTON / E              | RJM510575-001V01   | 1       | 1 | 1       | 1 |       | Х |                 |
|    | 45   | 10375044 | RUBBER BUTTON / F              | RJM510576-001V01   | 1       | 1 | 1       | 1 |       | Х |                 |
|    | 46   | 10375045 | RUBBER BUTTON / G              | RJM510577-001V01   | 1       | 1 | 1       | 1 |       | Х |                 |
| Ν  | 47   | 10377407 | RUBBER BUTTON / H              | RJM510578-001V01   | 1       | 1 | 1       | 1 |       | Х |                 |
| Ν  | 48   | 10377408 | RUBBER BUTTON / M              | RJM510581-001V01   | 1       | 1 | 1       | 1 |       | Х |                 |
| Ν  | 49   | 10377409 | RUBBER BUTTON / N              | RJM510582-001V01   | 1       | 1 | 1       | 1 |       | Х |                 |
| Ν  | 50   | 10377421 | RUBBER BUTTON / K              | RJM510733-001V01   | 1       | 1 | 1       | 1 |       | Х |                 |
|    | 51   | 10314427 | BEND WHEEL ASSY                | TK-RJM507944*005   | 1       | 1 | 1       | 1 |       | Х |                 |
| Ν  | 52   | 10377422 | FABRIC SHEET / A               | RJM510775-001V01   | 1       | 1 | 1       | 1 |       | Х |                 |
| Ν  | 53   | 10377423 | FABRIC SHEET / B               | RJM510776-001V01   | 1       | 1 | 1       | 1 |       | Х |                 |
| Ν  | 54   | 10377424 | FABRIC SHEET / C               | RJM510777-001V01   | 1       | 1 | 1       | 1 |       | Х |                 |
|    | 55   | 69196290 | FABRIC TAPE / 20X10            | M411742-1          | 2       | 2 | 2       | 2 |       | Х |                 |
|    | 56   | 10375048 | PLATE                          | RJM510589-001V01   | 1       | 1 | 1       | 1 |       | Х |                 |
|    | 57   | 10214574 | PACKING / 10X223               | RJM506391-001V01   | 1       | 1 | 1       | 1 |       | Х |                 |
|    | 58   | 10175759 | PACKING / 10X75                | RJM504745-001V01   | 1       | 1 | 1       | 1 |       | Х |                 |
| Ν  | 59   | 10377383 | SPEAKER                        | C12J10             | 2       | 2 | 2       | 2 |       | Х |                 |
|    | 60   | 10309844 | WIRE                           | 1007TASC24100R3030 | 2       | 2 | 2       | 2 |       | Х | for SPEAKER (+) |
|    | 61   | 10309843 | WIRE                           | 1007TASC24100K3030 | 2       | 2 | 2       | 2 |       | Х | for SPEAKER (-) |
|    | 62   | 10214402 | SPONGE / 20X60                 | RJM506161-001V01   | 6       | 6 | 6       | 6 |       | Х |                 |
|    | 63   | 10309766 | CAP                            | HM-2723CAP         | 2       | 2 | 2       | 2 |       | Х |                 |
|    | 64   | 10309765 | BUZZER                         | HM-2720MYLAR       | 2       | 2 | 2       | 2 |       | Х |                 |
|    | 65   | 10321183 | SPONGE / 10X25                 | M440349-001V01     | 7       | 7 | 7       | 7 |       | Х |                 |
|    | 66   | 10259884 | PACKING / 12X40                | M441333-001V01     | 6       | 6 | 6       | 6 |       | Х |                 |
|    | 67   | 10374016 | PCB / CNA7                     | RJM510552-007V01   | 1       | 1 | 1       | 1 |       | Х | CNA7 PCB        |
|    | 68   | 10374015 | PCB / CNA6                     | RJM510552-006V01   | 1       | 1 | 1       | 1 |       | Х | CNA6 PCB        |
| Ν  | 69   | 10383282 | SPEAKER BOARD                  | RJM510941-001V01   | 2       | 2 | 2       | 2 |       | Х |                 |
|    |      |          |                                |                    |         |   |         |   |       |   |                 |

2: WK-7500\_EU 3: WK-7500\_UK

| N | ltom           | Codo No  | Porto Nomo                    | Specification    |   | Q | 'ty |   | Price | ь | Bomarka         |
|---|----------------|----------|-------------------------------|------------------|---|---|-----|---|-------|---|-----------------|
| N | item           | Code No. |                               | Specification    | 1 | 2 | 3   | 4 | Code  | ĸ | Remarks         |
|   | MAIN CASE UNIT |          |                               |                  |   |   |     |   |       |   |                 |
|   | 70             | 10314422 | CASE UNIT / MAIN              | TK-RJM507844*003 | 1 | 1 | 1   | 1 |       | Х |                 |
|   | 71             | 10218751 | FELT / LOWER LIMIT / KEYBOARD | M341580-001V02   | 1 | 1 | 1   | 1 |       | Х | for KEYBOARD    |
|   | 72             | 10218752 | FELT / UPPER LIMIT / KEYBOARD | M440192-001V02   | 1 | 1 | 1   | 1 |       | Х | for KEYBOARD    |
|   | 73             | 10307121 | FELT / DAMPER / KEYBOARD      | RJM507744-002V01 | 1 | 1 | 1   | 1 |       | х | for KEYBOARD    |
| Ν | 74             | 10138683 | FABRIC TAPE / 15X175          | RJM503568-001V01 | 2 | 2 | 2   | 2 |       | х |                 |
|   | 75             | 10334298 | FABRIC TAPE / 15X270          | M411937-001V01   | 2 | 2 | 2   | 2 |       | х |                 |
|   | 76             | 10284332 | BRACKET / for STAND           | M440866-001V02   | 2 | 2 | 2   | 2 |       | х |                 |
|   | 77             | 10263726 | BATTERY TERMINAL / +          | M441101-001V02   | 1 | 1 | 1   | 1 |       | Х |                 |
|   | 78             | 10263727 | BATTERY TERMINAL / -          | M441102-001V02   | 1 | 1 | 1   | 1 |       | Х |                 |
|   | 79             | 10263724 | BATTERY TERMINAL / A          | M441099-001V02   | 2 | 2 | 2   | 2 |       | Х |                 |
|   | 80             | 10263725 | BATTERY TERMINAL / B          | M441100-001V02   | 3 | 3 | 3   | 3 |       | Х |                 |
|   | 81             | 10271778 | BATTERY LID                   | TK-M341288*002   | 1 | 1 | 1   | 1 |       | Х |                 |
|   | 82             | 10269409 | LOWER COVER                   | RJM507741-001V01 | 2 | 2 | 2   | 2 |       | Х |                 |
|   | 83             | 69307208 | RUBBER FOOT                   | M441160-1        | 4 | 4 | 4   | 4 |       | Х |                 |
| Ν | 84             | 10377401 | LABEL / RATING                | RJM504373-044V02 | 1 | 1 | 1   | 1 |       | Х |                 |
|   |                |          |                               |                  |   |   |     |   |       |   |                 |
|   |                | ACCESSO  | RIES                          |                  |   |   |     |   |       |   |                 |
|   | -              | 10025472 | MUSIC STAND                   | M141071-1        | 1 | 1 | 1   | 1 |       | С |                 |
|   | -              | 10370278 | AC ADAPTOR                    | AD-A12150LW-F2C  | 1 | 1 | 1   | 1 |       | В | without AC CORD |
|   | -              | 10361066 | AC CORD                       | UC2LT-M006A      | 1 |   |     | 1 |       | Х | for US          |
|   | -              | 10361067 | AC CORD                       | EC2LT-M002A      | 1 | 1 |     |   |       | Х | for EU          |
|   | -              | 10361070 | AC CORD                       | BC2LT-M002A      |   |   | 1   |   |       | Х | for UK          |
|   |                |          |                               |                  |   |   |     |   |       |   |                 |

# SCHEMATIC DIAGRAMS

#### Main PCB: M830-MDA1

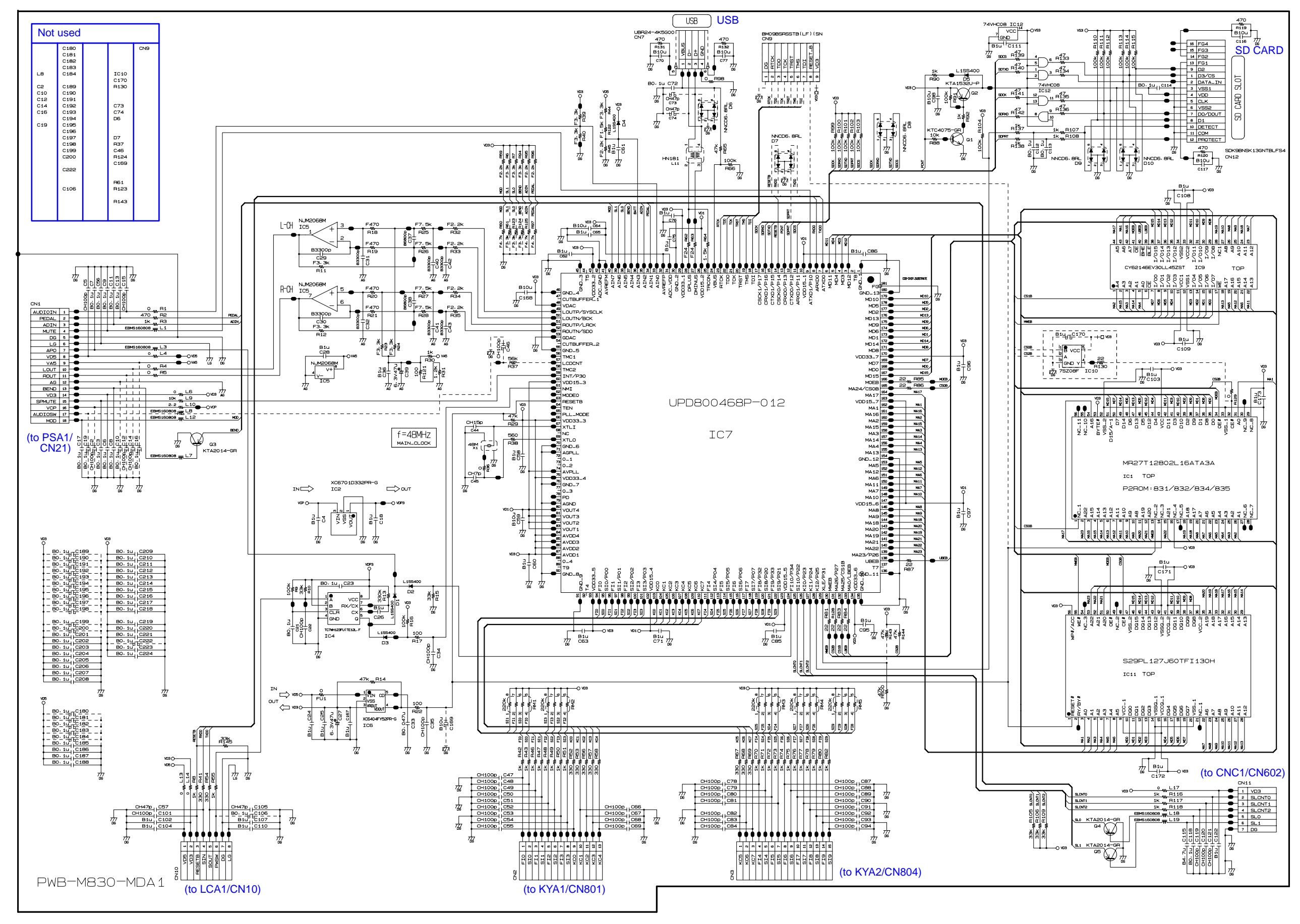

#### Power Amp PCB: M830-PSA1

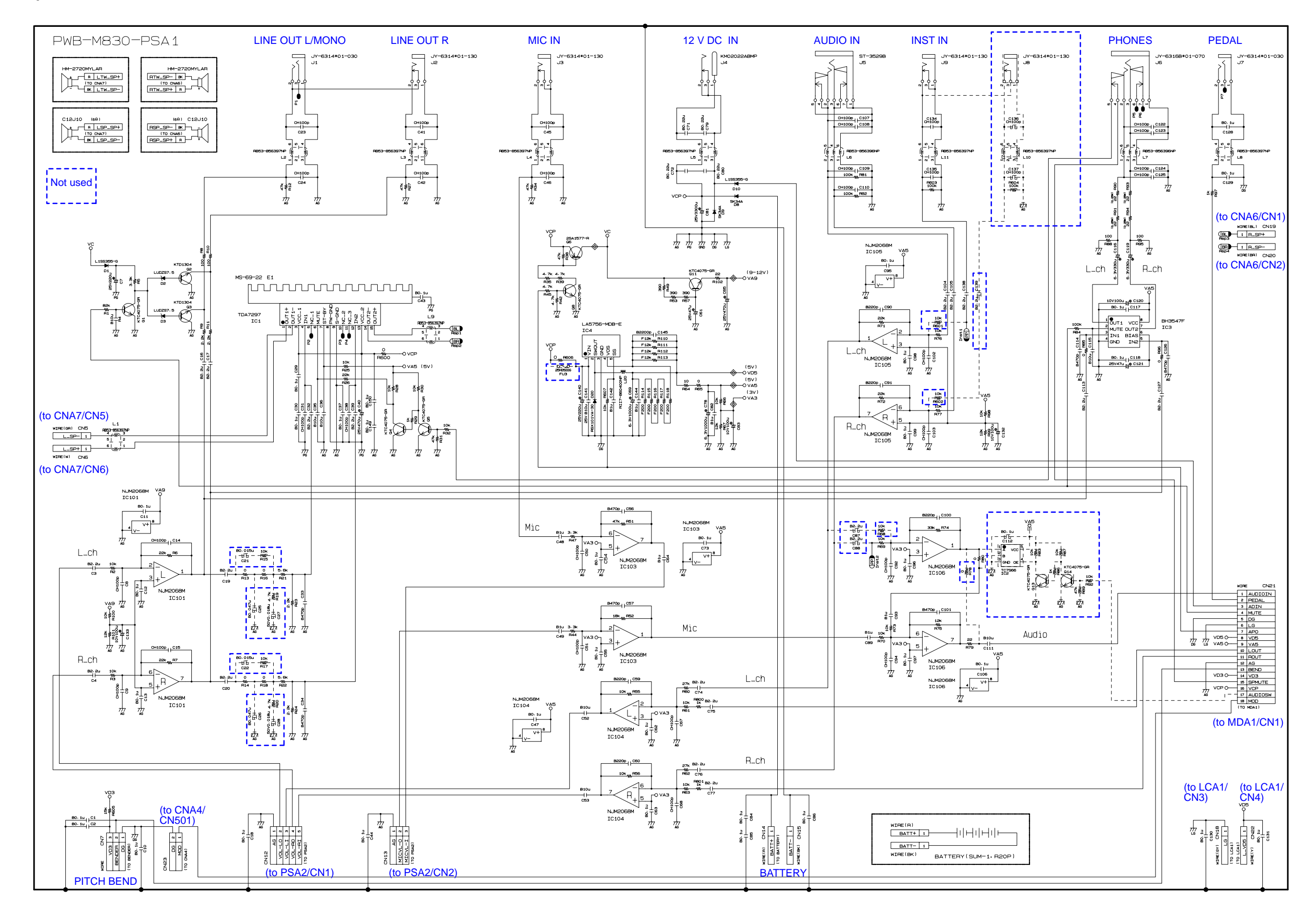

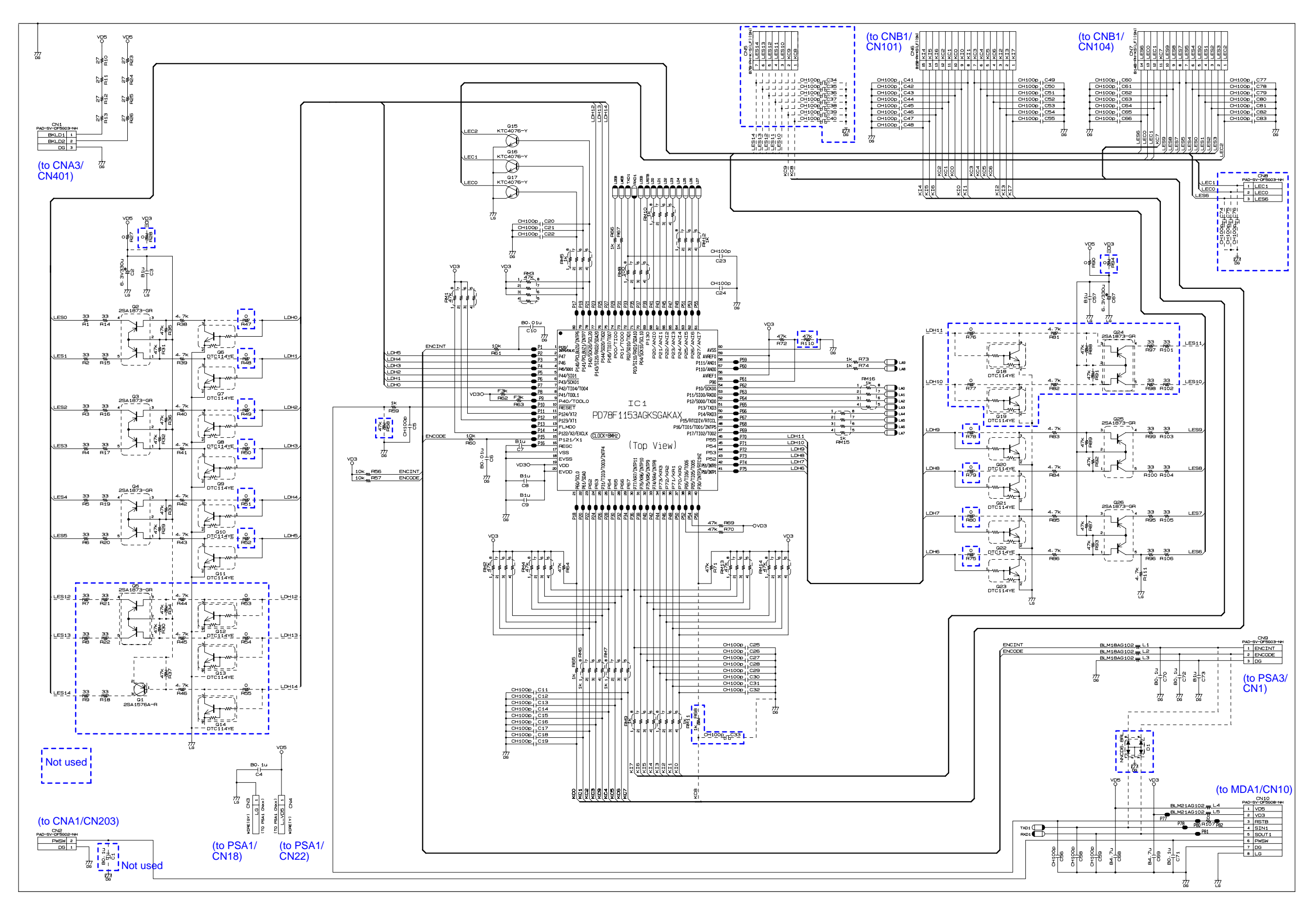

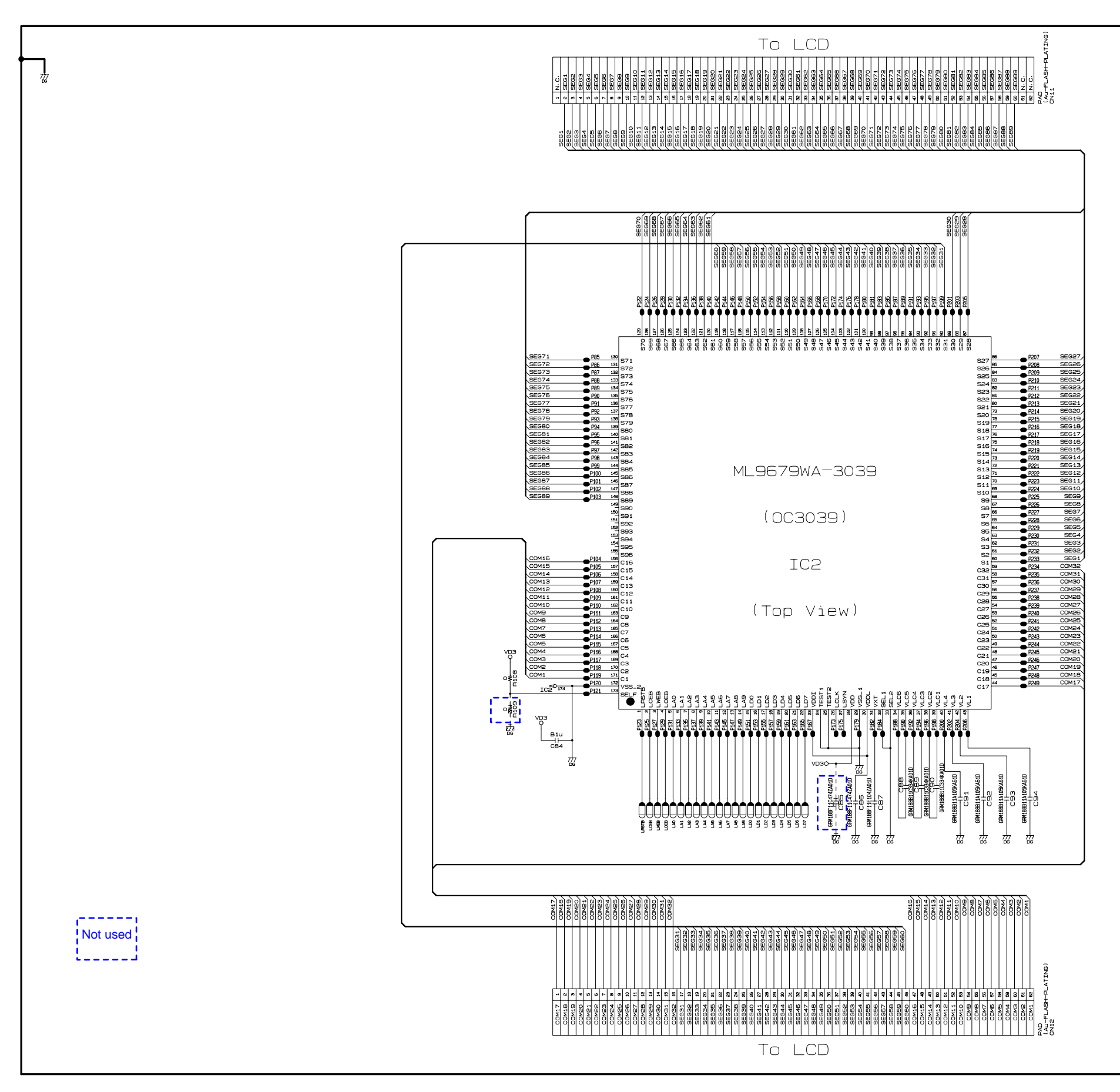

#### WK-7500

# Console PCB: M830-CNA1

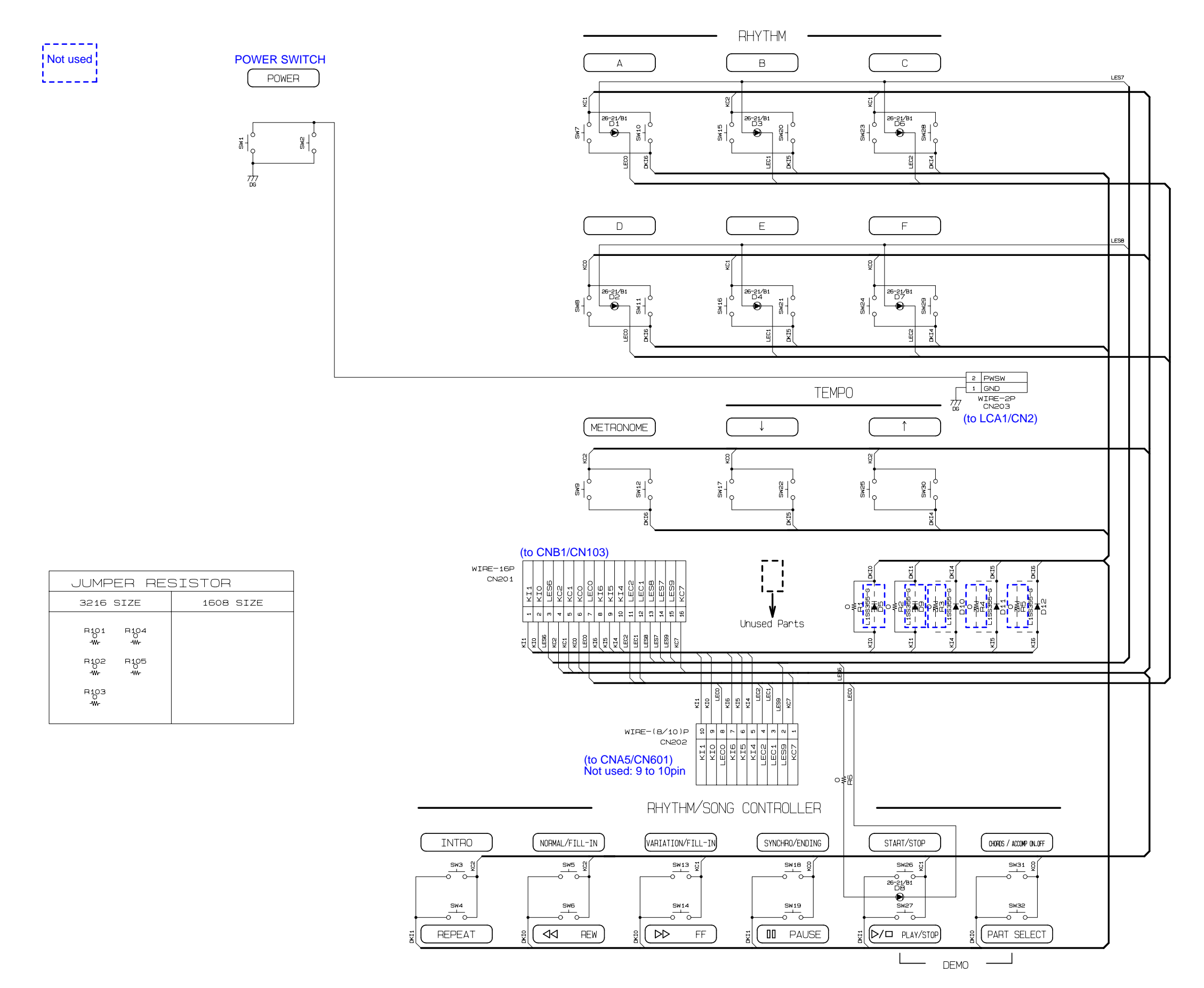

- 54 -

# WK-7500

JUMPER RESISTOR

R109 -₩-

R111 -₩- 1608 SIZE

R110 -₩-

3216 SIZE

R106 0 -₩-

R107 -₩-

R108 -₩-

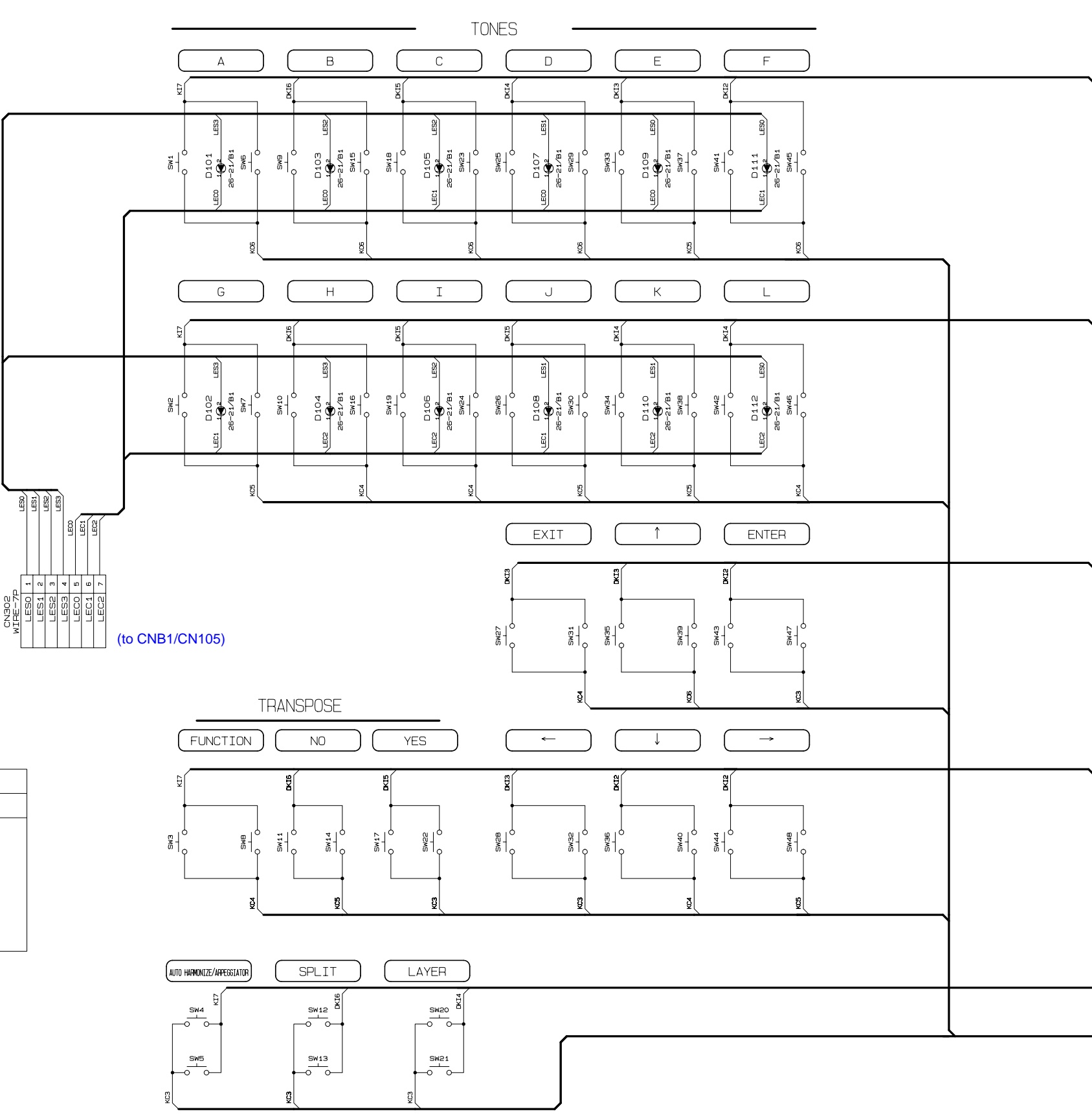

- 55 -

# WK-7500

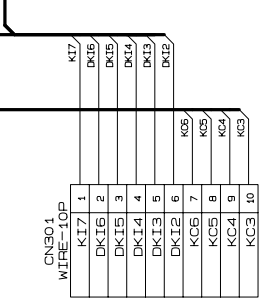

(to CNB1/CN102)

# Console PCB: M831-CNB1

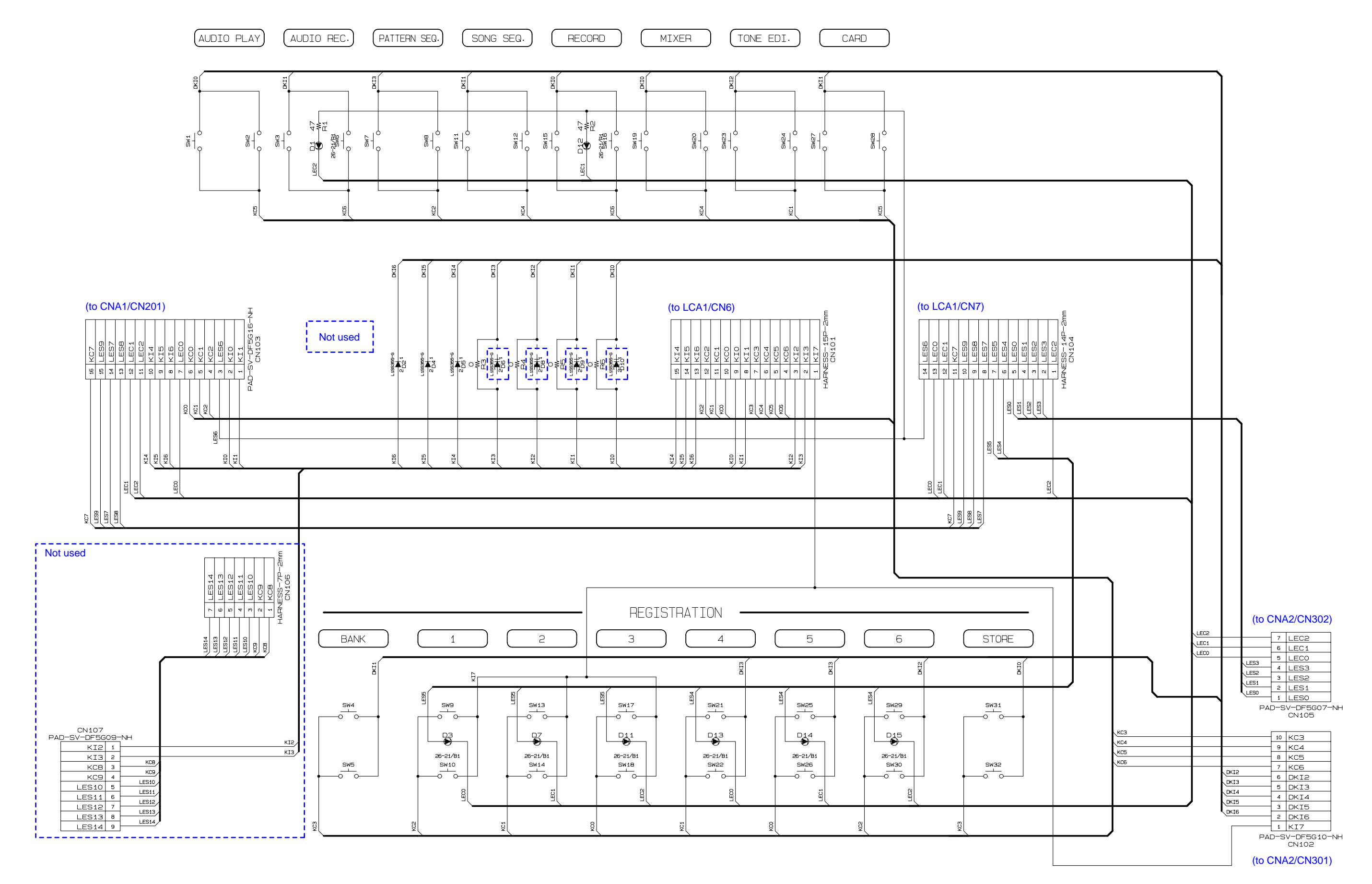

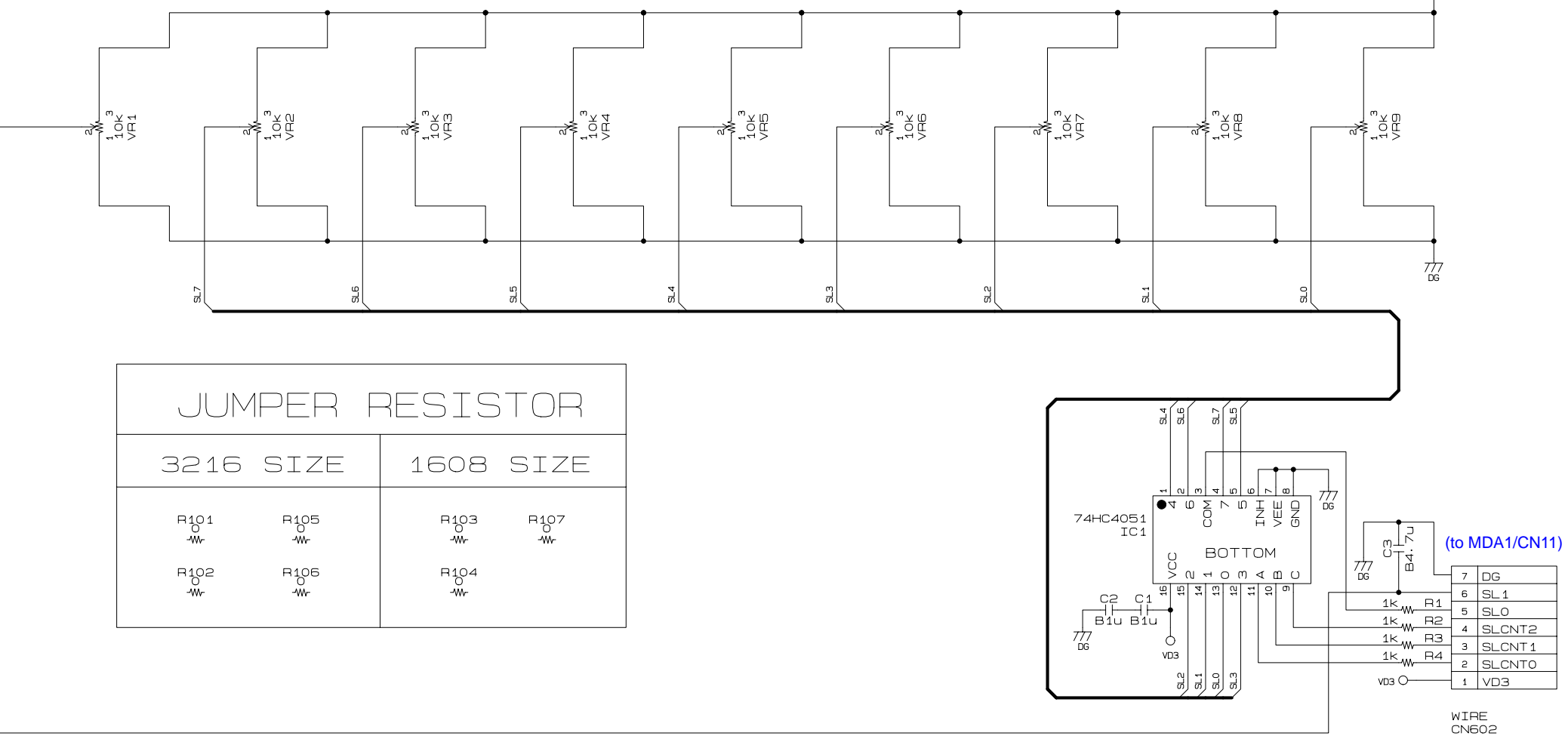

# Console PCB: M830-CNA5

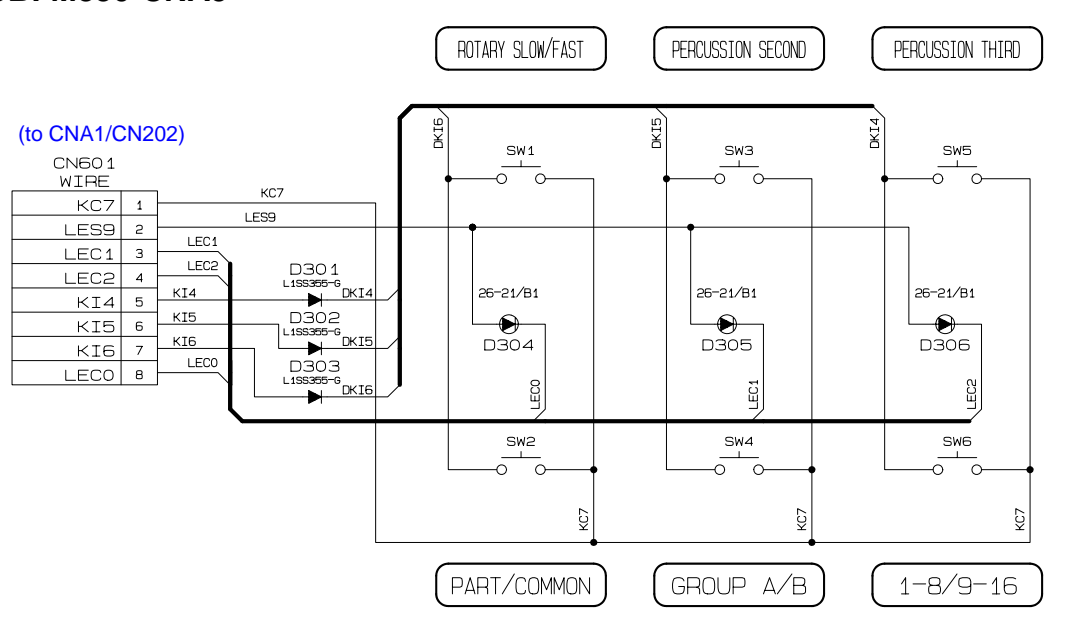

# Modulation PCB: M830-CNA4

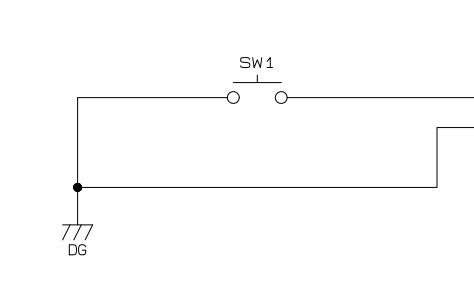

# WK-7500

vвз Q

| <br>1 | MOD   |
|-------|-------|
| <br>2 | DG    |
|       | CN501 |

(to PSA1/CN23)

# Backlight PCB: M830-CNA3

Dial PCB: M830-PSA3

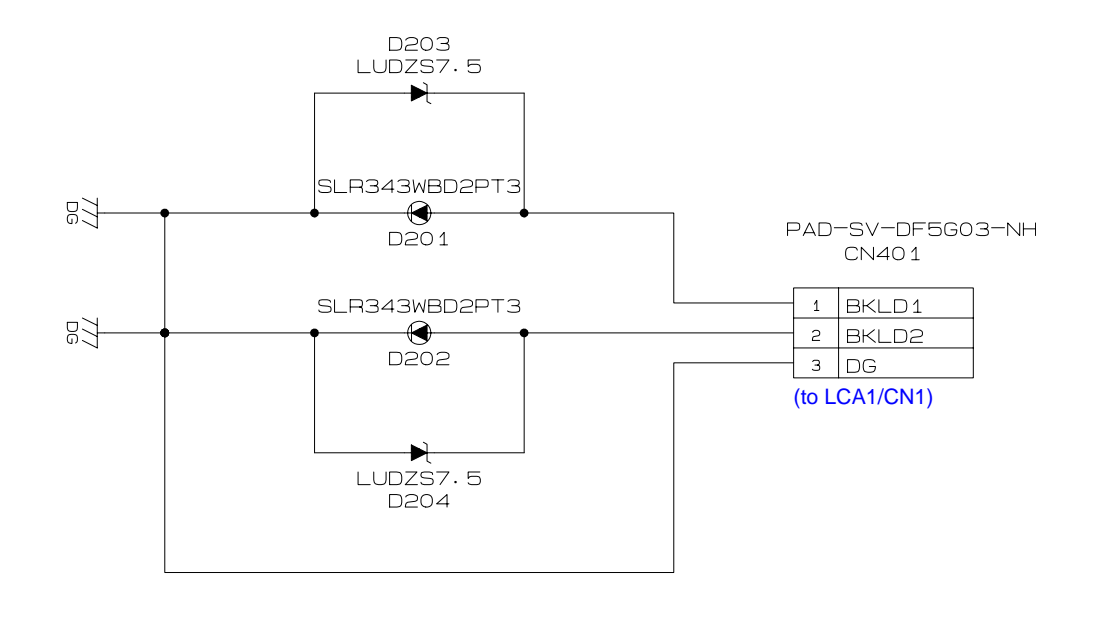

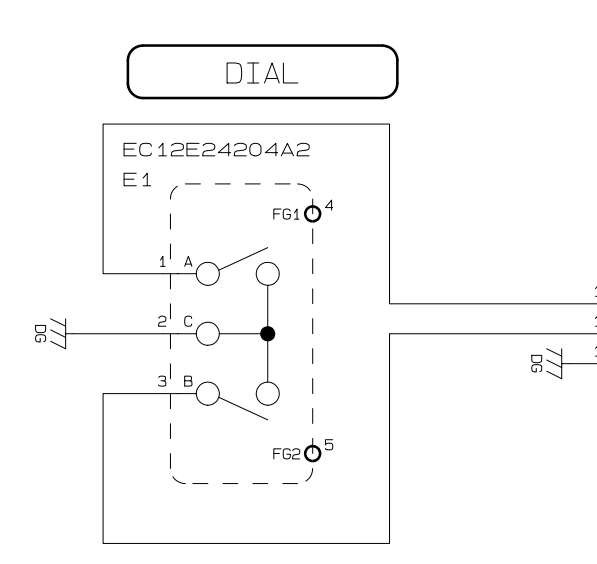

# Volume PCB: M830-PSA2

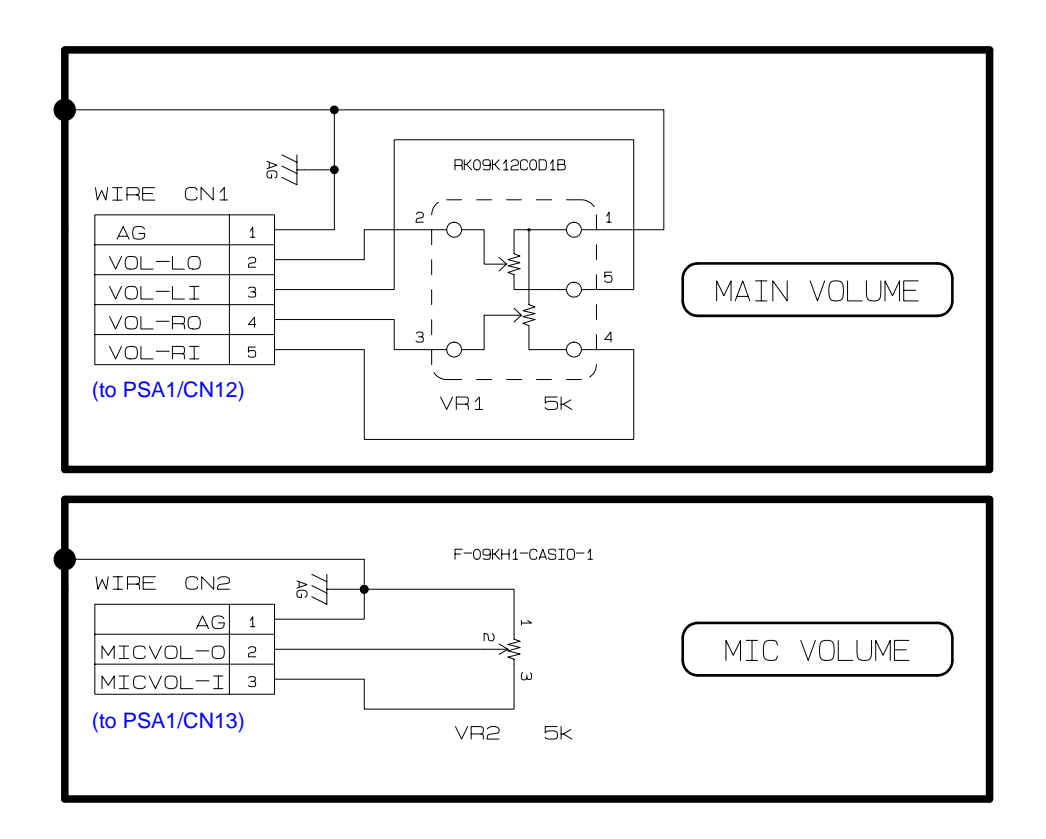

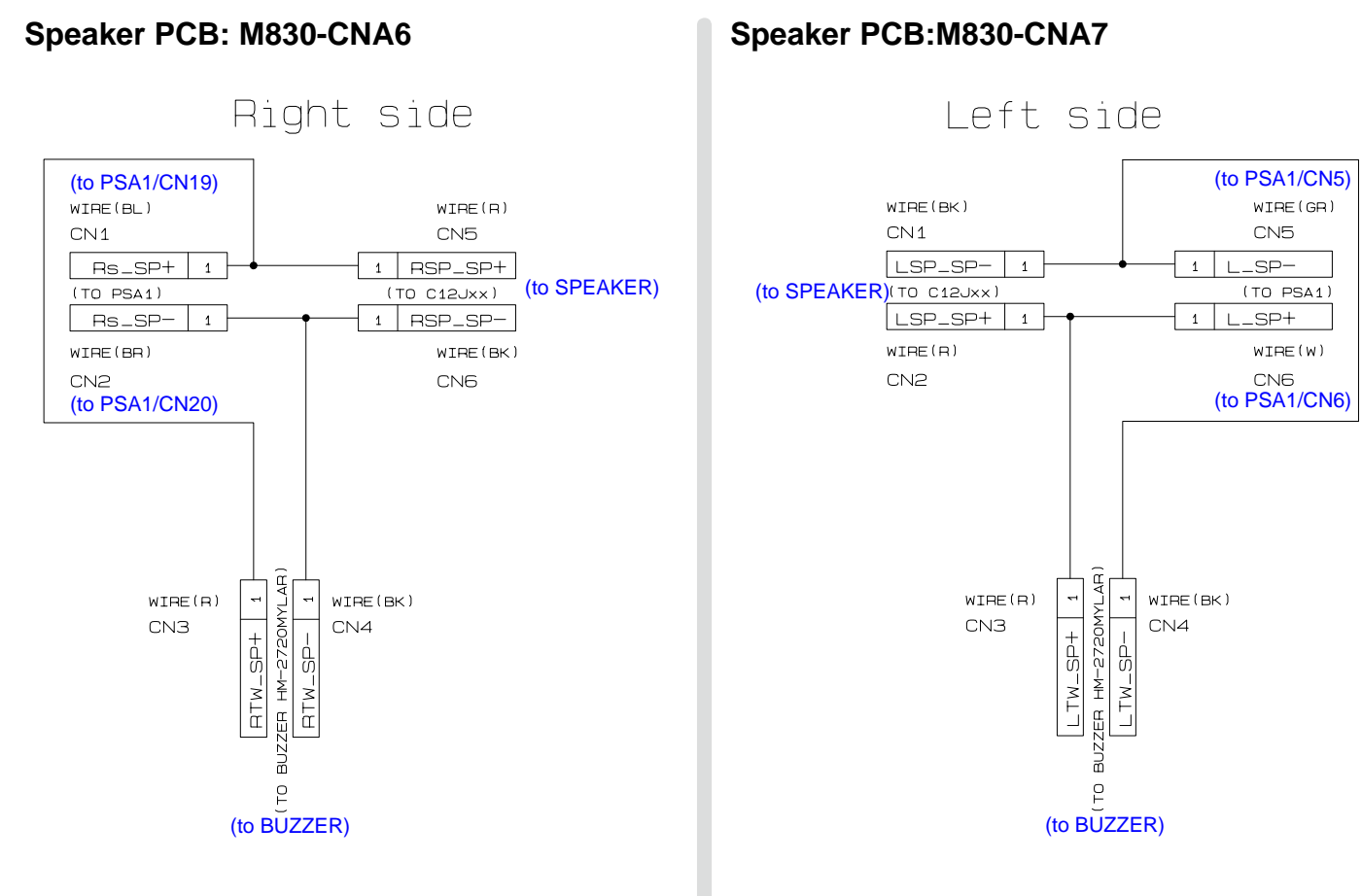

# WK-7500

|      | (to LCA1/CN9) |        |  |  |  |  |  |  |
|------|---------------|--------|--|--|--|--|--|--|
|      | 1             | ENCINT |  |  |  |  |  |  |
|      | 2             | ENCODE |  |  |  |  |  |  |
| W-H5 | з             | DG     |  |  |  |  |  |  |

CN1

#### Keyboard PCB: M709-KYA1/KYA2

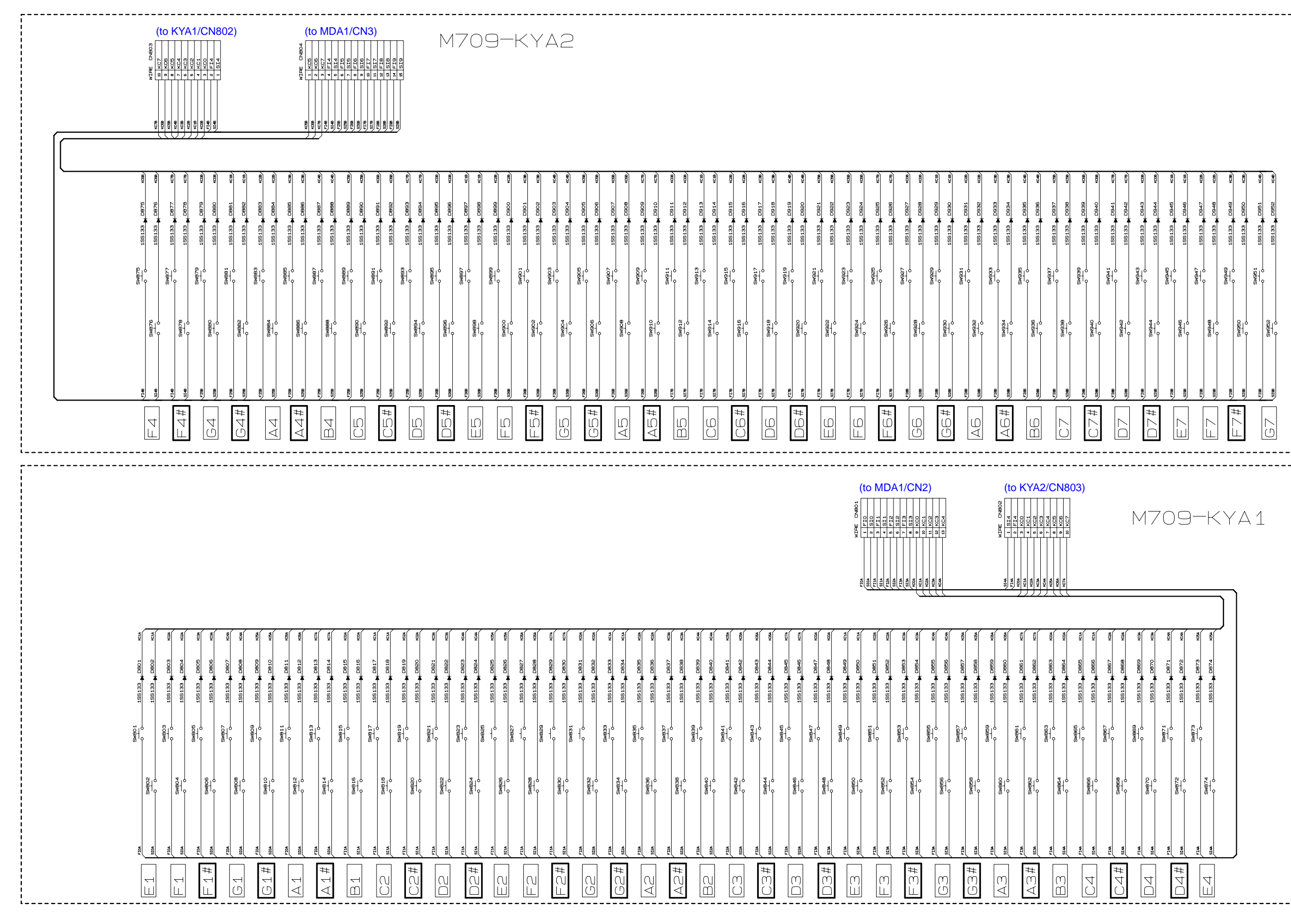

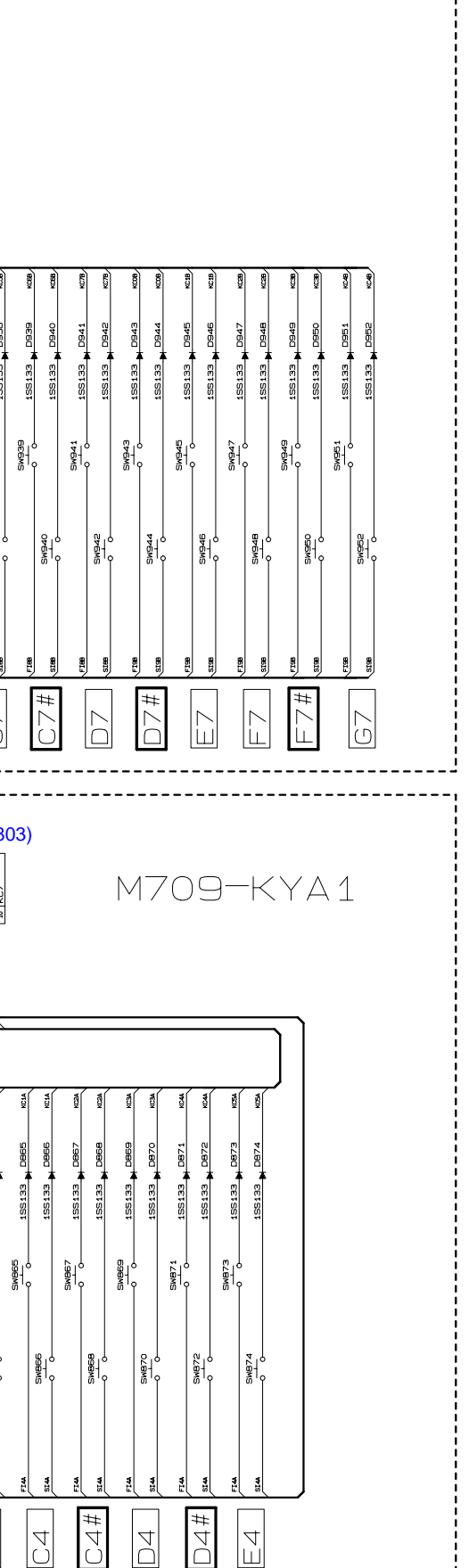

Ver. 1 : Feb. 2011

- Correction of the DISASSEMBLY (P28)
- Correction of the DIAGNOSTIC PROGRAM (P40)

# CASIO COMPUTER CO.,LTD.

**Overseas Service Division** 

6-2, Hon-machi 1-Chome Shibuya-ku, Tokyo 151-8543, Japan